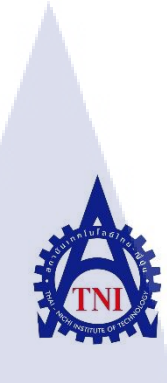

#### การจัดการคอมพิวเตอร์ด้วย ซอฟต์แวร์ IP-Guard

Computer Management by IP-Guard software

ุ กุ กุ โ น โ ล ฮ 7 / ¢

นาย บุญฤทธิ์ เลาหสุวรรณ

10

โครงงาน<mark>สหก</mark>ิจศึกษานี้เป็นส่วนหนึ่งขอ</mark>งการศึ<mark>กษาต</mark>ามหลักสูตร

ปริญญ<mark>าวิท</mark>ยาศาสตรบ<mark>ัณ</mark>ฑิต สาขาวิ<mark>ชาเ</mark>ทคโน<mark>โลยี</mark>สารสนเทศ

คณะเทคโนโลยีสารสนเทศ

สถาบ .... พ.ศ. 2561 O สถาบันเทคโนโลยี ไทย-ญี่ปุ่น

การจัดการคอมพิวเตอร์ด้วย ซอฟต์แวร์ IP-Guard

Computer Management by IP-Guard software

นาย บุญฤทธิ์ เลาหสุวรรณ

โครงงานสหกิจศึกษานี้เป็นส่วนหนึ่งของการศึกษาตามหลักสูตร

วิทยาศาสตรบัณฑิต สาขาเทคโนโลยีสารสนเทศ

คณะเทคโนโลยีสารสนเทศ

สถาบันเทคโนโลยีไทย – ญี่ปุ่น

ปีการศึกษา 2561

คณะกรรมการสอบ

(

(

.....ประธานกรรมการสอบ

)

.....กรรมการสอบ

รศ.คร.<mark>อรรณ</mark>พ หมั่นสกุล )

...... อาจา<mark>รย์ที่</mark>ปรึกษา

)

STITUTE O ลิงสิทธิ์ของสถาบันเทคโนโลยีไทย - ญี่ปุ่น

#### ชื่อโครงงาน

10

ผู้เขียน คณะวิชา อาจารย์ที่ปรึกษา พนักงานที่ปรึกษา ชื่อบริษัท ประเภทธุรกิจ/สินค้า การจัดการคอมพิวเตอร์ด้วย ซอฟต์แวร์ IP-Guard Computer Management by IP-Guard software นาย บุญฤทธิ์ เลาหสุวรรณ เทคโนโลยีสารสนเทศ สาขาวิชา เทคโนโลยีสารสนเทศ รศ.ดร.อรรณพ หมั่นสกุล นาย มงคล สดชื่น บริษัท โตโยต้ำ โบโชคุ เอเชีย จำกัด พัฒนา ออกแบบ ทดสอบ และจำหน่ายชิ้นส่วนอุปกรณ์ยานยนต์ ทั้งภายใน และภายนอก

#### บทสรุป

จากการที่ได้สหกิจศึกษา ณ ที่บริษัท โตโยต้า โบโชคุ เอเชีย จำกัด ได้รับมอบหมายให้นำ ตัวซอฟต์แวร์ IP-Guard มาพัฒนาอัพเดทข้อมูลเพื่อนำไปจัดการ และควบคุมเครื่องคอมพิวเตอร์ ให้ เป็นไปตามนโยบายของบริษัทรวมทั้ง การจัดการสินทรัพย์ทั้ง ฮาร์ดแวร์ และซอฟต์แวร์ของแผนก IT โดยก่อนที่จะนำตัวซอฟต์แวร์ IP-Guard มาใช้งานได้นั้นจำเป็นจะต้องมีการเก็บรวบรวมข้อมูล ของพนักงานในแต่ละแผนก แต่ละโซน รวมทั้งจำเป็นจะต้องทำเอกสารเลเอ้าท์ A3 เพื่อนำไปใช้ใน การรวบรวมข้อมูลอีกด้วย หลังจากทำการรวบรวมข้อมูลที่ต้องการมาแล้ว ก็จำเป็นที่จะต้องมีการ กัดกรองข้อมูลต่าง ๆเพื่อให้ข้อมูลนั้นมีความถูกต้องสมบูรณ์ก่อนนำไปใช้งานในระบบ หลังจากนั้น จะทำการจัดหมวดหมูเครื่องคอมพิวเตอร์ตามแผนก และกำหนดนโยบายให้กับคอมพิวเตอร์แต่ละ กลุ่ม ให้เป็นไปตามกฎระเบียบของบริษัท

STITUTE O

| Project's name        | Computer Management by IP-Guard software                                              |
|-----------------------|---------------------------------------------------------------------------------------|
| Writer                | Mr.Boonyarit Laohasuwan                                                               |
| Faculty               | Faculty of Information Technology , Information Technology Program                    |
| Faculty Advisor       | Assoc.Prof.Annop Monsakul, Ph.D.                                                      |
| Job Supervisor        | Mr.Mongkon Sodsurn                                                                    |
| Company's name        | TOYOTA BOSHOKU ASIA Co., LTD                                                          |
| Business Type/Product | Development, design, testing and sale of automotive parts both inside<br>and outside. |

#### Summary

a

81

After practicum at Toyota Boshoku Asia Co., LTD The first assignment is that to update data on IP-Guard software to use for Apply security in the Company Before using this software, The first step is collected all data of employee each department, each zone, then preparing layout A3 document. Apart from that, checking the data is also necessary before using it in the system. The second assignment is determine policy or rules all IT equipment as Company Policy also following TBJ or Global HQ(Japan) Policy too.

(0)

#### กิตติกรรมประกาศ

ในการปฏิบัติงานสหกิจศึกษาที่บริษัท โตโยด้า โบโชคุ เอเชีย จำกัดเป็นระยะเวลาทั้งสิ้น 4 เดือนนั้น ได้รับความกรุณา และการดูแลจากบุคคลหลาย ๆท่าน ได้เรียนรู้การทำงานจริง และได้รับ ความรู้ต่าง ๆมากมาย ทำให้การปฏิบัติงานครั้งนี้สำเร็จลุล่วงไปได้ด้วยดี

ขอขอบคุณ คุณ มงคล สดชื่น พนักงานที่ปรึกษา ซึ่งให้การดูแล และให้กำปรึกษาต่าง ๆใน การทำงาน รวมถึงตอบข้อสงสัยต่าง ๆอย่างกระจ่าง พร้อมทั้งแนะนำเทคนิคในการทำงาน ซึ่ง สามารถนำไปใช้ได้จริงรวมไปถึงพนักงานท่านอื่น ๆที่ให้การดูแล สั่งสอน และตอบข้อสงสัย รวมถึงเป็นที่ปรึกษา และคอยให้ข้อมูลในด้านต่าง ๆในการทำงาน ทำให้การปฏิบัติงานสหกิจศึกษา ตลอดระยะเวลา 4 เดือนที่ผ่านมาเป็นความทรงจำที่น่าประทับใจ ขอขอบพระคุณทุนท่านไว้ ณ โอกาสนี้ด้วย

10

บุญฤทธิ์ เลาหสุวรรณ

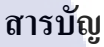

|                 |  | หน้า |
|-----------------|--|------|
| บทสรุป          |  | ๆ    |
| กิตติกรรมประกาศ |  | 1    |
| สารบัญ          |  | จ    |
| สารบัญตาราง     |  | ୟ    |
| สารบัญรูปภาพ    |  | ณ    |
|                 |  |      |

#### บทที่

#### 1.บทนำ

10

( u โ ล *ยั ๅ* , 1.1 ชื่อและที่ตั้งของสถานประกอบการ

- 1.2 ลักษณะธุรกิจของสถานประกอบการ หรือการให้บริการหลักขององค์กร
- 1.3 รูปแบบการจัดองค์กรและการบริหารองค์กร
- 1.4 ตำแหน่งและหน้าที่งานที่นักศึกษาได้รับมอบหมาย
- 1.5 พนักงานที่ปรึกษา และ ตำแหน่งของพนักงานที่ปรึกษา
- 1.6 ระยะเวลาที่ปฏิบัติงาน
- 1.7 ที่มาและความสำคัญของปัญหา
- 1.8 วัตถุประสงค์หรือจุดมุ่งหมายของโครงงาน
- 1.9 ผลที่กาดว่าจะ ได้ครับจากการปฏิบัติงานหรือ โครงงานที่ได้รับมอบหมาย
- 1.10 นิยามศัพท์เฉพาะ

#### 2.ทฤษฎีและเทคโนโลยีที่ใช้ในการปฏิบัติงาน

2.1 ทฤษฎีที่<mark>ใช้</mark>ในก<mark>ารปฏิ</mark>บัติงาน

2.1.1 นิยา<mark>มของ</mark> Safety และ Security

2.1.1.1 Safety

2.1.1.2 Security

2.2 เทคโนโลยีที่ใช้<mark>ในการ</mark>ปฏิบัติงาน

2.2.1 IP-guard Overview

2.2.2 Solution

2.2.2.1 การป้องกันการรั่วใหลของข้อมูล Data Loss Prevention Solution

1

2

3

3

3

3

4

4

5

6

6

6

6

6

7

7

8

8

## สารบัญ(ต่อ)

| 2.2.2.2 การควบคุมการใช้งานเครื่องคอมพิวเตอร์และการใช้             | 11 |
|-------------------------------------------------------------------|----|
| 2.2.2.3 โซลูชั่นการจัดการระบบ (Systems Management Solution)       | 13 |
| 2.2.2. <mark>4 ระบบการป้องกันเครื่องคอมพิวเตอร์ภายในองค์กร</mark> | 14 |

## บทที่

T

| 3.แผนงานการปฏิบัติงานและขั้นตอนการดำเนินงาน                                                                               | 16 |
|----------------------------------------------------------------------------------------------------|----|
| 3.1 แผนงานปฏิบัติงาน                                                                                                    | 16 |
| 3.2 รายละเอียด โครงงาน                                                                                                    | 18 |
| 3.2.1 การทำแบบตรวจสอบเพื่อการเก็บรวบรวมข้อมูล                                                                             | 18 |
| 3.2.2 การตรวจสอบและประมวลผลข้อมูล                                                                                         | 19 |
| 3.3 ขั้นตอนการคำเนินงานที่ปฏิบัติงานหรือโกงงาน                                                                            | 20 |
| 3.3.1 การเกี่บรวบรวมข้อมูล                                                                                                | 20 |
| 3.3.2 การตรวจสอบสถานะของข้อมูล                                                                                            | 26 |
| 3.3.3 การจัคสรรข้อมูลและ กรอกข้อมูล ลง IP-Guard                                                                           | 31 |
| 3.3.4 การกำหนด Policy                                                                                                    | 38 |
|                                                                                                    |    |
| 4.สรุปผลการดำเนินงาน การวิเคราะห์และสรุปผลต่าง ๆ                                                                          | 51 |
| 4.1 ขั้นตอนและผลการดำเนินงาน                                                                                              | 51 |
| 4.1.1 ส่วนของการเข้าใช้งาน System IP-Guard ผ่านทาง Remote Desktop Connection                                              | 51 |
| 4.1.2 ส่วนของการเข้าใช้งาน IP-Guard System                                                                                | 53 |
| 4. <mark>1.3 การเกี่บ L</mark> og ตา <mark>ม</mark> Policy Default ที่กำหนดขึ้น                                           | 56 |
| 4. <mark>1.4 ส่วนของ</mark> Policy ที่ได้ว <mark>างแผนออกแบบแ</mark> ละกำห <mark>นดขึ้น</mark>                            | 59 |
| 4.1.5 IP-Guard Asset Management                                                                                           | 60 |
| 4.2 ผลการวิเคราะห์ <mark>ข้อมูล</mark>                                                                                    | 64 |
| 4.2.1 ผลก <mark>ารวิเค</mark> ราะห์การจัด <mark>ก</mark> ารปรับปรุงพั <mark>ฒน</mark> าตัว IP <mark>-Guar</mark> d System | 64 |
| 4.3 วิเคราะห์ข้อมูล โดยเปรียบเทียบผลที่ได้รับกับวัตถุประสงค์และจุดมุ่งหมาย                                                |    |
| การปฏิบัติงานหรือการจัดทำโครงงาน                                                                                          | 65 |
|                                                                                                    |    |

## สารบัญ(ต่อ)

|                                                           | หน้า |
|-----------------------------------------------------------|------|
| 5.บทสรุปและข้อเสนอแนะ                                     | 67   |
| 5.1 สรุปการคำเนินงาน                                      | 67   |
| 5.2 แนวทางการแก้ไขปัญหา                                   | 67   |
| 5.3 ข้อเสนอแนะจากการคำเนินงาน                             | 68   |
| เอกสารอ้างอิง                                             | 69   |
| ภาคผนวก ปปลิสาร                                           | 70   |
| ภาคผนวก ก การติดตั้งซอฟต์แวร์ IP-Guard ลงในเครื่อง Client | 70   |
| ภาคผนวก ข การแก้ไขปัญหาของ Client โดยการรีโมทคอนโทรล      | 77   |
| ภาคผนวก ค แผนงาน และ รายงานประจำสัปดาห์                   | 84   |
|                                                           |      |

ประวัติผู้จัดทำโครงงาน

106

## สารบัญตาราง

| ตารางที                              |                         | หน้า         | ł |
|--------------------------------------|-------------------------|--------------|---|
| ตารางที่ 3.1 แผนงานปฏิบัติงาน        |                         | 17           |   |
| ตารางที่ 4.1 ตารางเปรียบเทียบจุดประส | งค์ และ ผลที่ได้รับจากเ | าการปรับปรุง |   |
| แก้ใบและพัฒนา System I               | P-Guard                 | 65           |   |

# n í u Í a ð 7 s Na í u Í a ð 7 s S

## สารบัญรูปภาพ

ภาพที่

T

| ภาพที่ 1.1 สัญลักษณ์บริษัท                                                                                                    | 1  |
|----------------------------------------------------------------------------------------------------|----|
| ภาพที่ 1.2 ระบบจัดการองก์กร                                                                                                    | 2  |
| ภาพที่ 2.1 โมดูลทั้ง 15 โมดูลของ IP-Guard                                                                                                   | 8  |
| ภาพที่ 2.2 Functions Software ในการจัดการป้องกันการรั่วไหลของข้อมูล                                                                         | 9  |
| ภาพที่ 2.3 Functions Software ในการจัดการการควบคุมการใช้งานเครื่องคอมพิวเตอร์และการใช้                                                      | 11 |
| ภาพที่ 2.4 Functions Software ในการจัดการโซลูชั่นการจัดการระบบ                                                                              | 13 |
| ภาพที่ 2.5 ระบบการป้องกันเครื่องกอมพิวเตอร์ภายในองค์กร                                                                                      | 15 |
| ภาพที่ 3.1 รูปแบบขั้นตอนในการทำแบบสำรวจข้อมูล                                                                                               | 18 |
| ภาพที่ 3.2 แบบการนำข้อมูลมาตรวจสอบและนำข้อมูลไปจัดเรียง                                                                                     | 19 |
| ภาพที่ 3.3 รูปหัวข้อข้อมูลที่ต้องการจะสำรวจ พร้อมตัวอย่างข้อมูล                                                                             | 20 |
| ภาพที่ 3.4 การสำรวจประชากร หรือ พนักงานทั้งหมดของทางบริษัท รายชื่อ, รหัส และแผนก                                                            | 21 |
| ภาพที่ 3.5 การสำรวจ เลเอ้าท์ ที่นั่งของพนักงานแต่ละโซน และนำไปเปรียบเทียบ กับ                                                               |    |
| เลเอ้าท์ เก่าของทางบริษัท                                                                                                    | 21 |
| ภาพที่ 3.6   เอกสาร เลเอ้าท์ A3 ที่รวบรวมมาของฝั่ง QC 72 ถึง 80 คน โคยประมาณ                                                                | 22 |
| ภาพที่ 3.7 เอกสาร เลเอ้าท์ A3 ที่รวบรวมมาของฝั่ง Admin หรือ Business Zone 90                                                                |    |
| ถึง 100 คนโดยประมาณ                                                                                                    | 23 |
| ภาพที่ 3.8 เอกสาร เลเอ้าท์ A3 ที่รวบรวมมาของฝั่ง R&D 110 ถึง 130 คน โดยประมาณ                                                               | 24 |
| ภาพที่ 3.9 เอกสาร เลเอ้าท์ A3 ที่รวบรวมมาของฝั่ง PE 50 ถึง 60 คนโดยประมาณ                                                                   | 25 |
| ภาพที่ 3.10   ข้อมูลที่ทำการสำรวจมาของแต่ละแผนกในเอกสาร เลเอ้าท์ ที่นั่ง A3                                                                 | 26 |
| ภาพที่ 3.11 การนำ ชื่ออุปกรณ์และรหัสพนักงานมาตรวจสอบว่าถูกต้องตรงตามการใช้งานหรือไม่                                                        | 27 |
| ภาพที่ 3.12 การตรว <mark>งสอบชื่อเครื่อ</mark> งและ <mark>ก</mark> ารล <mark>ีอกอินใช้งาน จะแส</mark> ดงรหัส <mark>พนักง</mark> านว่าใช้งาน |    |
| ุตรงตามข้อมูลที่ <mark>สำรว</mark> จมาหรือไม่                                                                                               | 27 |
| ภาพที่ 3.13 การนำรหัสพนัก <mark>งานที่</mark> ได้จากตัว IP-Guard ไปตรวจสอบชื่อพนักงาน และ                                                   |    |
| แผนกที่ทำงาน ใน Active Directory Users and Computers (AD)                                                                                   | 28 |
| ภาพที่ 3.14 นำชื่อและแผนก <mark>มาตร</mark> วจสอบที่นั่ง <mark>ขอ</mark> งพนักงาน                                                           | 29 |
| ภาพที่ 3.15 นำเอาข้อมูลชื่อพนักงานรหัสและแผนกมาตรวจสอบในเอกสาร                                                                              |    |
| ของทาง HR เพื่อความถูกต้องและเป็นข้อมูลปัจจุบัน                                                                                             | 29 |
| ภาพที่ 3.16 เอกสารเลเอ้าท์และข้อมูลเกี่ยวกับโน้ตบุ๊ค อุปกรณ์ของพนักงานฉบับสมบูรณ์                                                           | 30 |
| ภาพที่ 3.17 การจัดหมวดหมูแบบดั้งเดิม                                                                                                    | 31 |
|                                                                                                    |    |

#### ณ

หน้า

## สารบัญรูปภาพ(ต่อ)

ภาพที่

| ภาพที่ 3.18 | การจัดหมวดหมูตามแผนก                                                                                                | 31 |
|-------------|----------------------------------------------------------------------------------------------------|----|
| ภาพที่ 3.19 | การแบ่งกลุ่มคนไทยและคนญี่ปุ่น                                                                                       | 31 |
| ภาพที่ 3.20 | ตรวจสอบรหัสพนักงานและชื่ออุปกรณ์                                                                                    | 32 |
| ภาพที่ 3.21 | ทำการข้ายอุปกรณ์ไปตามแผนกที่ตรงตามเลเอ้าท์และ                                                                       |    |
|             | ตรวจดูว่าเป็นพนักงานคนไทยหรือญี่ปุ่น                                                                                | 33 |
| ภาพที่ 3.22 | ทำการข้าขอุปกรณ์ตามกรุ๊ปเรียบร้อยจะแสดงว่าอยู่กรุ๊ปไหนและเป็นกรุ๊ปไทยหรือญี่ปุ่น                                    | 33 |
| ภาพที่ 3.23 | ขั้นตอนการสร้าง Property เพื่อกรอกข้อมูล                                                                            | 34 |
| ภาพที่ 3.24 | ตัว Property ที่สร้างขึ้นเพื่อกรอกข้อมูลต่าง ๆลงในระบบ                                                              | 35 |
| ภาพที่ 3.25 | เลือกเครื่องอุปกรณ์ที่ต้องการกรอกข้อมูล                                                                             | 36 |
| ภาพที่ 3.26 | เลือกแผนกและชื่ออุปกรณ์จากข้อมูลที่หามาแล้วนำเลข Fix Asset กับ                                                      |    |
|             | Accept Date ไปกรอกใน IP-Guard                                                                                       | 36 |
| ภาพที่ 3.27 | เลือกหัวข้อของข้อมูลที่ต้องการกรอกและกรองข้อมูลตามเลเอ้าท์                                                          |    |
|             | ที่ทำการสำรวจและตรวจสอบมา                                                                                           | 37 |
| ภาพที่ 3.28 | ข้อมูลที่กรอกแล้วจะแสดงในหน้าจอ Asset Management                                                                    | 38 |
| ภาพที่ 3.29 | Policy ทั้งหมดที่ตัว IP-Guard สามารถจัดการและควบคุมได้                                                              | 38 |
| ภาพที่ 3.30 | Policy ที่กำหนดขึ้นในส่วนของ Basic Policy                                                                           | 39 |
| ภาพที่ 3.31 | การกำหนด Policy ในส่วนของ Control Panel และการแจ้งเตือนเมื่อ User เข้าใช้งาน                                        | 39 |
| ภาพที่ 3.32 | การกำหนด Policy ในส่วนของ Computer Management และ                                                                   |    |
|             | การแจ้งเตือนเมื่อ User เข้าใช้งาน                                                                                   | 40 |
| ภาพที่ 3.33 | การกำหนด Policy ในส่วนของ System ในระบบปฏิบัติการ Windows                                                           | 40 |
| ภาพที่ 3.34 | การกำห <mark>นุด Policy ใน</mark> ส่วนข <mark>อ</mark> ง Active X กำหนดไม่ให้ยูสเซ <mark>อร์สา</mark> มารถใช้งานได้ | 41 |
| ภาพที่ 3.35 | Policy ที่กำหนดขึ้นในส่วนของ Device Policy                                                                          | 42 |
| ภาพที่ 3.36 | การกำหนด Policy Others device เปิด Allow ให้สามารถใช้งานได้                                                         |    |
| - 1         | แต่ Block device ที่ไม่มีการ Register กับระบบ                                                                       | 42 |
| ภาพที่ 3.37 | การกำหนด Poli <mark>cy ใน</mark> ส่วนของการใช้งาน Network ภายนอก ตามกฎของบริษัท                                     | 43 |
| ภาพที่ 3.38 | การกำหนด Policy USB Device Block การใช้งาน USB ที่ไม่ได้รับการอนุญาต                                                | 43 |
| ภาพที่ 3.39 | การกำหนด Policy เกี่ยวกับการ Share file ด้วย บลูทูช                                                                 | 44 |
| ภาพที่ 3.40 | การกำหนด Policy เกี่ยวกับการเชื่อมต่ออุปกรณ์ โทรศัพท์มือถือ                                                         | 44 |
| ภาพที่ 3.41 | การกำหนด Policy การใช้งาน Storage หรือ อุปกรณ์ในการเก็บข้อมูลอ่านข้อมูลต่าง ๆ                                       | 45 |
|             |                                                                                                    |    |

หน้า

## สารบัญรูปภาพ(ต่อ)

| ภาพที่                                                                                                    | หน้า |
|----------------------------------------------------------------------------------------------------|------|
| ภาพที่ 3.42 Policy ที่กำหนดขึ้นในส่วนของ Application Policy                                                 | 46   |
| ภาพที่ 3.43 Application Policy Block ที่สร้างขึ้นเพื่อการจัดการ ถือคคอมพิวเตอร์ และ                         |      |
| ตัดการเชื่อมต่อ เวลามีการใช้งาน แอพพลิเกชั่น ที่ไม่ได้รับอนุญาต                                             | 47   |
| ภาพที่ 3.44 Application Policy Allow ที่สร้างขึ้นเพื่อการอนุญาตให้ใช้งานโปรแกรมที่มีการร้องขอ               | 47   |
| ภาพที่ 3.45 Defaults Policy ที่กำหนดขึ้นใช้งานกับทุกอุปกรณ์ที่เชื่อมต่อกับเครื่อข่ายของทางบริษัท            | 48   |
| ภาพที่ 3.46 การแจ้งเตือนเวลาเปิด Control panel ในกรณีไม่อนุญาตให้เปิดใช้งาน                                 | 49   |
| ภาพที่ 3.47 การ บลีอก ตัว Modify computer name ของ IP-Guard                                                 | 49   |
| ภาพที่ 3.48 การแจ้งเตือนเมื่อมีการเสียบใช้งาน USB ที่ไม่ได้ทำการ Register                                   | 50   |
| ภาพที่ 3.49   เปิดการ บล็อก การใช้งานไวไฟ อะแดปเตอร์ในส่วนของ Device แต่เกิดปัญหา                           |      |
| ทำให้ไม่สามารถใช้งานอินเตอร์เน็ตไวไฟ ภายในของบริษัทได้เลย                                                   | 50   |
| ภาพที่ 4.1.1.1 หน้าตาตัว Remote Desktop บนระบบปฏิบัติการ Windows                                            | 51   |
| ภาพที่ 4.1.1.2 หน้าตาระบบปฏิบัติการของตัว IP-Guard System                                                   | 52   |
| ภาพที่ 4.1.2.1 ตัวอย่างกลุ่มแผนกของบริษัทที่แบ่งเอาไว้ของแผนก IS                                            | 53   |
| ภาพที่ 4.1.2.2 หน้าแสดงรายละเอียดของอุปกรณ์นั้น ๆในฐานข้อมูลของระบบ IP-Guard                                | 53   |
| ภาพที่ 4.1.2.3 หน้าจอแสดงสถานะการใช้งานแอพพลิเกชั่นของผู้ใช้                                                | 54   |
| ภาพที่ 4.1.2.4 หน้าแสดงข้อมูลการใช้งานช่องทางของผู้ใช้                                                      | 55   |
| ภาพที่ 4.1.3.1 หน้าจอแสดงประวัติการเปิดปิด ล็อกอินล๊อกเอ้าของผู้ใช้                                         | 56   |
| ภาพที่ 4.1.3.2 หน้าแสดงประวัติการใช้งานแอพพลิเกชั่น                                                         | 56   |
| ภาพที่ 4.1.3.3 หน้าแสดงประวัติการใช้งานเอกสาร                                                               | 57   |
| ภาพที่ 4.1.3.4 หน้าจ <mark>อแสดงประวัติการย้า</mark> ยข้อมู <mark>ลหรือ</mark> ทำสำเนา <mark>ข้อ</mark> มูล | 57   |
| ภาพที่ 4.1.3.5 หน้าจ <mark>อ</mark> แสดง <mark>ประวั</mark> ติการใช้งานตัว Policy ของผู้ใช้                 | 58   |
| ภาพที่ 4.1.4 หน้าจอแสดงสถ <mark>านะ</mark> การเปิดใช้งา <mark>น</mark> ของ Policy                           | 59   |
| ภาพที่ 4.1.5.1 หน้าจอแสดง <mark>ข้อมูล</mark> ฮาร์ดแวร์ As <mark>s</mark> et บนตัว <b>IP-Guar</b> d         | 60   |
| ภาพที่ 4.1.5.2 หน้าจอแสดง <mark>ข้อมูล</mark> ตัวซอฟต์แวร <mark>์A</mark> sset บนตัว <mark>IP-G</mark> uard | 61   |
| ภาพที่ 4.1.5.3 หน้าจอแสดง Patch ต่าง ๆที่เจอ และแสดงว่าอุปกรณ์เครื่องไหนยังไม่ได้ติดตั้ง Patch              | 61   |
| ภาพที่ 4.1.5.4 หน้าจอแสดงรายชื่ออุปกรณ์ต่าง ๆที่มีตัว Patch ที่ต้องติดตั้งหรือทำการติดตั้งแล้ว              | 62   |
| ภาพที่ 4.1.5.5 หน้าต่างแสดง Vulnerability แบบให้ความสำคัญกับหัวข้อ                                          | 62   |
|                                                                                                    |      |

## สารบัญรูปภาพ(ต่อ)

| ภาพที่                                                                                                    | หน้า |
|----------------------------------------------------------------------------------------------------|------|
| อาพที่ 4.1.5.4 เหมือน่างแสดง Walnamb II เกมเบรียงสวนรวยสื่อองโอรณ์                                                      | 62   |
| ภาพที่ 4.1.5.6 ที่น้ำตางกันที่จุ่ง นักษณฑร์ แบบมวงจุทามว่างของประกั                                                     | 03   |
| ท พพพ 4.1.5.7 พน เขอแสดงการสบ เบรแกรมตาจ "เออกจ กอุบกรณ                                                                 | 63   |
|                                                                                                    | 71   |
| รูบภาคผนวกกท 1.2 การตงคาการคนหาเครองคอมพวเตอรจากเลข IP Address                                                          | 71   |
| รูปภาคผนวก ก ท 1.3 หน้าจอการตั้งคาการค้นหาอุปกรณด้วยเลข IP                                                              | 72   |
| รูปภาคผนวก ก ที่ 1.4 หน้าจอแสดงชื่อและอุปกรณ์พร้อม โดเมนในวง IP ที่ค้นหา                                                | 72   |
| รูปภาคผนวก ก ที่ 1.5 การเลือกอุปกรณ์เพื่อทำการรีโมทติดตั้ง                                                              | 73   |
| รูปภาคผนวก ก ที่ 2.1 โฟลเดอร์ที่เก็บตัวติดตั้ง IP-Guard ในไดร์กลางของทางบริษัท                                          | 74   |
| รูปภาคผนวก ก ที่ 2.2.1 กด Next เพื่อติดตั้ง                                                                             | 74   |
| รูปภาคผนวก ก ที่ 2.2.2 กด Install เพื่อติดตั้งแบบแมนนวล                                                                 | 75   |
| รูปภาคผนวก ก ที่ 2.2.3 รอการติดตั้งซอฟต์แวร์ IP-Guard เสร็จสิ้น                                                         | 75   |
| รูปภาคผนวก ก ที่ 2.2.4 หน้าตาตัว Application install                                                                    | 76   |
| รูปภาคผนวก ข ที่ 1 หน้าตาโปรแกรม Remote Desktop Connection บนระบบปฏิบัติการ                                             | 78   |
| รูปภาคผนวก ข ที่ 2 หน้าตาไอคอน IP-Guard V3 Console                                                                      | 78   |
| รูปภาคผนวก ข ที่ 3 หน้าจอแสดงฟังก์ชั่นของซอฟต์แวร์ IP-Guard                                                             | 79   |
| รูปภาคผนวก ข ที่ 4 หน้าจอแสดงข้อมูลของอุปกรณ์พร้อมแสดงผู้ใช้งาน                                                         | 79   |
| รูปภาคผนวก ข ที่ 5.1 หน้าจอแสดงการส่งข้อความแจ้งเตือนไปยังอุปกรณ์เครื่องนั้นๆ                                           | 80   |
| รูปภาคผนวก ข ที่ 5.2 หน้าจอการเขียนข้อความแจ้งเตือนให้กับ ผู้ใช้งานกนนั้นๆ                                              | 80   |
| รูปภาคผนวก ข ที่ 5.3 หน้าจอแสดงสถานะการส่งข้อความแจ้งเตือน                                                              | 80   |
| รูปภาคผนวก ข ที่ 5.4 หน้าจ <mark>อการ</mark> แจ้งเตือนบน <mark>หน้าจอข</mark> องยูสเซ <mark>อ</mark> ร์                 | 81   |
| ้รูปภาคผนวก ข ที่ 6.1 หน้าจ <mark>อแสด</mark> งเมนูการรี โมทคอน โทรล                                                    | 81   |
| รปภาคผนวก ข ที่ 6.2 หน้าจ <mark>อแสด</mark> งข้อความเตือนก่อนการรีโมทุกอนโทรล                                           | 82   |
| รปภาคผนวก ข ที่ 6.3 หน้าจ <mark>อแสด</mark> งตัวเลือกว่าต้องการให้พบักงานรับรัก <mark>ว่ารี โ</mark> มทุคอน โทรลหรือไม่ | 82   |
| รูปกาลผมาก ๆ ที่ 6.3. หน้าจอแสดงการออบโทรลเอรื่อง Client                                                                | 83   |
|                                                                                                    | 05   |

iC

STITLITE OF

## บทที่ 1

## บทนำ

## 1.1 ชื่อและที่ตั้งของสถานประกอบการ

10

| ภาษาไทย    | : บริษัท โตโยต้ำ โบโชคุ เอเชีย จำกัด                       |
|------------|------------------------------------------------------------|
| ภาษาอังกฤษ | : TOYOTA BOSHOKU ASIA Co., LTD                             |
| ที่อยู่    | : 801 ถนน กาญจนาภิเษก แขวง ประเวศ เขต ประเวศ กรุงเทพมหานคร |
| 10250      |                                                            |

## TOYOTA BOSHOKU ASIA

ภาพที่ 1.1 สัญลักษณ์บริษัท

## 1.2 ลักษณะธุรกิจของสถานประกอบการ หรือการให้บริการหลักขององค์กร

เป็นผู้ให้บริการลู<mark>กก้า</mark>ด้วยการพัฒนา ออกแบบ ทดสอบ และจำหน่ายชิ้นส่วนอุปกรณ์ยาน ยนต์ทั้งภายใน และภายน<mark>อกที่</mark>มีคุณภาพ ความคงทนและตรงตามแบบที่ลูกก้าต้องการ หลังจากนั้น จะทำการส่งต่อไปให้กับฝ่<mark>ายผลิ</mark>ตหรือบริษัทในกลุ่ม TBAS ที่ทำหน้าที่ในส่วนของการผลิต

#### 1.3 รูปแบบการจัดองค์กรและการบริหารองค์กร

1.

บริษัท โตโยด้า โบโชคุ เอเชีย จำกัด (TOYOTA BOSHOKU ASIA Co., LTD) เริ่มแรก ก่อตั้งบริษัทชื่อ Toyodabo Asia Co.,Ltd. ควบรวมกิจการกับบริษัท TNAT (Thailand) Co.,Ltd และ ใด้เปลี่ยนชื่อบริษัทเป็น Toyota Boshoku Asia Co., Ltd. ทางบริษัทมีโซนขนาคใหญ่สี่แห่งในกลุ่ม บริษัท Toyota Boshoku แบ่งออกเป็น North America region, Global HQ (Japan), China region, Europe region

ไซต์ญี่ปุ่นเป็นจุคศูนย์กลางหลัก และก่อตั้งขึ้นเป็นแห่งแรกของโลกในกลุ่โตโยต้า โบโชคุ TBAS เป็นสำนักงานใหญ่ในภูมิภาคอาเซียนซึ่งภูมิภาคอาเซียนมี 19 หน่วยงานผลิต และมี 10 ประเทศเข้าร่วม TBAS ได้รับข้อมูลจาก Global HQ(Japan) และทาง TBAS จะทำการกระจายข้อมูล การกระจายสินค้าไปยังแต่ละบริษัทในภูมิภาคอาเซียน

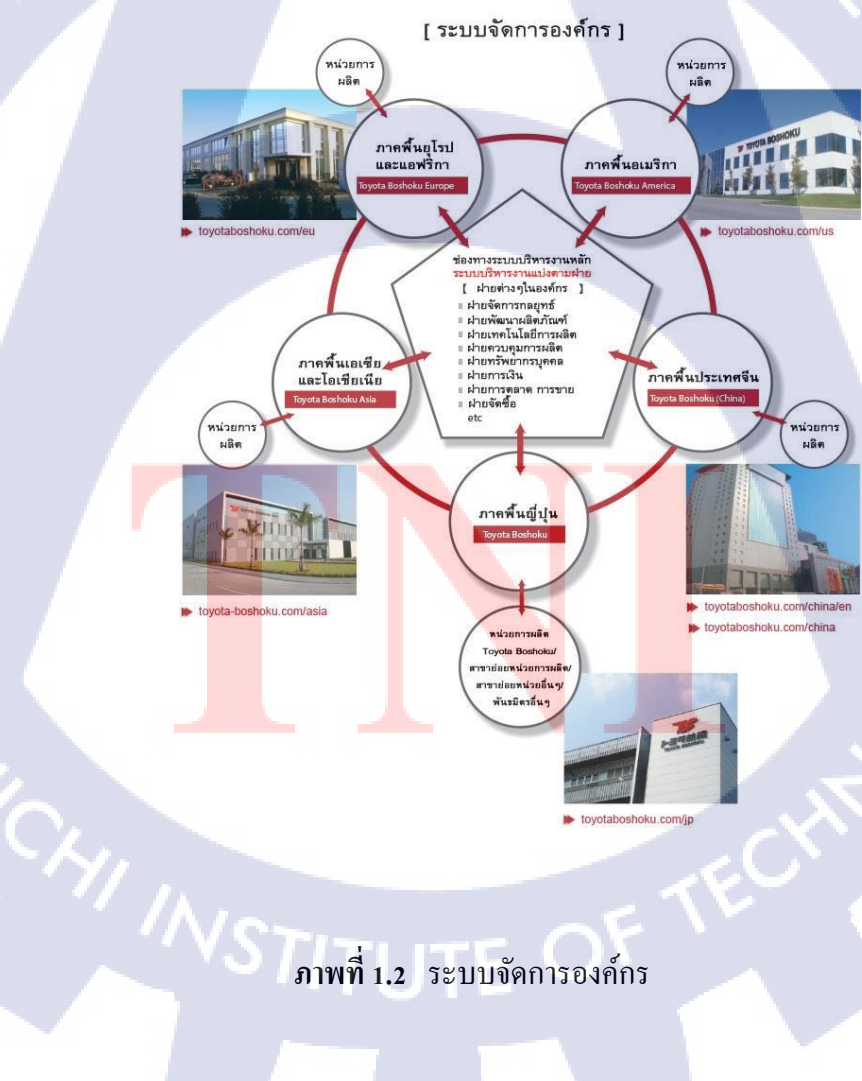

## 1.4 ตำแหน่งและหน้าที่งานที่นักศึกษาได้รับมอบหมาย

ตำแหน่ง : IT Support

หน้าที่ : รับผิดชอบดูแลฮาร์ดแวร์ ซอฟต์แวร์ ระบบเครือข่ายภายในและจัดการ ปัญหาที่ผู้ใช้เจอในระบบหรือกับอุปกรณ์อิเล็กทรอนิกส์ที่ผู้ใช้ ใช้งาน และทำการแก้ไขตัว ระบบหรือซ่อมแซมอุปกรณ์อิเล็กทรอนิกส์นั้น ๆตามเกสที่พบเจอการจัดการกับอุปกรณ์ที่ ใช้งานครบตามกำหนดอายุของบริษัท (5ปี) การเข้าประชุมของทางแผนกเองหรือกับเอาท์ ซอร์ซ และรวบรวมข้อมูลการประชุมต่าง ๆของทางแผนก IT (Information system) พร้อม ทั้งเรียนรู้การจัดการกับระบบ SAP ERP การแก้ไข และกรอกข้อมูลการซื้อขาย รวมถึง เรียนรู้ Workflow การทำงานของโมดูลในระบบ SAP

## 1.5 พนักงานที่ปรึกษา และ ตำแหน่งของพนักงานที่ปรึกษา

| ชื่อ    | :นาย มงคล สดชื่น                        |
|---------|-----------------------------------------|
| ตำแหน่ง | : (หัวหน้าแผนกอาวุโส) Senior Supervisor |

## 1.6 ระยะเวลาที่ปฏิบัติงาน

| เริ่มวันที    | : 4 มิถุนายน พ.ศ. 2561 |
|---------------|------------------------|
| วันที่สิ้นสุด | : 28 กันยายน พ.ศ. 2561 |
| รวมทั้งสิ้น   | : 4 เดือน (17สัปดาห์)  |

## 1.7 ที่มาและความสำคั<mark>ญขอ</mark>งปัญหา

เนื่องจากทางแผ<mark>นก IS</mark> ( Information System ) <mark>ขอ</mark>งบริษัท โตโยต้า โบโชคุ เอเชีย ได้ทำการ จัดซื้อซอฟต์แวร์ IP Guard มาตามแผนงานโปรเจกประจำปี พ.ศ. 2560 เพื่อใช้งานในการควบคุม จัดการเก็บ Logs และตรวจสอบข้อมูลของเครื่องคอมพิวเตอร์ แต่ ณ ปัจจุบันยังใช้งานได้ไม่ ครบถ้วนตามความต้องการแต่แรก เนื่องจากไม่มีข้อมูลที่เพียงพอต่อการใช้งานอย่างเหมาะสม จากการตรวจสอบข้อมูล และการสื่อสารกับพนักงานที่ปรึกษาจึงได้ความเห็นที่ว่าจะทำ การ ปรับปรุงเพิ่มเติมข้อมูลที่จำเป็นในการใช้งาน ให้สามารถนำระบบมาใช้งานอย่างมี ประสิทธิภาพมากยิ่งขึ้น และเพิ่มความคุ้มค่าของตัวซอฟต์แวร์เองให้สามารถนำมาประยุกต์ใช้งาน ได้หลากหลาย และสะดวกรวดเร็วในการเข้าถึงข้อมูลต่าง ๆมากยิ่งขึ้น

#### 1.8 วัตถุประสงค์หรือจุดมุ่งหมายของโครงงาน

1.8.1 สามารถตรวจสอบข้อมูลรายละเอียดเบื้องต้นของเครื่องคอมพิวเตอร์ทั้งหมดในเครือข่าย
ได้ เช่น เครื่องรุ่นอะไร ซื้อมาเมื่อไร ใครเป็นเจ้าของ ติดตั้งโปรแกรมอะไรบ้าง เป็นต้น

1.8.2 ผู้ดูแถระบบสามารถตรวจสอบทรัพย์สินประจำปีที่เป็นของแผนก IT ได้ที่อย่างรวดเร็ว โดยไม่ต้องเดินตรวจเช็กเป็นรายเกรื่อง

1.8.3 ผู้ดูแถระบบสามารถตรวจสอบการถะเมิดถิ่งสิทธิ์ในการติดตั้งซอฟต์แวร์ที่ไม่ได้รับ
อนุญาติให้ติดตั้งได้

 1.8.4 ผู้ดูแถระบบสามารถตรวจสอบย้อนหลังเกี่ยวกับการใช้งานคอมพิวเตอร์ของผู้ใช้ได้ใน กรณีที่มีการทำผิดกฎของบริษัท

1.8.5 สามารถควบคุม และจัดการเครื่องคอมพิวเตอร์ให้เป็นไปตามมาตรฐานความปลอดภัย ตามนโยบายของบริษัทได้

1.8.6 สามารถเช็คข้อมูลแก้ไขอัพเคทข้อมูลได้

1.8.7 สามารถแก้ไขปัญหาที่เกิดขึ้นบนอุปกรณ์โน๊ตบุ๊คของพนักงานได้รวดเร็ว และมีขั้นตอน ไม่จำเป็นต้องเข้าถึงตัวพนักงานในการแก้ไข

## ี่ 1.9 ผลที่คาดว่าจะได้ครั<mark>บจา</mark>กการปฏิ<mark>บัติงานหรื</mark>อโค<mark>รงงานที่ได้</mark>รับมอบหมาย

1.9.1 สามารถนำความรู้เรื่องการจัดการระบบขององค์กรไปใช้งานได้เมื่อเข้าทำงาน
1.9.2 สามารถนำเทคโนโลยีที่ใช้งานในระหว่างปฏิบัติงานไปใช้ได้ในภายภาคหน้า
1.9.3 สามารถเข้าใจหลักการทำงานของระบบ SAP (Database) ในการนำมาใช้งานเกี่ยวกับ
ระบบฐานข้อมูล และ โมดูลในระบบ SAP
1.9.4 เข้าใจการทำงานของระบบ I-Mart และวิธีใช้งานต่าง ๆ ทั้งทางฝั่งของผู้ดูแลระบบ และ

 1.9.5 เรียนรู้การทำงานกับคนต่างชาติ และการร่วมงานกับคนญี่ปุ่น เพื่อนำไปใช้ปฏิบัติในการ ทำงานในอนาคต

 1.9.6 สามารถนำโปรเจคนี้ให้ทางสถานประกอบการที่เข้าไปปฏิบัติงานนำไปใช้งานได้อยากมี ประสิทธิภาพ และเพิ่มความกุ้มค่าของซอฟต์แวร์ IP Guard

#### 1.10 นิยามศัพท์เฉพาะ

10

IP-guard ซอฟต์แวร์ คือซอฟต์แวร์ที่ช่วยในการจัดการคอมพิวเตอร์ในด้านของความปลอดภัยของ ข้อมูล รวมทั้งช่วยตรวจสอบตรวจเช็คการใช้งานของผู้ใช้คอมพิวเตอร์ในองค์กร และสามารถ ตรวจเช็คทรัพสินธิ์ที่เกี่ยวกับอุปกรณ์ไอที และซอฟต์แวร์ได้อย่างมีประสิทธิภาพ

I-Mart คือ ระบบภายในองค์กร ใช้ในการแจ้งข่าวสารต่าง ๆให้กับคนในองค์กรรับทราบ ซึ้งมี จุดเด่นหลักคือ การทำงานโดยใช้ Workflow เข้ามาช่วย เช่น ระบบจัดซื้อภายใน และระบบลงเวลา เข้าออก เป็นต้น

SAP คือ โปรแกรมที่ช่วยจัดการสายงานทุกสายงานของธุรกิจให้สามารถเข้าถึงข้อมูลได้ อย่าง รวคเร็ว และได้ข้อมูลที่ถูกต้องแม่นยำ สามารถนำไปใช้ประกอบการคำเนินกิจกรรมของธุรกิจได้ และผู้บริหารสามารถเรียกดูข้อมูล และตรวจสอบข้อมูลสถานะของบริษัทได้ โดยทำหน้าที่จัดการ เกี่ยวกับทรัพยากรขององก์เพื่อให้เกิดประโยชน์สูงสุด

โมคูล (Module ) คือ ส่วนจำเพาะ เป็นส่วนประกอบของระบบที่ใช้ในการเชื่อมต่อกับระบบอื่น โดย ตัวโมคูลเองจะมีกา<mark>รออกแบบ และคว</mark>บคุ<mark>มดัดแ</mark>ปลงภายใ<mark>น</mark>ตัวโม<mark>คูลเอ</mark>ง

ผู้ใช้ (User) คือ ผู้ที่ใช้คอมพิวเตอร์ และซอฟต์แวร์ต่าง ๆเป็นเครื่องมือในอันที่จะทำงานให้บรรลุผล ผู้ดูแลระบบ (Admin) คือ ผู้ที่มีหน้าที่ในการจัดการอุปกรณ์คอมพิวเตอร์ อุปกรณ์เครื่อข่าย รวมทั้ง ระบบที่นำมาใช้งานในองค์กร

เลเอ้าท์ (Layout) คือ เอกสารต่ำแหน่งการจัดวางอุปกรณ์ทั้งหมดขององค์กร

Active Directory Users and Computers (AD) คือ ซอฟต์แวร์ที่ให้บริการจัดเก็บ directory ของ เครือข่ายเสมือนแหล่งรวบรวมรายชื่อ User (ผู้ใช้งาน) รายชื่อทรัพยากรใน ไว้ด้วยกัน บัญชีผู้ใช้ไป ยังรายชื่อเครื่องคอมพิวเตอร์ต่าง ๆที่ทำงานบนเครือข่าย

## บทที่ 2

## ทฤษฎีและเทคโนโลยีที่ใช้ในการปฏิบัติงาน

## 2.1 ทฤษฎีที่ใช้ในการปฏิบัติงาน

#### 2.1.1 นิยามของ Safety และ Security

#### 2.1.1.1 Safety

หมายถึง ความปลอดภัยซึ่งจะเป็นเรื่องของการบริหารจัดการที่จะทำให้องค์กรหรือ หน่วยงานต่าง ๆที่นำระบบสารสนเทศไปใช้งานมีความปลอดภัยยิ่งขึ้น เช่น กฎระเบียบการใช้งาน ระบบสารสนเทศของมหาวิทยาลัย การมีมาตรฐาน ISO เพื่อควบคุมองค์กรตามหลัก Information Security Risk Management (ISRM) ในการจัดการสารสนเทศองค์กร การออกกฎ พรบ.ว่าด้วยการ กระทำความผิดเกี่ยวกับคอมพิวเตอร์ พ.ศ. 2550 หรือกฎระเบียบที่ควบคุมการใช้งานระบบ สารสนเทศต่าง ๆรวมไปถึง จารีต จรรยาบรรณ ชั้นความลับของข้อมูล ต่างก็เป็นเรื่องของการ บริหารจัดการที่จะทำให้ระบบมีความปลอดภัยมากยิ่งขึ้น

#### 2.1.1.2 Security

(0

หมายถึง ความมั่นคงซึ่งจะเป็นเรื่องของเทคนิควิธี ที่เกี่ยวกับ Network Operating System เช่น เทคนิคการ Config Firewall เทคนิคการเข้ารหัส และถอดรหัส เทคนิคการยืนยันตัวตนด้วยการ ลงลายมือชื่อดิจิทัล การทำ Penetration Testing เพื่อทำการทดสอบเจาะระบบ หรือการติดตั้งระบบ เพื่อป้องกันการต้อต้านผู้บุ<mark>กรุกเ</mark>ครือข่ายในองค์กร หรืออื่น ๆที่เกี่ยวข้องกับเทคนิควิธี อย่างไรก็ตาม Safety และ Security ต่างมีความสำคัญเท่าเทียมกันเพราะระบบจะต้องมีทั้งความ มั่นคง และปลอดภัยหรือกล่าวอีกอย่างหนึ่งคือต้องมีทั้งการบริหารจัดการระบบที่ดี และการมี เทคนิคในการป้องกันระบบที่ดี เพื่อให้ระบบสารสนเทศมีประสิทธิภาพ หากงาดสิ่งใดสิ่งหนึ่งไปก็ จะทำให้ระบบไม่มีความมั่นคง และปลอดภัยฉะนั้นควรให้ความสำคัญทั้งสองด้าน

## 2.2 เทคโนโลยีที่ใช้ในการปฏิบัติงาน

#### 2.2.1 IP-guard Overview

10

IP-Guard เป็นซอฟต์แวร์ด้านการจัดการ Information technology ที่มีประสิทธิภาพ ถูก นำมาใช้เพื่อปกป้องข้อมูลภายในองค์กร การจัดการคอมพิวเตอร์ของพนักงาน และกิจกรรม ออนไลน์ และลดความยุ่งยากในการจัดการระบบ IP- guard มีประสิทธิภาพในการปกป้องทรัพย์สิน ทางปัญญา เพิ่มประสิทธิภาพในการทำงาน และลดภาระการจัดการด้านไอทีสำหรับองค์กรทุก ขนาด

นโลยี

IP-Guard มีคุณลักษณะที่ช่วยในการแก้ปัญหาส่วนใหญ่ที่เกิดขึ้นจากการใช้คอมพิวเตอร์ใน สำนักงาน ประกอบด้วย 15 โมดูล เพื่อตอบสนองความต้องการของลูกค้าที่แตกต่างกัน และ ประหยัดค่าใช้จ่าย แต่ละโมดูลมีประสิทธิภาพช่วยป้องกันข้อมูล ตรวจสอบผู้ใช้งานคอมพิวเตอร์ และ การเข้าใช้งานการเข้าถึงอินเตอร์เน็ต ลดขั้นตอนการจัดการ แต่ทางบริษัทซื้อตัวโมดูลมาใช้งาน เพียงแก่ 10 โมดูลเท่านั้น

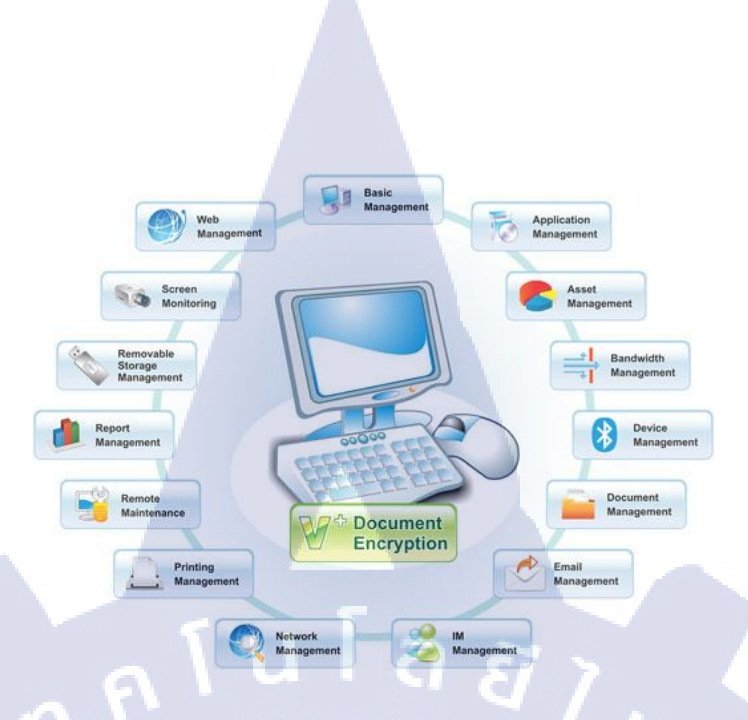

ภาพที่ 2.1 โมคูลทั้ง15 โมคูลของ IP-Guard

#### 2.2.2 Solution

TC

## 2.2.2.1 การป้องกันการรั่วใหลของข้อมูล Data Loss Prevention Solution

ซอฟต์แวร์ IP-Guard เป็น Data Loss Prevention (DLP) โซลูชั่น การป้องกันรักษาข้อมูล งององค์กร ช่วยให้องค์กรสามารถจัดการกับภัยคุกคาม ความเสี่ยงที่มีต่อระบบสารสนเทศของ องค์กร และป้องกันทรัพย์สินที่มีค่าขององค์กร ซอฟต์แวร์ IP-Guard มีคุณสมบัติที่หลายหลาย และ ลักษณะเฉพาะที่ช่วยองค์กรต่อต้านภัยคุกคามความปลอดภัยของข้อมูล และการรั่วไหลของข้อมูล ป้องกันเหตุข้อมูลสูญหายเสียหายจากความไม่ตั้งใจ การควบคุมป้องกันที่มีประสิทธิภาพของข้อมูล จากการใช้งานข้อมูลทั่วไป การเปลี่ยนที่อยู่จัดเก็บข้อมูล การโอนถ่ายข้อมูล ต่าง ๆองค์กรสามารถ ตรวจสอบติดตามการใช้งานข้อมูลจากส่วนกลางได้ ทั้งการบันทึกข้อมูล ผ่าน removable storage อีเมล์ โปรแกรมสนทนา การพิมพ์เอกสาร

ซอฟต์แวร์ IP-Guard ช่วยให้องค์กรลดการสูญเสีย และปกป้องข้อมูลที่สำคัญขององค์กร

8

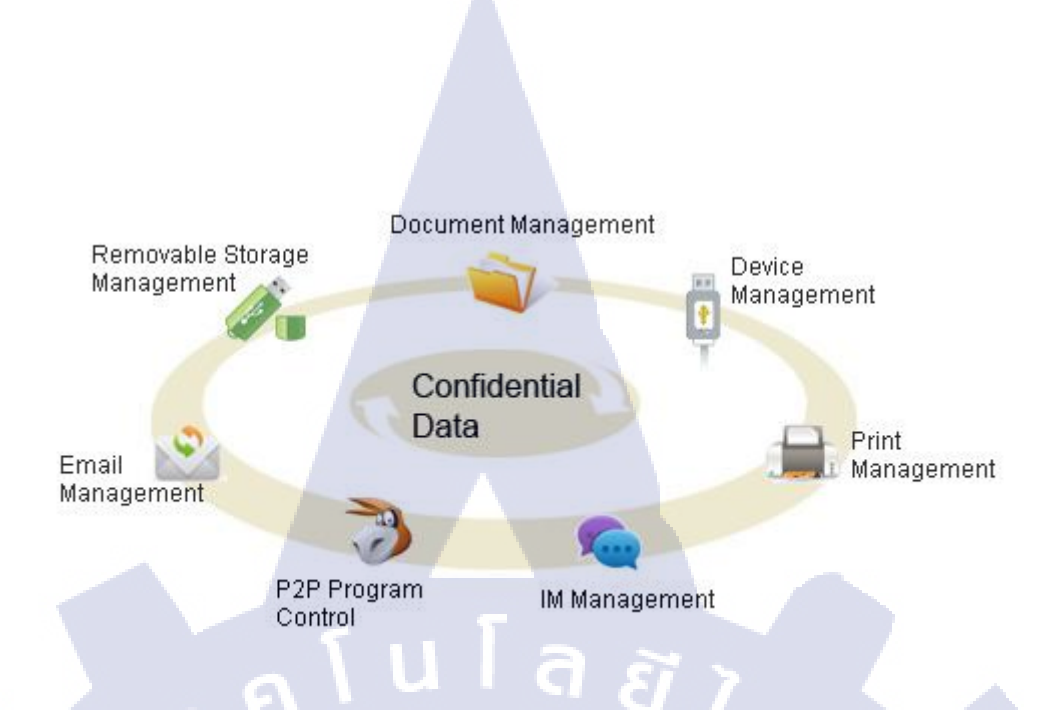

ภาพที่ 2.2 Functions Software ในการจัดการป้องกันการรั่วใหลของข้อมูล

#### 1) Effective Permission Control

10

ซอฟต์แวร์ IP-Guard เป็น DLP โซลูชั่น ในการจัดการสิทธิ์การเข้าถึงอุปกรณ์ Printer ,Email ,Rremovable storage device ,Instant messaging applications โปรแกรมต่าง ๆเอกสาร และ พอร์ตโพรโทคอลสื่อสารต่าง ๆนอกจากนี้ยังช่วยป้องกันจากคอมพิวเตอร์ที่ไม่มีสิทธิ์เชื่อมต่อ เครือข่ายภายในเข้ามาในองค์กร ป้องกันการขโมยข้อมูลที่เป็นความลับ และแพร่กระจาย virus/ malware นอกจากนี้ผู้ใช้ที่ไม่ได้รับอนุญาตยังไม่สามารถใช้ IM application และ Email ในการ ติดต่อกับบุคคลอื่นได้ และสามารถสร้างข้อกำหนด ให้ผู้ใช้ที่ไม่ได้รับอนุญาต ไม่สามารถส่งอีเมล ไปยังโดเมน และผู้รับที่ไม่ได้รับอนุญาตได้

#### 2) Comprehensive Monitoring

โซลูชั่น DLP ขอ<mark>ง IP-</mark>Guard ไม่เพียงแก่บันทึกพฤติกรรมการทำงานบนคอมพิวเตอร์ของ พนักงาน แต่ยังป้องกันข้อมูลที่เป็นความลับจากการละเมิดสิทธิ์ การโอนข้อมูลออกผ่านระบบ เครือข่าย และโอนข้อมูลผ่านอุปกรณ์ต่อพ่วงต่าง ๆนอกจากนั้น ยังช่วยในการระบุจำกัดห้ามการ กระทำการใด ๆที่ไม่ถูกต้อง

#### 9

#### 3) Transparent Data Encryption

โซลูชั่น IP-Guard DLP สามารถเข้ารหัส และถอดรหัสข้อมูลที่จัดเก็บบน Removable devices ที่ได้รับอนุญาตให้ใช้ภายในองค์กร ด้วยวิธีการ Removable storage device management ซึ่ง เป็นการทำงานแบบที่ผู้ใช้งานไม่สามารถตรวจพบได้ นอกจากนี้ ยังทำการเข้ารหัสข้อมูลโดยจะให้ เฉพาะผู้ใช้ และคอมพิวเตอร์ที่ได้รับสิทธิอนุญาตเข้าถึงได้เท่านั้น

#### 4) Powerful Logging

10

IP-Guard ช่วยให้องค์กรสามารถตรวจสอบการนำข้อมูลไปใช้ การบันทึกข้อมูลการทำงาน ลงบนเครื่องคอมพิวเตอร์ของผู้ใช้งาน และรวบรวมรายละเอียคสำหรับออกรายงานเพื่อตรวจสอบ และค้นหาพฤติกรรมที่กระทำผิดกฎหมาย

IP-Guard มีการส่งข้อความเตือน แบบ real-time ไปที่ผู้ใช้เมื่อผู้ใช้งานมีกระทำที่ผิดกฎ ผู้ใช้งานสามารถร้องขอให้ตรวจสอบการปฏิบัติหรือวิธีป้องกัน ถ้ามีผู้ใดฝ่าฝืนกฎข้อบังกับ ณ เวลา นั้นจะมีข้อความแจ้งเตือนปรากฏขึ้นมาเตือน Admin การกระทำที่ผิดกฎหมายจะถูกรวบรวมเก็บมา แสดงในรายงาน ช่วยให้ผู้ดูแลระบบมีความสะดวกในการจัดการ การป้องกันการรั่วไหลของข้อมูล มีประสิทธิภาพ และข้อมูลที่เป็นความลับมีความปลอดภัย

## 2.2.2.2 การควบคุมการใช้งานเครื่องคอมพิวเตอร์และการใช้ (Internet Computer and Internet Monitoring Solution)

IP-Guard ซอฟต์แวร์ มีโซลูชั่นการตรวจสอบติดตามการใช้งานอินเตอร์เน็ตขององค์กร ทำ การคัดกรองเว็บไซต์ ที่ไม่พึ่งประสงค์ให้ใช้งานหรือเว็บไซต์ที่ไม่เกี่ยวข้องกับการทำงาน การใช้ งานอีเมล โปรแกรมแชท องค์กรสามารถควบคุมติดตามการใช้งานโปรแกรมต่าง ๆการใช้งาน Bandwidth การส่ง และรับอีเมล การรับส่งข้อความต่าง ๆการจัดทำการใช้งานเอกสาร และการพิมพ์ ด้วยวิธีการเหล่านี้

IP-Guard ช่วยให้ควบคุมการใช้งานคอมพิวเตอร์ และอินเตอร์เน็ตของพนักงาน ช่วยบริษัท เพิ่มผลผลิต ประหยัดค่าใช้จ่าย ป้องกันทรัพย์สินของบริษัท ลดความเสี่ยงการรั่วไหลของข้อมูล และเพิ่มความปลอดภัยให้กับระบบ

IP-Guard ซอฟต์แวร์เพิ่มประสิทธิภาพในการควบคุม เก็บบันทึก และเห็นพฤติกรรมการ ทำงานของพนักงานที่ใช้งานเครื่องคอมพิวเตอร์ และการใช้อินเตอร์เน็ต องค์กรสามารถประเมิน การปฏิบัติงานได้ง่าย และสะดวก รวมถึงการค้นหาพนักงานที่มีพฤติกรรมไม่เหมาะสม และทำผิด กฎข้อบังคับ สามารถรู้ถึงการใช้คอมพิวเตอร์ของพนักงาน ในระหว่างชั่วโมงปฏิบัติงาน IP-Guard ยังช่วยให้องค์กรสามารถควบคุมการทำงานของพนักงาน ในการอนุญาตหรือห้ามกระทำการใดใน การใช้งานเครื่องคอมพิวเตอร์ สามารถควบคุมเครื่องคอมพิวเตอร์ได้อย่างสมบูรณ์

(0)

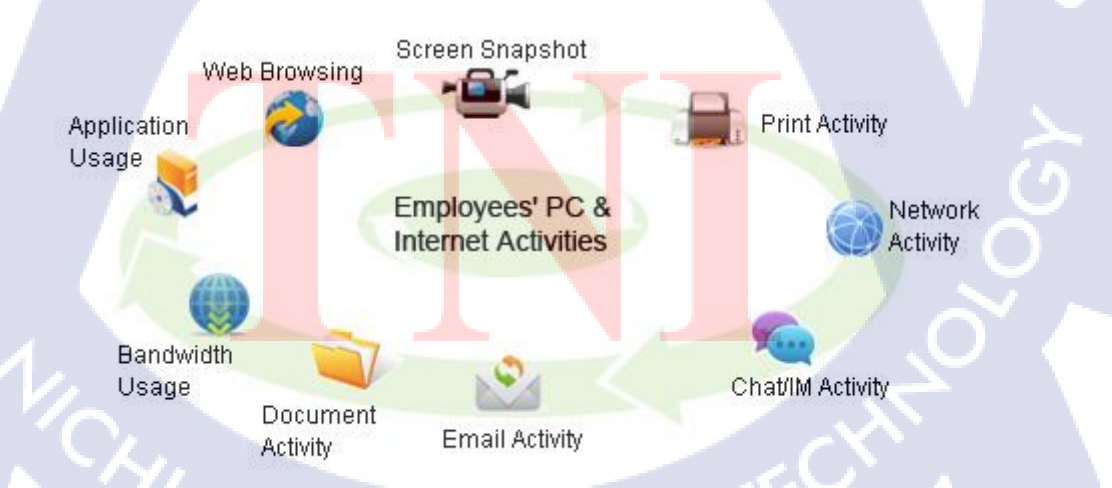

ภาพที่ 2.3 Functions Software ในการจัดการการควบคุมการใช้งานเครื่องคอมพิวเตอร์ และการใช้

#### 1) Real Time Computer Monitoring

IP-Guard ช่วยให้องค์กรสามารถเห็นการทำงานทุกขั้นตอน ทำให้รู้ถึงประสิทธิภาพของ พนักงาน และอะไรก็ตามที่กระทำการที่เครื่องคอมพิวเตอร์ในชั่วโมงการปฏิบัติงาน

#### 2) Computer and Internet Activity Logging

IP-Guard มีโซลูชั่นจับภาพหน้าจอ และเก็บบันทึกสิ่งที่พนักงานได้ทำบนเครื่องคอมพิวเตอร์ โดยใช้โหมดซ่อนตัว เพื่อตรวจสอบการใช้งานอินเตอร์เน็ต การจัดพิมพ์เอกสาร การเปิดเว็บไซต์ โปรแกรมสนทนา โปรแกรมต่าง ๆที่มีการเปิดใช้งาน การรับส่งอีเมล การเข้าถึงไฟล์เอกสาร ทุก อย่างจะถูกเก็บบันทึก และ IP-Guard สามารถออกรายงานได้สามารถรู้ และเข้าใจในสิ่งที่พนักงาน ทำผ่านเครื่องคอมพิวเตอร์

#### 3) Powerful remote PC control

IP-Guard มีโซลูชั่นในการตรวจสอบอินเทอร์เน็ต ตรวจสอบ เก็บบันทึก และออกรายการ หรือเลือกออกดูเฉพาะส่วนที่สนใจต้องการในกิจกรรมที่เกิดบนเครื่องคอมพิวเตอร์ IP-Guard สามารถตรวจสอบ และติดตาม ควบคุมการใช้เว็บไซต์ การใช้โปรแกรมส่งข้อความ หรือระบุ อนุญาตให้ใช้เฉพาะโปรแกรม ร่วมถึงการสั่งพิมพ์เอกสาร การใช้งาน Bandwidth เอกสาร และอื่น ๆ บนเครื่องคอมพิวเตอร์

#### 4) Effective Bandwidth Control

10

การไม่ควบคุมการใช้อินเตอร์เน็ตรวมถึงการค้นหาข้อมูล เป็นการใช้ Bandwidth ที่ไม่มี ประสิทธิภาพ IP-Guard Computer and Internet Monitoring Solution ช่วยองค์กรควบคุม จัดสรร การใช้ Bandwidth ที่เหมาะสม เพื่อป้องกันการใช้งาน Bandwidth ในทางที่ผิด และเกิด Bandwidth เต็ม การใช้งาน Bandwidth ที่เหมาะสม ช่วยให้การทำงานภายในองก์มีประสิทธิภาพมากยิ่งขึ้น ใน ชั่วโมงทำงานปกติ

#### 5) Instant Warnings and Alerts

IP-Guard ซอฟต์แวร์เป็นโซลูชั่นสำหรับจัดการที่ดี IP-Guard จะส่งข้อความแจ้งเตือนถึง หน้าจอพนักงาน ที่กระทำผิดกฎ เพื่อเตือนให้ทราบว่าสิ่งใหนที่สามารถปฏิบัติได้ และไม่สามารถ ปฏิบัติได้ในเวลาทำงาน ในขณะเดียวกัน Admin จะได้รับข้อความเตือนหากพบการกระทำที่ไม่ เหมาะสมของพนักงาน

#### 2.2.2.3 โซลูชั่นการจัดการระบบ (Systems Management Solution)

IP-Guard ให้โซลูชันการจัดการระบบ IT ช่วยให้ผู้ดูแลระบบสามารถดู และจัด IT Asset ของบริษัทได้จากส่วนกลาง ลดค่าใช้จ่าย และเพิ่มประสิทธิภาพขององก์กร นอกจากนี้ IP-Guard ยัง ช่วยให้ผู้ดูแลระบบสามารถติดตาม IT Asset ลดขั้นตอนการติดตั้งซอฟต์แวร์ขนาดใหญ่ การติดตั้ง Patch แก้ไขช่องโหว่ และการบำรุงรักษาระบบ นอกจากนี้ยังช่วยจัดการ IT Asset ในการติดตั้ง ซอฟต์แวร์ จากระยะไกล และติดตั้ง Patch อัตโนมัติ และยังสามารถตรวจจับ และหยุดคอมพิวเตอร์ จากภายนอกองก์กรที่เชื่อมต่อเข้ามาที่ระบบเครือข่ายขององก์กรได้ ทำให้ระบบมีเสถียรภาพ และ ปกป้องทรัพย์สินดิจิทัลขององก์กร และมีประสิทธิภาพมากขึ้น สามารถทราบการเปลี่ยนแปลง ฮาร์ดแวร์ และซอฟต์แวร์ทั้งหมดได้ ลดการทำงานที่ซ้ำซ้อน และลดปริมาณงาน

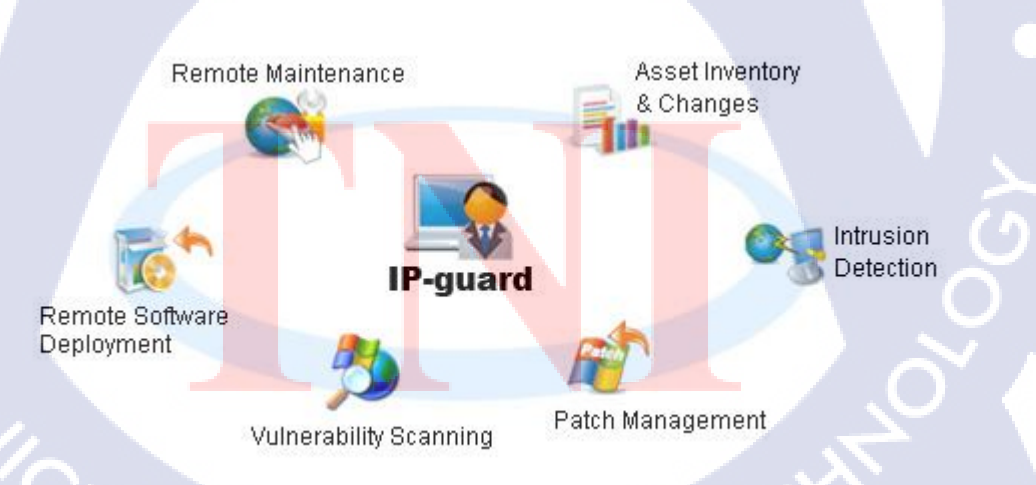

ภาพที่ 2.4 Functions Software ในการจัดการโซลูชั่นการจัดการระบบ

#### 1) Easy-to-use IT Asset Management

IP-Guard Systems Management ช่วยจัดเก็บบันทึกข้อมูลฮารด์แวร์ และซอฟต์แวร์ นอกจากนี้ เมื่อมีการเปลี่ยนแปลงของฮารด์แวร์หรือซอฟต์แวร์ IP-Guard จะทำการส่งข้อความแจ้งเตือนทันที เพื่อแจ้งให้ทราบ ด้วยโซลูชั่นการจัดการระบบ IP-Guard จึงสามารถจัดการทรัพย์สินด้าน IT ได้ รวดเร็วมากขึ้น

#### 2) Remote Software Deployment

ด้วยโซลูชั่นนี้ทำให้สามารถแจกจ่ายซอฟต์แวร์ และติดตั้ง ตลอดจนถึงควบคุมคอมพิวเตอร์ ในระบบได้จากส่วนกลาง โดยไม่จำเป็นต้องเดินไปที่เครื่องคอมพิวเตอร์ และติดตั้งซอฟต์แวร์ทุก เครื่องที่ละเครื่อง สามารถส่งซอฟต์แวร์ไปให้กับผู้ใช้แล้วสอนการติดตั้ง ใช้งาน ด้วยวิธีนี้ช่วยให้ สะดวก ประหยัดเวลา ในการทำงาน

#### 3) System Security Management

10

IP-Guard Systems Management Solution ช่วยให้ระบบมีความปลอดภัย มีเสลียรภาพด้วย การจัดการ Patch การจัดการช่องโหว่ และพึงก์ชันการตรวจจับการบุกรุก IP-Guard จะบรรจุลง และ ติดตั้งอัพเดท Patches จากไมโครซอฟต์ จัดการความเสี่ยง และป้องกัน จากเครื่องคอมพิวเตอร์ ภายนอกที่เชื่อมต่อกับเครือข่ายภายใน เพื่อความปลอดภัยของระบบ และข้อมูลขององค์กร

## 2.2.2.4 ระบบการป้องกันเครื่องคอมพิวเตอร์ภายในองค์กร (Endpoint Security Management Solution)

องค์กรจะได้ประโยชน์จากการจัดการอุปกรณ์อย่างมีประสิทธิภาพ และเข้ารหัสข้อมูลบน อุปกรณ์เก็บข้อมูลหรือการเข้าถึงข้อมูล ที่จัดเก็บในอุปกรณ์ Removable Storage ต่าง ๆสั่งระงับการ เชื่อมต่อกับอุปกรณ์ Bluetooth อุปกรณ์เชื่อมต่อกับคอมพิวเตอร์ Wireless LAN Adapter, USB Hard drive คอมพิวเตอร์จากภายนอก PDA ,iPhone และ อุปกรณ์เชื่อมต่ออื่น ๆIP-Guard ช่วยให้ง่ายต่อ การเข้าควบคุมระบบเครือข่าย IP-Guard มีประสิทธิภาพช่วยเพิ่มความปลอดภัยของข้อมูล ป้องกัน ข้อมูลรั่วไหน และป้องกันองค์กรจากความเสียหาย และความประมาทหรือการเข้าถึงของบุคคลที่ เป็นอันตราย

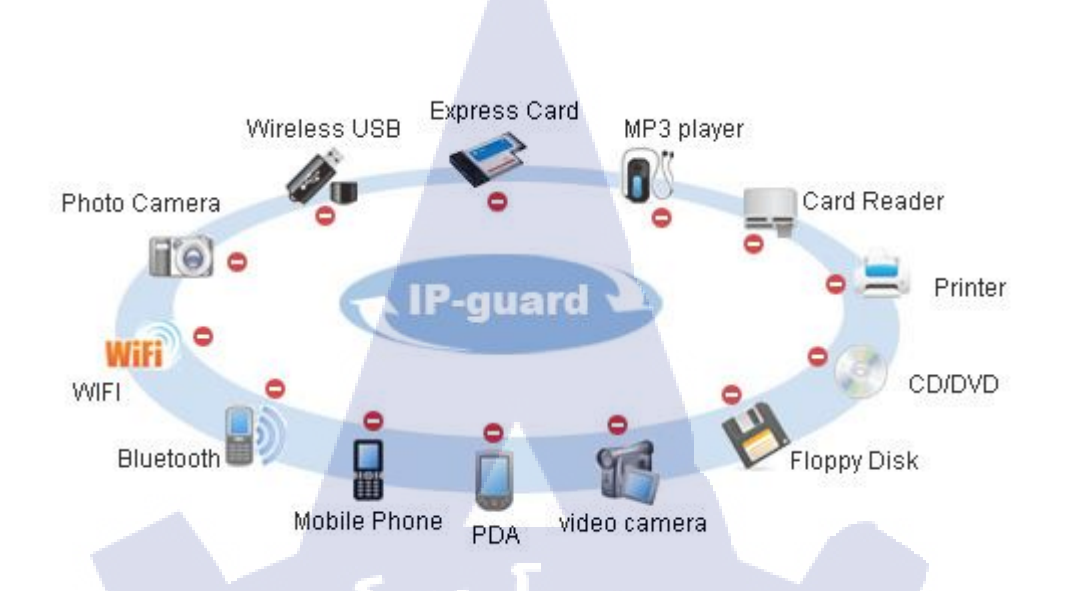

ภาพที่ 2.5 ระบบการป้องกันเครื่องคอมพิวเตอร์ภายในองค์กร

การจัดการความปลอดภัยของระบบคอมพิวเตอร์ตลอดจนถึงเครื่องผู้ใช้งานในองก์กร เป็นการรักษา ข้อมูลขององก์กร จากโอกาสติด virus, spyware, worm และ router access ต่าง ๆ

10

VSTITUTE O

## บทที่ 3

## แผนงานการปฏิบัติงานและขั้นตอนการดำเนินงาน

#### 3.1 แผนงานปฏิบัติงาน

จากการที่ข้าพเจ้าได้เข้าปฏิบัติสหกิจศึกษาที่ บริษัท โตโยด้า โบโชคุ เอเชีย จำกัด ในแผนก Information System (IS) ทางแผนกจะแบ่งออกเป็น 2 ส่วนคือ

 Information System Section เป็นส่วนงานที่ดูแถทางด้านโครงสร้างพื้นฐานของระบบ สารสนเทศ เช่น คอมพิวเตอร์ เน็ตเวิร์ค ปริ้นเตอร์ เป็นต้น

2.) SAP Section เป็นส่วนงานที่คอยดูแลช่วยเหลือผู้ใช้เกี่ยวกับ SAP ERP ร่วมทั้งวางแผน ในการติดตั้งระบบ SAP ไปยังในภูมิภาคอาเซียน

ในส่วนของ Information System Section ใด้รับมอบหมายในการกอยทำหน้าที่สนับสนุน พนักงานของทางบริษัทในกรณีที่เกิดปัญหาด่าง ๆเช่น ไม่สามารถใช้งานอินเตอร์เน็ตไวไฟของ บริษัทไม่สามารถใช้งานเกรื่องปริ้นหรือมีปัญหาในการใช้งานแอพพลิเคชั่นบางดัว รวมทั้งการ ดิดตั้งโปรแกรมในการใช้งานโน้ตบุ๊กให้กับพนักงานที่เข้ามาใหม่ และเซ็ตโน้ตบุ๊กให้กับคนนอก บริษัทที่เข้ามาติคต่องานภายใน และมีความค้องการจะใช้งานอินเตอร์เน็ตไวไฟรวมถึงคนที่อยู่ใน บริษัทที่เข้ามาติคต่องานภายใน และมีความค้องการจะใช้งานอินเตอร์เน็ตไวไฟรวมถึงคนที่อยู่ใน บริษัทที่เข้ามาติคต่องานภายใน และมีความค้องการจะใช้งานอินเตอร์เน็ตไวไฟรวมถึงคนที่อยู่ใน บริษัททินเครือของทาง TBASที่เข้ามาทำงานให้สามารถใช้งานอุปกรณ์ต่าง ๆ ได้เหมือนกับพนักงาน ในบริษัทนอกจากนี้ในกรณีที่ทางบริษัทต้องการจะติดต่อสื่อสารกับบริษัทในเครือมากกว่า 5 ที่ จะ ได้รับมอบหมายให้ตั้งก่าระบบ TV Conference หรือ MCU เพื่อให้สามารถติดต่อสื่อสารกับบริษัท ในเครือได้ตามแผนงานการประชุมนั้น ๆ และได้รับมอบหมายให้ทำการนำตัว IP-Guard ซึ่งเป็น ซอฟต์แวร์ที่ทางบริษัทนั้นซื้อไลเซนส์มาใช้งานแต่ยังใช้งานได้ไม่เด็มประสิทธิภาพจึงมอบหมายให้ ข้าพเจ้านำมาทำเป็นโปรเจคพัฒนาอัพเกรค และจัดการกับข้อมูลต่าง ๆของอุปกรณ์ที่เชื่อมต่อเข้าสู่ วงเน็ตเวิร์กของบริษัทเพื่อให้ทางบริษัทสามารถตรวจสอบการใช้งานได้สะควก และรวดเร็ว

ในส่วนของ SAP นั้นได้รับหมอบหมายในกรอกข้อมูลใบเสร็จต่าง ๆตรวจสอบความ ผิดพลาดของข้อมูลนั้น ๆในส่วนของโมดูล MM SD ตามการร้องขอจากทางผู้ใช้

## ตารางที่ 3.1 แผนงานปฏิบัติงาน

| TOYOTA BOSHOKU ASIA CO., LTD.<br>Trainer: Member of IS Division |      | Training Schedule |     |     |      |  | Thai-Nichi Institute of Technology<br>Trainee: Mr.Boonyarit Laohasuwan |     |     |                       |     |   |           |      |     |  |     |
|-----------------------------------------------------------------|------|-------------------|-----|-----|------|--|------------------------------------------------------------------------|-----|-----|-----------------------|-----|---|-----------|------|-----|--|-----|
| Training item Tr                                                |      | Trainer June      |     | ne  | July |  |                                                                        |     |     | August                |     |   | September |      |     |  |     |
| 1. ATSG & J-Soc Policy                                          | Noom |                   | 112 | 113 |      |  | 112                                                                    | 113 | 114 |                       | 112 |   |           |      | 112 |  | 114 |
| 2. Infrastucture Items                                          |      |                   |     |     |      |  |                                                                        |     |     |                       |     |   |           |      |     |  |     |
| - TBAS network system                                           | Noom |                   |     |     |      |  |                                                                        |     |     |                       |     |   |           |      |     |  |     |
| - TB Global System                                              | Noom |                   |     |     |      |  |                                                                        |     |     |                       |     |   |           |      |     |  |     |
| - How to setup new PC to new employee                           | Sun  | 1                 |     |     |      |  |                                                                        |     |     |                       |     |   |           |      |     |  |     |
| - Mall Office365 setup and AD management.                       | Sun  |                   |     |     |      |  |                                                                        |     |     |                       |     |   |           |      |     |  |     |
| - TV confernce system (How to use)                              | Noom |                   |     |     |      |  | ·                                                                      |     |     |                       |     |   |           |      |     |  |     |
| - IP Guard System                                               | Noom |                   |     |     |      |  |                                                                        |     |     |                       |     |   |           |      |     |  |     |
| Data encrytion system (Sophos)                                  |      |                   |     |     |      |  |                                                                        |     |     | and the second second |     |   |           |      |     |  |     |
| -<br>Users Support                                              |      |                   |     |     | _    |  | -                                                                      |     |     |                       |     |   |           |      |     |  |     |
| 3. TBAS System                                                  |      |                   |     | -   |      |  |                                                                        |     |     | 1                     |     |   |           |      |     |  |     |
| T Basic Policy                                                  | Kat  |                   |     | 100 |      |  | 1                                                                      |     |     |                       |     |   |           |      |     |  |     |
| Overview I-Mart                                                 |      |                   |     |     |      |  |                                                                        |     |     |                       |     | 1 |           |      |     |  |     |
| - Attendance(Understanding function of work)                    | Kat  |                   |     |     |      |  | 11                                                                     |     |     |                       |     |   |           |      |     |  |     |
| IT Work Flow (Understanding function of work)                   | Mook |                   |     |     |      |  |                                                                        | 1   |     |                       |     |   |           |      |     |  |     |
| Prototype System (Understanding function of work)               | Kat  |                   |     |     |      |  |                                                                        | / 4 |     |                       |     |   |           |      |     |  |     |
| Prototype System (Training user)                                |      |                   |     |     |      |  |                                                                        |     |     | 1                     |     |   |           |      |     |  |     |
| Procurement (Understanding function of work)                    | Mook |                   |     |     |      |  |                                                                        |     |     |                       |     |   | 5         |      |     |  |     |
| 4. SAP System                                                   |      |                   |     |     |      |  |                                                                        |     |     |                       |     |   |           |      | -   |  |     |
| - SAP Overview                                                  | Ter  |                   |     |     |      |  |                                                                        |     |     |                       |     |   |           | 1.00 |     |  |     |
| - Business Process                                              | Maam |                   |     |     |      |  |                                                                        |     |     |                       |     |   |           |      | /   |  |     |
| - MM Module                                                     | мо   |                   |     |     |      |  |                                                                        |     |     |                       |     |   |           |      |     |  |     |
| - PP Module                                                     | Maam |                   |     |     |      |  |                                                                        |     |     |                       |     |   |           |      | 1   |  |     |
| - SD Module                                                     | Maam |                   |     |     |      |  |                                                                        |     |     |                       |     |   | æ.        |      |     |  |     |
|                                                                 |      |                   |     |     |      |  |                                                                        |     |     |                       |     |   | _         | _    |     |  |     |

WSTITUTE OF TECH

## 3.2 รายละเอียดโครงงาน

## 3.2.1 การทำแบบตรวจสอบเพื่อการเก็บรวบรวมข้อมูล

การเพิ่มข้อมูล และกำหนด Policy ให้คอมพิวเตอร์นั้นจำเป็นต้องมีการสำรวจตรวจสอบ ้ข้อมูลต่าง ๆให้สมบูรณ์มากเพียงพอ และครบถ้วนตามความต้องการ โดยข้อมูลที่มีความจำเป็นที่ จะต้องทำการเก็บรวมรวบเพื่อนำมาใช้งานดังนี้ ชื่อพนักงาน รหัสพนักงาน ชื่อแผนก ชื่อเครื่อง ้คอมพิวเตอร์ รุ่นคอมพิวเตอร์ เลขทรัพย์สิน วันที่นำเข้ามาใช้งาน เพื่อนำมาประกอบเข้าด้วยกันเป็น ข้อมูลชุดเดียวกันใน IP-Guard ดังขั้นตอนตามแผนผังในภาพ 3.1

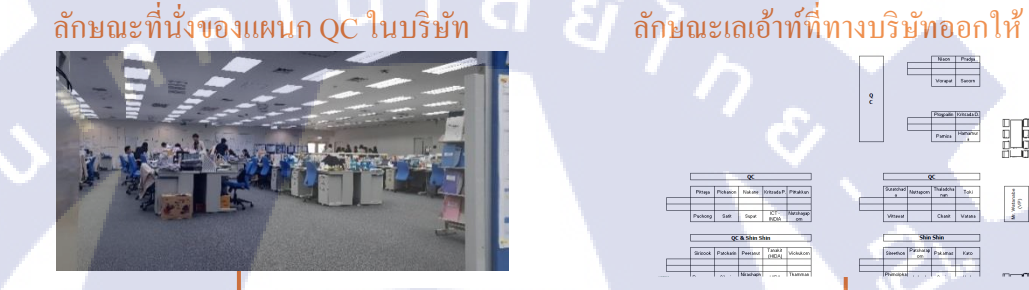

ทำการเดินสำรวจ และแก้ไขแบบเลเอ้าท์ให้เป็นปัจจุบันที่สุด และทำเอกสารเลเอ้าท์แบ่งออกเป็นโซน

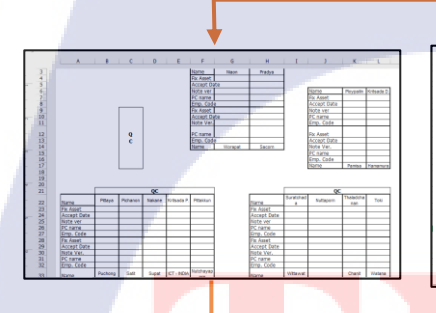

10

#### <mark>นำเล</mark>เอ้าท์ออกมาทำเป็นเอกสาร A3 เพื่อนำไปใช้ในการเก็บ

4

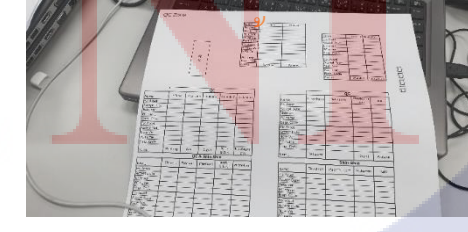

ภาพที่ 3.1 รูปแบบขั้นตอนในการทำแบบสำรวจข้อมูล

Waterate (VP)

#### 3.2.2 การตรวจสอบและประมวลผลข้อมูล

ก่อนนำข้อมูลไปประมวลผลจำเป็นจะต้องมีการตรวจสอบให้ข้อมูลที่รวบรวมมานั้นมี กวามถูกต้องสมบูรณ์ 100 % เนื่องจากในการหาข้อมูลขั้นแรกเป็นการหาข้อมูลโดยการสำรวจด้วย ตนเองทำให้มีโอกาสที่ข้อมูลจะคลาดเคลื่อนจึงจำเป็นจะต้องมีการนำข้อมูลที่ได้มาทำการ ตรวจสอบอีกครั้งเพื่อให้สามารถนำข้อมูลนั้นไปใช้งานได้จริงในขั้นตอนการกรอกข้อมูลลงใน IP-Guard

G

💟 ข้อมูลที่ทำการเก็บรวบรวมมาใส่ในเอกสารเลเอ้าท์ A3

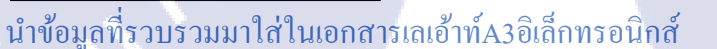

|                                                                                                    | _                                        |                 |                                                                                                    |                  |               |        |             | -        |
|----------------------------------------------------------------------------------------------------|------------------------------------------|-----------------|----------------------------------------------------------------------------------------------------|------------------|---------------|--------|-------------|----------|
|                                                                                                    |                                          |                 | QC & QA 9/9                                                                                                    |                  |               |        |             |          |
| Name                                                                                                    | Prose                                    | Pichanon        | Nakace                                                                                                    | Kitzada P.       | Prakkun       | Mart   |             | 200      |
| Exclosured                                                                                                    | FG63.0006                                | FD03.0005       | FIRECORT                                                                                                    | F00.003          | 7051-8078     | Fred   | 110         | PIG16    |
| Accept Bate                                                                                                    | 201300520                                | 2013/08/07      | 2017/10/31                                                                                                    | 2016/13/30       | 2013/06/07    | Acce   | cr.Date     | 20141    |
| Notebook Ver.                                                                                                   | 14P Pyg-1443)g                           | HP Pro-5478b    | 0011                                                                                                    | HP Pro \$4063    | HP Ps2 (470)  | Note   | pook Ves    | HP Pho   |
| PC name                                                                                                    | TRAS-102-45                              | TRAS-90-77      | JF170808                                                                                                    | TH:#0059         | \$00-007F     | PEO    | 20.0        | TRAS-1   |
| Exp. Code                                                                                                    | 00543/71-14                              | 08055/Thai      | JEWIALAPAN                                                                                                    | BOORDYTHIN       | CONSISTENT AN | Enp.   | Code        | 80229    |
| TRAIN                                                                                                    | EQ43-6089                                | E0/7-0080       | EQ8-0870                                                                                                    |                  | 0007-0027     | PixA   | 1145        | 025      |
| Accept Date                                                                                                    | 285925/97                                | 200746492       | 20658920                                                                                                    |                  | 285909/29     | Acce   | or Date     | 20154    |
| Notebook Ver.                                                                                                   | HP Prosentia                             | HP-Ptg-##852    | HP Pro 44052                                                                                                    |                  | HP Pto #4362  | None   | Dook Ves    | L HP Pro |
| PCONTE                                                                                                    | TRAS-02-89                               | THENOET         | TEAS 102-218                                                                                                    |                  | THEN0822      | PS o   | 10.0        | TRAS     |
| Emp. Code                                                                                                    | 00533/Thai                               | 086337754       | 00839Thai                                                                                                    |                  | 00(35/754     | Emp    | Code        | C074.N   |
| Name                                                                                                    | Pushong                                  | SMR             | Supar                                                                                                    | ICT-NDA          | Nachagapoen   | New    |             | Ves      |
| Norie                                                                                                    | Srbook                                   | Pathain         | Personal                                                                                                    | Tanak/HOM        | Mohek ore     | Marti  |             | 500      |
|                                                                                                    |                                          | QC & QA & Hew   | Project Progre                                                                                                    | is (Shin Shin) 9 | 9             |        |             |          |
| Name                                                                                                    | School                                   | Pathato         | Front                                                                                                    | Tanale MOM       | McNeb run     | Marri  | _           | 1 200    |
| Tichtor                                                                                                    | 602-042                                  | 600-847         | 6920-0822                                                                                                    | E052-0032        | \$20.4054     | Tix A  | 2485        | 620      |
| Accept Date                                                                                                    | 205306438                                | 2003/49/25      | 2063463630                                                                                                    | 2003/96/98       | 285930/33     | Acce   | ga Date     | 29728    |
| Notebook Ver.                                                                                                   | CELL                                     | HP Pro-Strib    | HP Phy 66429                                                                                                    | Cell             | HP Pho \$4003 | Note   | pool: Vex   | HTTN     |
| PCname.                                                                                                    | TEA5-303-899                             | T045-RC-FI      | TBA5-X02-043                                                                                                    | TEAS-803-84      | THEN0043      | PCn    | 074         | T045-1   |
| Emp. Code                                                                                                    | (0253)Thai                               | 0026/7hai       | 00563/Thai                                                                                                    | R0552/Thai       | 00 \$50/Thei  | 570.   | Code        | 10543    |
| FixAsset                                                                                                    | 8053.46                                  | E224-0056       | 001-1025                                                                                                    |                  | 8084-8055     | Fech   | (Sel)       | 1008     |
| Accept Date                                                                                                    | 2009525                                  | 2974ACCVTB      | 318/5/20                                                                                                    |                  | 2014/12/18    | Acce   | cr.Owne     | 2072     |
| Notebook Ver.                                                                                                   | HP Pro 64708                             | HP Pro-54716    | HP Prz-44053                                                                                                    |                  | HP Ps2 (470)  | More   | cook Wee    | HP Pro   |
| PC name                                                                                                    | TEAS-K02-96                              | T045-92-99      | THEODED                                                                                                    |                  | THEMBOOK      | PEn    | 474         | TRAS     |
| Emp. Code                                                                                                    | 00KIWTHAI                                | OBMB/TNA        | 00N05/Tka                                                                                                    |                  | 00667/Thai    | Enp.   | Code        | 80085    |
| Name                                                                                                    | Dunghapa .                               | Skharin .       | Mrachaphon                                                                                                    | HDA              | Thanmarcon    | New    | _           | Phing    |
| Name                                                                                                    | D.agaiga                                 | Sitherin        | Logistics 7/7                                                                                                    | HOA              | Thenmanoon    | Man    |             |          |
| Nome                                                                                                    | Pain                                     | Praphasei       | Thussaga                                                                                                    |                  |               | New    |             | N        |
| Fachster                                                                                                    | 8065-0004                                | 6014-0012       | E020-0043                                                                                                    |                  |               | Find   | i Lati      | 1 100    |
| Governt Date                                                                                                    | 200/0/20                                 | 2014/02/18      | 205345302                                                                                                    |                  |               | Acres  | ord Chatter | 2000     |
| Manager and Man                                                                                                 | MELTING AND D                            | WEI Dow For The | Million ddding                                                                                                    |                  |               | Area . | and they    | L D D    |
| Contraction of the second second second second second second second second second second second second second s | 1 10 10 10 10 10 10 10 10 10 10 10 10 10 |                 | A set of the set of the set of |                  |               |        |             |          |

10

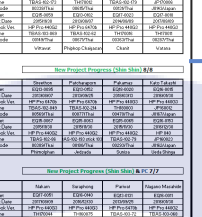

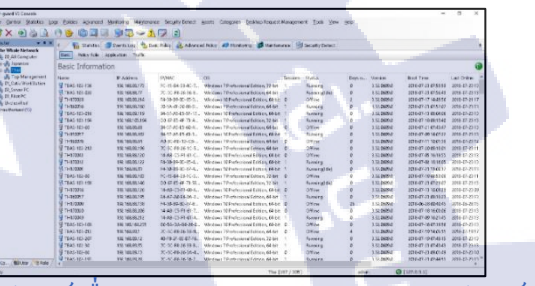

รี โมทเข้า IP-Guard เพื่อตรวจสอบความถูกต้อง

ของชื่ออุปกรณ์ และรหัสพนักงานที่สำรวจมา

ใช้ชื่ออุปกรณ์เพื่อตรวจสอบรหัสพนักงานของอุปกรณ์นั้น ๆ

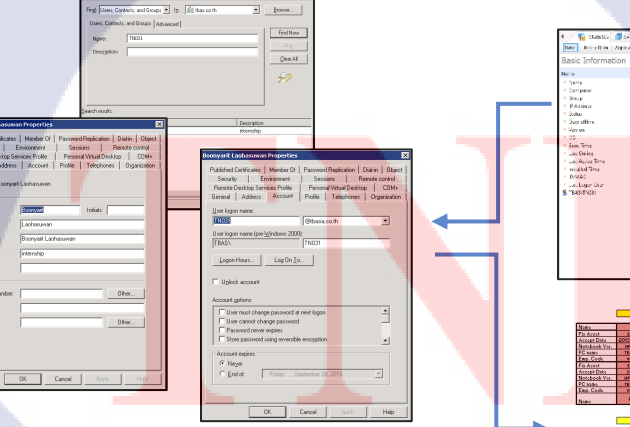

นำรหัสพนักงานที่ได้จาก IP-Guard ไปตรวจสอบใน ระบบ Active Directory Users and Computers

ง่ายในการจัดการ

ภาพที่ 3.2 แบบการนำข้อมูลมาตรวจสอบ และนำข้อมูลไปจัดเรียง <sup>ตรวจ</sup>สอบข้อมูลเรียบร้อยก็นำมากรอกลง ในเลเอ้าท์ และแบ่งแผนกตามสีเพื่อความ

## 3.3 ขั้นตอนการดำเนินงานที่ปฏิบัติงานหรือโครงงาน

#### 3.3.1 การเก็บรวบรวมข้อมูล

 1.) เริ่มการสำรวจความต้องการของทางแผนกว่าต้องการข้อมูลอะไรบ้างที่สามารถนำไปใช้ งานได้ตามที่ทางแผนกเห็นสมควร และมีประโยชน์สูงสุดในการนำไปใช้ได้อย่างต่อเนื่องจาก ปัจจุบันจนถึงอนาคตโดยได้สรุปหัวข้อของข้อมูลที่สำคัญมา ดังภาพที่ 3.3

| Example          | ลิยัง                |
|------------------|----------------------|
| Fix Asset        | EQ15-0035            |
| Accept Date      | 2015/02/31           |
| Notebook version | HP Pro 440G5         |
| PC name          | TBAS-000-000         |
| Employees ID     | TN031                |
| Name             | Boonyarit Laohasuwan |

ภาพที่ 3.3 รูปหัวข้อข้อมูลที่ต้องการจะสำรวจพร้อมตัวอย่างข้อมูล

 2.) ทำการสำรวจประชากรที่เป็นพนักงานของทั้งบริษัท โตโยด้า โบโชคุ เอเชีย รวมถึง สำรวจเลเอ้าท์ที่นั่งของแผนกแต่ละแผนก และที่นั่งของพนักงานแต่ละคนแล้วนำมาทำเป็นเอกสาร เลเอ้าท์ที่นั่งในการเดินสำรวจข้อมูลที่ต้องการรูปแบบเอกสารA3ที่ใช้ในการสำรวจ ดังภาพที่ 3.4

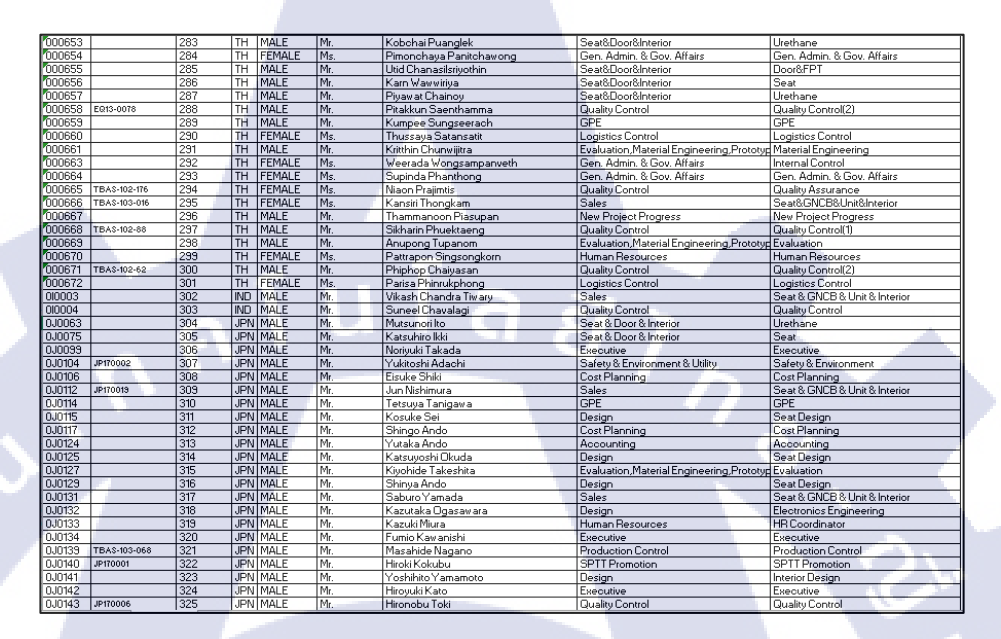

ภาพที่ 3.4 การสำรวจประชากรหรือพนักงานทั้งหมดของทางบริษัท รายชื่อ รหัส และแผนก

10

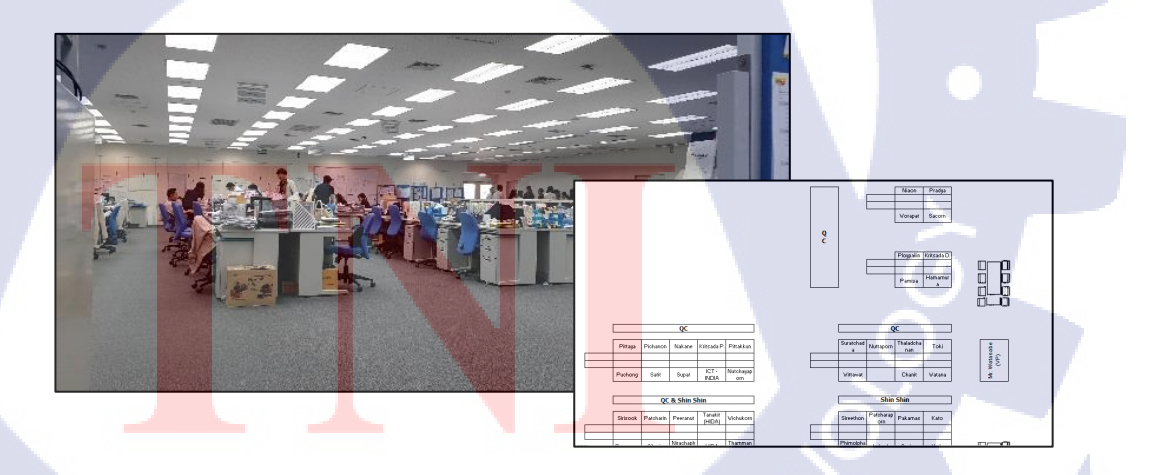

ภาพที่ 3.5 การสำรวจเลเอ้าท์ที่นั่งของพนักงานแต่ละโซน และนำไปเปรียบเทียบกับเลเอ้าท์เก่าของ

 3.) การสำรวจเก็บรวบรวมข้อมูลเริ่มจากการสำรวจ และเก็บข้อมูลเป็นโซน ซึ่งทางบริษัท นั้นจะมีโซนใหญ่ ๆอยู่ด้วยกัน 4 โซน คือ QC Zone, R&D Zone, PE Zone และ Admin Zone และ เพื่อให้ได้ข้อมูลที่ครบถ้วน หลังจากทำการเก็บข้อมูลของโซนใหญ่ครบแล้วจะทำการเก็บรวบรวม ข้อมูลของโซนที่เหลือต่อไป

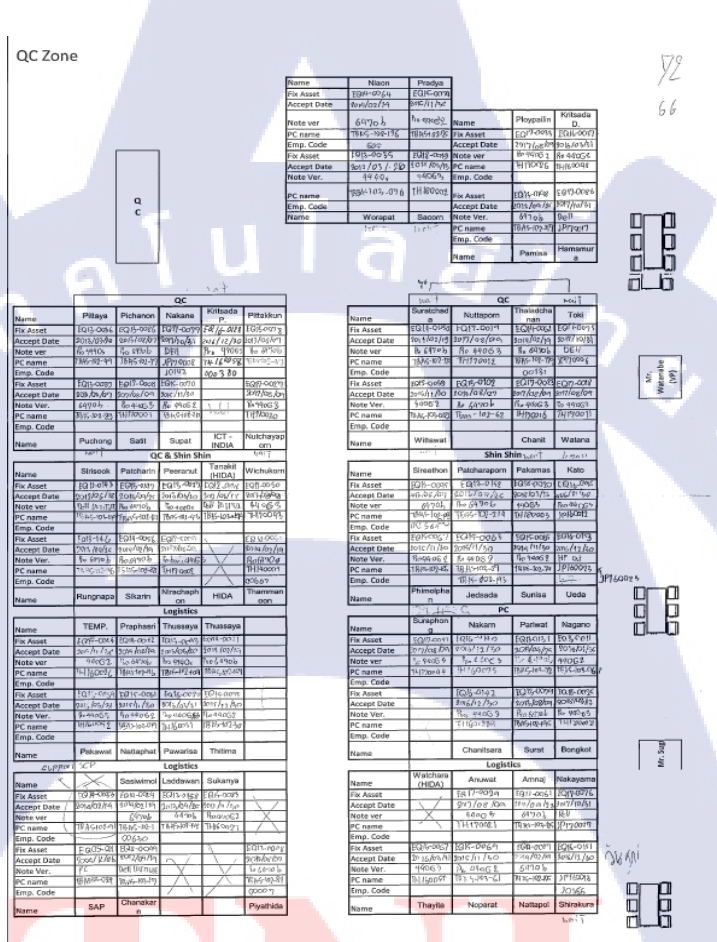

TC

้ ภาพที่ 3.6 เอกส<mark>ารเลเ</mark>อ้าท์ A3 ที่ร<mark>ว</mark>บรวมมาของผั่ง QC <mark>72 ถึ</mark>ง 80 คนโดยประมาณ

STITUTE O

**ADMIN ZONE Computer Fix Assets** 

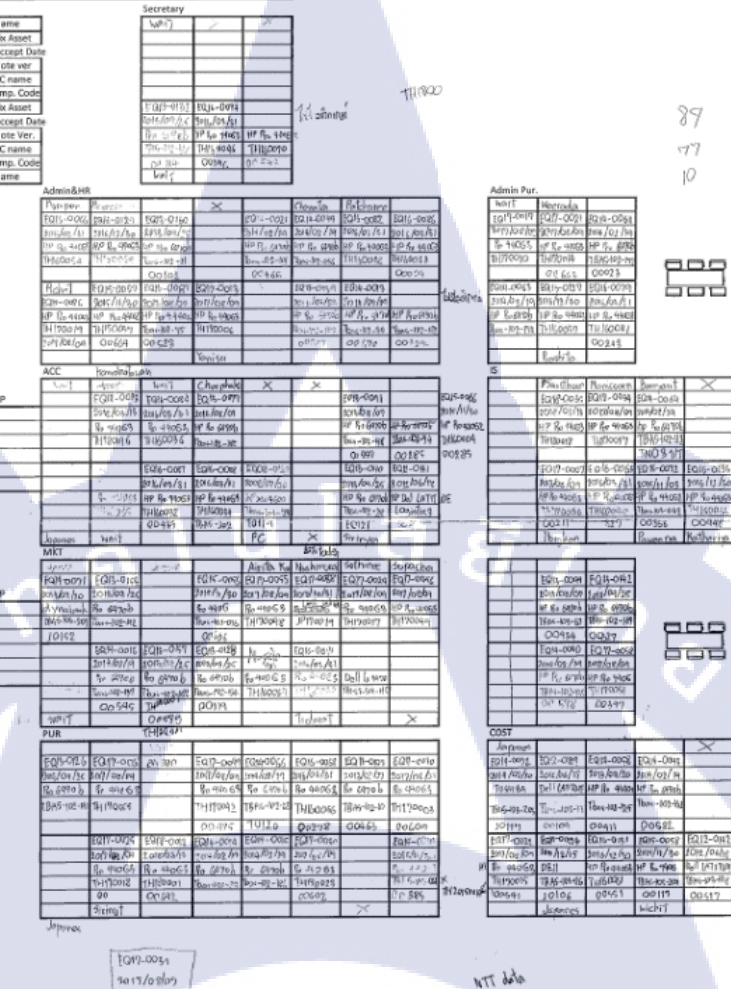

74000 tt 00579

TC

ภาพที่ 3.7 เอกสารเลเอ้<mark>าท์ A</mark>3 ที่รวบรว<mark>มมาขอ</mark>งฝั่ง Admin Zone หรือ Business Zone 90 ถึง 100 <mark>ค</mark>นโดยประมาณ
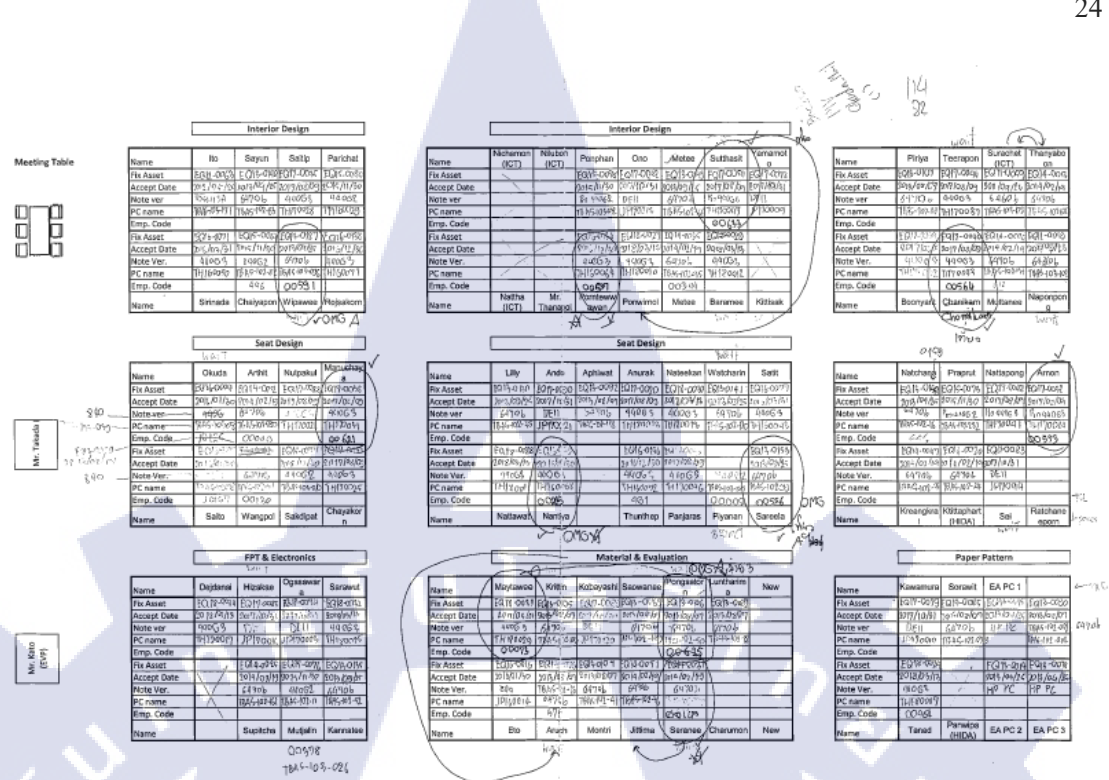

ภาพที่ 3.8 เอกสารเลเอ้าท์ A3 ที่รวบรวมมาของฝั่ง R&D 110 ถึง 130 คน โดยประมาณ

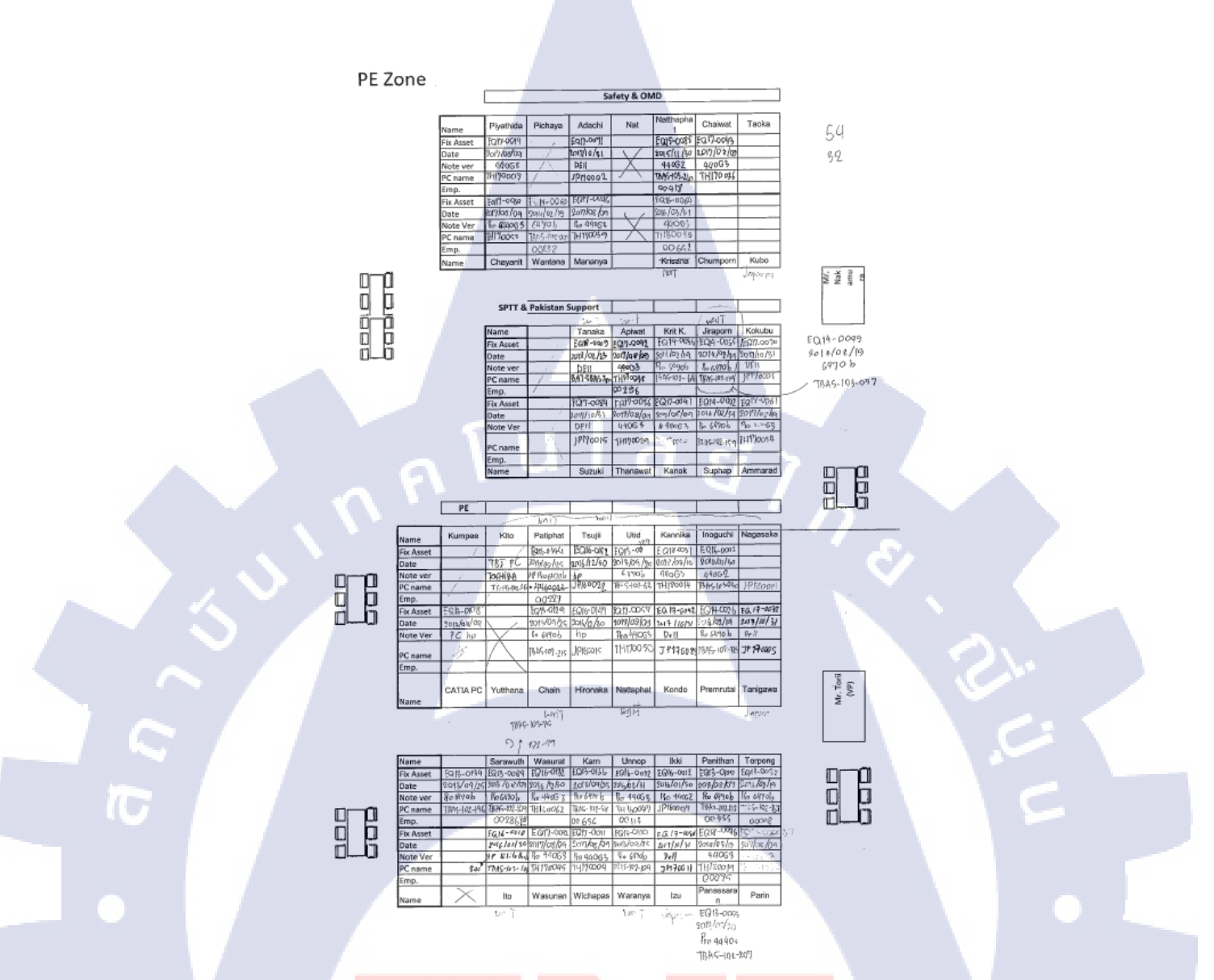

ิภาพที่ 3.9 เอกส<mark>ารเล</mark>เอ้าท์ A3 ที่<mark>ร</mark>วบรวมมาของฝั่ง PE <mark>50 ถึ</mark>ง 60 คนโดยประมาณ

STITUTE OF

#### 3.3.2 การตรวจสอบสถานะของข้อมูล

10

 นำข้อมูลที่ได้ทำการเก็บรวบรวมมาทำการตรวจสอบในระบบว่ามีความผิดพลาดหรือไม่ และมีความถูกต้องมากน้อยเพียงใด โดยการนำข้อมูลที่ได้มาไปตรวจสอบกับ IP-Guard และ Active Directory Users and Computers ( AD )

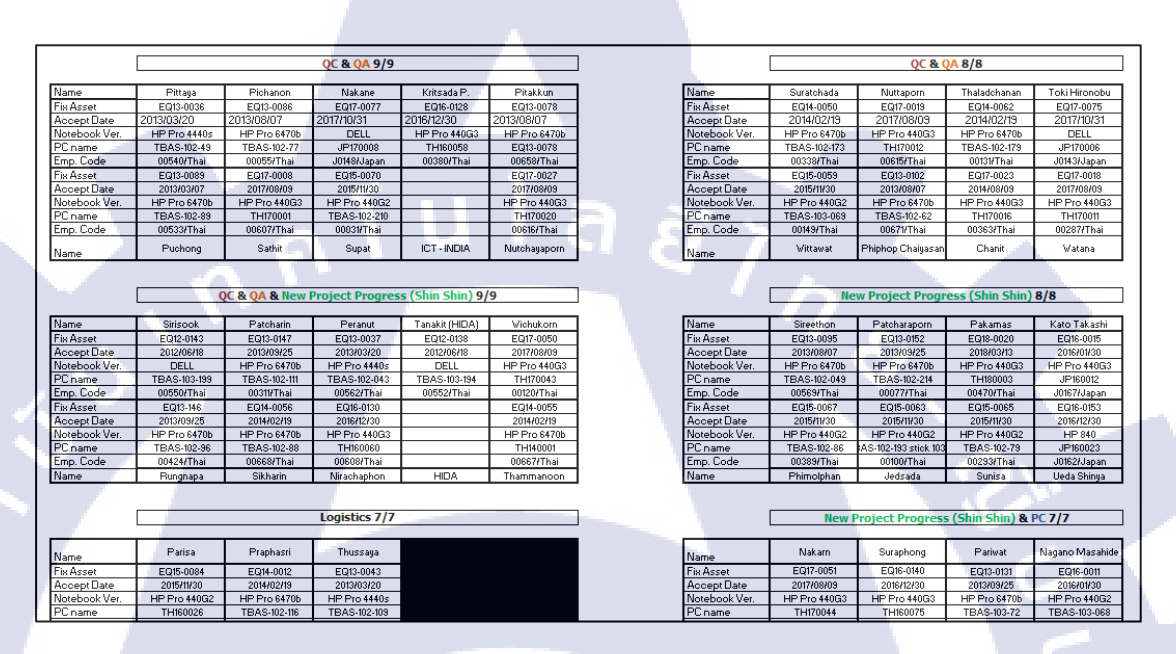

ภาพที่ 3.10 ข้อมูลที่ทำการสำรวจมาของแต่ละแผนกในเอกสารเลเอ้าท์ที่นั่ง A3

 การนำข้อมูลไปตรวจสอบด้วยตัว IP -Guard โดยข้อมูลที่สามารถตรวจสอบได้นั้นคือ ชื่ออุปกรณ์ และรหัสพนักงาน

| 😫 IF-guard VI Consola    |                     |                     |                     |                                          |           |                 |        |              | 8 <b>-</b> 0        | 6 X             |
|--------------------------|---------------------|---------------------|---------------------|------------------------------------------|-----------|-----------------|--------|--------------|---------------------|-----------------|
| Fie Control Statistics ( | tas Foldes Advanced | Monitoring Maintene | nce Security Detect | Essets Categories Desktop Request        | Manageme  | ant Tools View  | Heip . |              |                     |                 |
| X ALA                    | () (s (s) (l) (l)   |                     |                     |                                          |           |                 |        |              |                     |                 |
| Computer + = X           | d D. Statutes       | Destation 4 n       | at Dates At Athones | al Deley 🔐 Mentana 🕅 Mantan              |           | Tannetty Denert |        |              |                     | i.              |
| 1 The Whole Network      | THE AREAS           | Server and On       | ar runs an anart    | A POLY APPROVING APPROXIM                |           | second research |        |              |                     |                 |
| 😑 🚓 🛯 All Computer       | Flatt: Policy Role  | Application Traffic |                     |                                          |           |                 |        |              |                     |                 |
| H-gA Japanese            | Basic Informat      | ion                 |                     |                                          |           |                 |        |              |                     | 0               |
| Top Management           | Name                | IP Address          | IP/MAC              | 05                                       | Secure.   | Status          | Dept.c | Version      | Root Teres          | Last Online A   |
| D1_Cable WarkStation     | TEAS-102-106        | 192 160 00 173      | FC-15-84-18-4C-7    | Windows 7 Professional Edition, 32-bit   | Sec. 1997 | Auroing         | 0      | 3.32.0609.0  | 2018-07-13 07-59-58 | 2018-27-23 13   |
| a gr DR_Server PC        | W. TEAS-183-826     | 192, 168, 88, 77    | X-5C-F8-16-36-8.    | We coust 7 Professional Edition, 64-bit  |           | Remarked (Jk)   | ø      | 8.92.0609.0  | 2018-07-13 0756-41  | 2018-17-23.13   |
| R BR DI Flat PC          | THI73038            | 192 103 00, 214     | F4-30-99-90-95-3.   | Windows 10 Professional Edition, 64-bit  | 0         | Office          | 2      | 3.32.0009.0  | 2010-07-17 1449.56  | 2018-07-21 17   |
| E-grap Und epsified      | TH 180716           | 199.168.98.190      | 30-3A-OF-20-88-D    | Windows 7 Perfectional Edition, 64-bit   | 1         | Burning         | D      | 1.12.0007.0  | 2018-07-23 07:52:07 | 2018-07-23.13   |
| Chauthortoed (15)        | TEAS-103-016        | 192.163.05.119      | \$4-57-A5-E5-5F-TZ. | Windows 10 Professional Estates, 64-bit  | 1         | funning         | D      | 3.32.06051.0 | 2018-07-13 06:01:05 | 2018-67-2313    |
|                          | TEAS-183-194        | 192.168.105.194     | 00 67-65-4F-73 A    | Windows 7 Professional Edition, 32 bit   | 3         | Burning         | 0      | 3.32,0609.0  | 2018-07 18:00:10:41 | 2018-27-23 13   |
|                          | 9 TEAS-183-60       | 192.168.88,68       | 94-57-AS-ES-60-A.   | Windows 7 Professional Edition, 64-bit   | 0         | Office          | 0      | 3.32.0609.0  | 2018-07-21 07:43:47 | 2018-07-23 13   |
|                          | TH152257            | 150.163.83.802      | 94-57-A5-F5-61-1.   | Windows 10 Professional Feitiso, 61-bit  | H.,       | Running         | D      | 1.12.0609.0  | 2019-07-0914:07.27  | 2018-07-23 13   |
|                          | TH110076            | 199.100.00.01       | A0-8C-H0-10-08      | Windows 7 Professional Edition, 61-bit   | 0         | Office          | D      | 1.17.0609.0  | 2018-07-11 10:01:38 | 2018-07-2312    |
|                          | TEAS-102-210        | 192 168,88,196      | 7C-5C-FB-16-1C-5    | Windows 7 Professional Edition, 64 bit   | 0         | Offine          | 0      | 3.32.0609.0  | 2018-07-20-06-16-01 | 2018-07-23-11   |
| 1000                     | 1 TH173043          | 192.168.88.120      | 14.48-C5 FI 61-C    | Windows 10 Professional Edition, 64-bit. | 0         | Offine          | 0      | 3.32.0609.0  | 2018 07-05 10:18:55 | 2018-17-23-18   |
|                          | S 11-1172012        | 190.100.00.122      | 14-10-09-10-15-1    | Windows 10 Professional Edition, 64-bit  | 1         | Aurning         | 0      | 1 32.0009.0  | 2010-07-02 10.16.05 | 2018-07-2010    |
|                          | 90.001111.8         | 199.16(10).01       | 14-10-19-10-17-4.   | Windows 10 Professional Lotion, 64-bit   | .5        | Running() div)  | D      | 1.12.0609.0  | 2010-07-2112-0012   | 2018-07-2311    |
|                          | TEAS-102-60         | 192.168.08.103      | FC-15-84-58-1C-3    | Windows 7 Professional Edition, 32-bit   | 0         | Offine .        | 0      | 3.32.0609.0  | 2018-07-18 0853-08  | 2018-07-2311    |
|                          | TEAS-183-198        | 192, 168, 88, 146   | 00-67-65-4F-73-5E.  | Windows 7 Professional Edition, 32-bit   | .1        | Access g(1)(c)  | 0      | 3 32,0609.0  | 2018-07-13-07-23-07 | 2018-07-23-13   |
|                          | 9 TH170016          | 192.103.95.126      | 14-48-55-F1-60-4.   | Windows 10 Professional Ealitism, 64-bit | 0         | Office          | 0      | 3.32.0009.0  | 2018-07-13 10:09:29 | 2018-07-23 09   |
|                          | 71-160297           | 190.161.00.108      | 54-A7-A0-D4-DA-2_   | Windows 7 Professional Edition, 64-bit   | 1         | Running         | D      | 1.12.0609.0  | 2010-07-31 00:10 31 | 2013-07-23-07   |
|                          | 1H1/008             | 199, 168, 68, 138   | N4-30-87-80-87-8    | Windows 10 Professional Editors, 64-bit  | 0         | Office          | 25     | 3.32.0605.0  | 2018-06-28 00:40:45 | 2018-05-2815    |
| 1                        | TH170010            | 192.168.88.205      | 14 AB C5 F1 61-7    | Windowi 10 Professional Edition, 64-bit  | 0         | Offine          | 0      | 3.32.0609.0  | 2018-07-1816:00.06  | 2018-17-23-13   |
|                          | TH173049            | 192,108,88,212      | 14-48-05-FT-61-A    | Windows 10 Professional Edition, 61-bit. | A         | Running         | 0      | 0.0000.56.8  | 2018-07-091623-45   | 2018-07-23-13   |
|                          | TEAS-103-100        | 192.160.160.275     | 00-50-00-04-26-0 .  | Windows 10 Professional Edition, 61-bit  | D         | Offline         | 0      | 3.12.0609.0  | 2010-07-16 07:1855  | 2013-07-2010    |
|                          | STEAS-103-012       | 192.168.89.1        | 3C-3C-FB-16-18-9L   | Windows 7 Professional Editors, 64-bit   | 0         | Office          | 4.     | 1.12.0609.0  | 2018-07-1914:05:11  | 2018-07-1017    |
|                          | TEAS-183-207        | 192,168,89,12       | 40-F0-2F-80-87-F6.  | Windows 7 Professional Edition, 32-bit   | 3.0       | Berning         | 0      | 3.32.0609.0  | 2010-07-19 07-48-15 | 2018-67-23 13   |
|                          | TEAS-102-30         | 192.168.89.95       | 7C-5C-F8 16 38 8.   | Windows 7 Professional Edition, 64-bit   | 1         | Rinning         | 0      | 3.32.0609.0  | 2018-07-23 07:43:43 | 2018 17 23 13   |
|                          | TEAS-102-00         | 192.100.09.10       | 7C-5C-FD-26-14-4    | Windows 7 Professional Edition, 64-bit   | 0         | Office          | 0      | 3.32.0009.0  | 2010-07-23 09:01:45 | 01 65-51-8105   |
| A.Co HEUso TRole         | - Q TEAC.122.101    | 100.163.09.20       | 21-51-00-26-26-2    | Werenest 7 Porteminosi Edition 64-bit    | 3         | lunora          | 0      | 1 12.0609.0  | 2010-07-23 07-44-51 | 2011-12-23 13 * |
| Rokaty                   |                     |                     |                     | The [1                                   | 97 ( 208) |                 | adre   |              | [127.0.0.1]         |                 |

ภาพที่ 3.11 การนำชื่ออุปกรณ์ และรหัสพนักงานมาตรวจสอบว่าถูกต้องตรงตามการใช้งาน

หรือไม่

10

| sic Information |                                                  |                    |  |
|-----------------|--------------------------------------------------|--------------------|--|
| в               | Value                                            |                    |  |
| lame            | TBAS-102-112                                     |                    |  |
| omputer         | TBAS-102-112                                     |                    |  |
| roup            | Information System Dept. Thai                    |                    |  |
| Address         | 192.168.89.8                                     |                    |  |
| tatus           | Running                                          |                    |  |
| ays offline     | 0                                                |                    |  |
| ersion          | 3.32.0609.0                                      |                    |  |
| S               | Windows 7 Professional Edition, 32-bit English   |                    |  |
| oot Time        | 2018-08-29 07:32:06                              |                    |  |
| ast Online      | 2018-08-29 09:43:02                              |                    |  |
| ast Active Time | 2018-08-20 09:41:25                              |                    |  |
| stalled Time    | 2019-09-02 14-41-10                              |                    |  |
| AAAC            | CC 15 D4 50 ED D00 40 50 D6 55 00 750 54 25 20 1 | IC 00 51/103 169 0 |  |
|                 | TD4 C) TMC21                                     | 10-30-31(192,100,0 |  |
| ast Logon oser  | 10A0111V001                                      |                    |  |
| BASTINUST       | 2018-08-29 07:32:30                              |                    |  |
|                 |                                                  |                    |  |
|                 |                                                  |                    |  |
|                 |                                                  |                    |  |
|                 |                                                  |                    |  |
|                 |                                                  |                    |  |
|                 |                                                  |                    |  |
|                 |                                                  |                    |  |
|                 |                                                  |                    |  |

ภาพที่ 3.12 การตรวจสอบชื่อเครื่อง และการล็อกอินใช้งานจะแสดงรหัสพนักงานว่าใช้งานตรง ตามข้อมูลที่สำรวจมาหรือไม่ 3.) หลังจากทำการตรวจสอบข้อมูลจากตัว IP-Guard แล้วจะได้รหัสพนักงานที่ใช้งานบน อุปกรณ์นั้น ๆแล้วทำการนำรหัสพนักงานมาตรวรสอบชื่อของพนักงานรวมถึงแผนก และโซนที่อยู่ จากตัว Active Directory Users and Computers (AD) และนำไปตรวจสอบกับเอกสารเลเอ้าท์ที่ทาง บริษัทออกให้รวมถึงนำไปตรวจสอบสถานะการกงอยู่กับแผนกในเอกสารของทาง HR

|                                                           | Boonyarit Laohasuwan Properties                                                                                                    | X                                                                                                    |
|-----------------------------------------------------------|----------------------------------------------------------------------------------------------------|----------------------------------------------------------------------------------------------------|
| ind Users, Contacts, and Groups                           | Published Certificates   Member Of   Password Replication<br>Security   Environment   Sessions  <br>Remote Desktop Services Profile   Personal Virtual Des<br>General   Address   Account   Profile   Telephone | Boonyarit Laohasuwan Properties         X           Published Certificates         Member Of         Password Replication         Dial-in         Object           Security         Environment         Sessions         Remote control           Remote Dark top Scripting Regift         Parcenal Victual Desktop         COMM |
| File Edit View Find: Users, Contacts, and Groups          | Boonyarit Laohasuwan                                                                                                    | General Address Account Profile Telephones Organization User logon name:                                                                                                    |
| Users, Contacts, and Groups Advance                       | First name: Boonwalt Initials:<br>Last name: Laohasuwan                                                                                                    | User logon name (pre- <u>Windows 2000):</u><br>TBAS\<br>TN031                                                                                                    |
| Description:                                              | Display name: Boonyarit Laohasuwan Description: internship Office:                                                                                                    | Log On Iours Log On Io                                                                                                    |
| Search results:<br>Name Type<br>Boonyarit Laohasuwan User | Telephone number:                                                                                                    | User must change password at next logon User cannot change password Password never expires Store password using reversible encryption  Account expires Never Finday September 28 2018                                                                                                    |
| I item(s) found                                           | OK Cancel Apply                                                                                                    | OK Cancel Apply Help                                                                                                    |

ภาพที่ 3.13 การนำรหัสพนักงาน ที่ได้จากตัว IP-Guard ไปตรวจสอบชื่อพนักงาน และ แผนกที่ทำงาน ใน Active Directory Users and Computers (AD)

STITUTE O

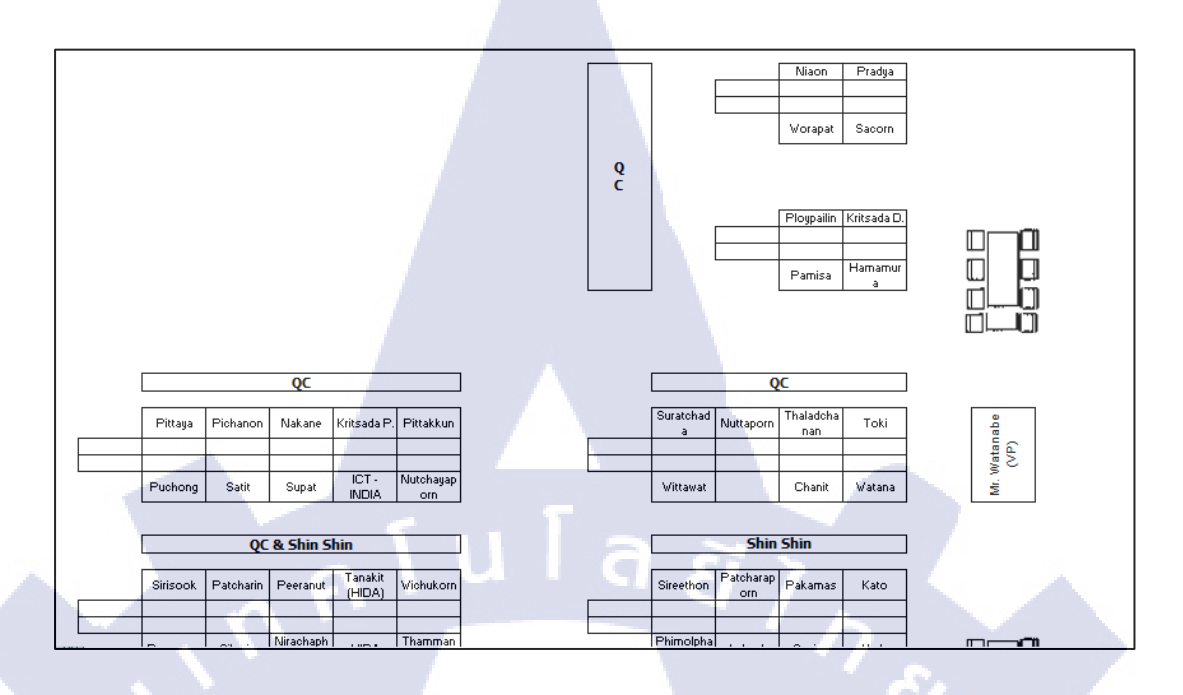

# ภาพที่ 3.14 นำชื่อ และแผนกมาตรวจสอบที่นั่งของพนักงาน

| 000653 | 1.1.1.1      | 283 | TH  | MALE   | Mr. | Kobchai Puanglek                 | Seat&Door&Interior                         | Urethane                      |
|--------|--------------|-----|-----|--------|-----|----------------------------------|--------------------------------------------|-------------------------------|
| 000654 |              | 284 | TH  | FEMALE | Ms. | Pimonchaya Panitchawong          | Gen. Admin. & Gov. Affairs                 | Gen. Admin. & Gov. Affairs    |
| 000655 |              | 285 | TH  | MALE   | Mr. | Utid Chanasilsriyothin           | Seat&Door&Interior                         | Door&FPT                      |
| 000656 |              | 286 | TH  | MALE   | Mr. | Karn Wawwiriya                   | Seat&Boor&Interior                         | Seat                          |
| 000657 |              | 287 | TH  | MALE   | Mr. | Piyawat Chainoy                  | Seat&Door&Interior                         | Urethane                      |
| 000658 | EQ13-0078    | 288 | TH  | MALE   | Mr. | Pitakkun Saenthamma              | Quality Control                            | Quality Control(2)            |
| 000659 |              | 289 | TH  | MALE   | Mr. | Kumpee Sungseerach               | GPE                                        | GPE                           |
| 000660 |              | 290 | TH  | FEMALE | Ms. | Thussaya Satansatit              | Logistics Control                          | Logistics Control             |
| 000661 |              | 291 | TH  | MALE   | Mr. | Kritthin Chunwijitra             | Evaluation, Material Engineering, Prototyp | Material Engineering          |
| 000663 |              | 292 | TH  | FEMALE | Ms. | Weerada Wongsampanveth           | Gen. Admin. & Gov. Affairs                 | Internal Control              |
| 000664 |              | 293 | TH  | FEMALE | Ms. | Supinda Phanthong                | Gen. Admin. & Gov. Affairs                 | Gen. Admin. & Gov. Affairs    |
| 000665 | TBAS-102-176 | 294 | TH  | FEMALE | Ms. | Niaon Prajimtis                  | Quality Control                            | Quality Assurance             |
| 000666 | TBAS-103-016 | 295 | TH  | FEMALE | Ms. | Kansiri Thongkam                 | Sales                                      | Seat&GNCB&Unit&Interior       |
| 000667 |              | 296 | TH  | MALE   | Mr. | Thammanoon Piasupan              | New Project Progress                       | New Project Progress          |
| 000668 | TBAS-102-88  | 297 | TH  | MALE   | Mr. | Sikharin Phuektaeng              | Quality Control                            | Quality Control(1)            |
| 000669 |              | 298 | TH  | MALE   | Mr. | Anupong Tupanom                  | Evaluation, Material Engineering, Prototyp | Evaluation                    |
| 000670 |              | 299 | TH  | FEMALE | Ms. | Pattrapon Singsongkorn           | Human Resources                            | Human Resources               |
| 000671 | TBAS-102-62  | 300 | TH  | MALE   | Mr. | Phiphop Chaiyasan                | Quality Control                            | Quality Control(2)            |
| 000672 |              | 301 | TH  | FEMALE | Ms. | Parisa Phinrukphong              | Logistics Control                          | Logistics Control             |
| 010003 |              | 302 | IND | MALE   | Mr. | Vikash Chandra Tiwary            | Sales                                      | Seat & GNCB & Unit & Interior |
| 010004 |              | 303 | IND | MALE   | Mr. | Suneel Chavalagi                 | Quality Control                            | Quality Control               |
| 0J0063 |              | 304 | JPN | MALE   | Mr. | Mutsunori Ito                    | Seat & Door & Interior                     | Urethane                      |
| 0J0075 |              | 305 | JPN | MALE   | Mr. | Katsuhiro Ikki                   | Seat & Door & Interior                     | Seat                          |
| 0J0099 |              | 306 | JPN | MALE   | Mr. | Noriyuki Takada                  | Executive                                  | Executive                     |
| 0J0104 | JP170002     | 307 | JPN | MALE   | Mr. | Yukitoshi Adachi                 | Safety & Environment & Utility             | Safety & Environment          |
| 0J0106 |              | 308 | JPN | MALE   | Mr. | Eisuke Shiki                     | Cost Planning                              | Cost Planning                 |
| 0J0112 | JP170019     | 309 | JPN | MALE   | Mr. | Jun Nishimura                    | Sales                                      | Seat & GNCB & Unit & Interior |
| 0J0114 |              | 310 | JPN | MALE   | Mr. | Tetsuya Tanigawa                 | GPE                                        | GPE                           |
| 0J0115 |              | 311 | JPN | MALE   | Mr. | Kosuke S <mark>ei</mark>         | Design                                     | Seat Design                   |
| 0J0117 |              | 312 | JPN | MALE   | Mr. | Shingo Ando                      | Cost Planning                              | Cost Planning                 |
| 0J0124 |              | 313 | JPN | MALE   | Mr. | Yutaka Ando                      | Accounting                                 | Accounting                    |
| 0J0125 |              | 314 | JPN | MALE   | Mr. | Katsuyos <mark>hi O</mark> kuda  | Design                                     | Seat Design                   |
| 0J0127 |              | 315 | JPN | MALE   | Mr. | Kiyohide Takeshita               | Evaluation,Material Engineering,Prototyp   | Evaluation                    |
| 0J0129 |              | 316 | JPN | MALE   | Mr. | Shinya An <mark>do</mark>        | Design                                     | Seat Design                   |
| 0J0131 |              | 317 | JPN | MALE   | Mr. | Saburo Y <mark>am</mark> ada     | Sales                                      | Seat & GNCB & Unit & Interior |
| 0J0132 |              | 318 | JPN | MALE   | Mr. | Kazutaka <mark>O</mark> gasawara | Design                                     | Electronics Engineering       |
| 0J0133 |              | 319 | JPN | MALE   | Mr. | Kazuki Mi <mark>ura</mark>       | Human Resources                            | HR Coordinator                |
| 0J0134 |              | 320 | JPN | MALE   | Mr. | Fumio Kawanishi                  | Executive                                  | Executive                     |
| 0J0139 | TBAS-103-068 | 321 | JPN | MALE   | Mr. | Masahide Nagano                  | Production Control                         | Production Control            |
| 0J0140 | JP170001     | 322 | JPN | MALE   | Mr. | Hiroki Kokubu                    | SPTT Promotion                             | SPTT Promotion                |
| 0J0141 |              | 323 | JPN | MALE   | Mr. | Yoshihito Yamamoto               | Design                                     | Interior Design               |
| 0J0142 |              | 324 | JPN | MALE   | Mr. | Hiroyuki Kato                    | Executive                                  | Executive                     |
| 0J0143 | JP170006     | 325 | JPN | MALE   | Mr. | Hironobu Toki                    | Quality Control                            | Quality Control               |

TC

ภาพที่ 3.15 นำเอาข้อมูลชื่อพนักงานรหัส และแผนกมาตรวจสอบในเอกสารของทาง HR เพื่อ ความถูกต้อง และเป็นข้อมูลปัจจุบัน

## 4.) รวบรวมข้อมูลทำสรุปข้อมูลที่หามาเป็นแบบฉบับสมบูรณ์

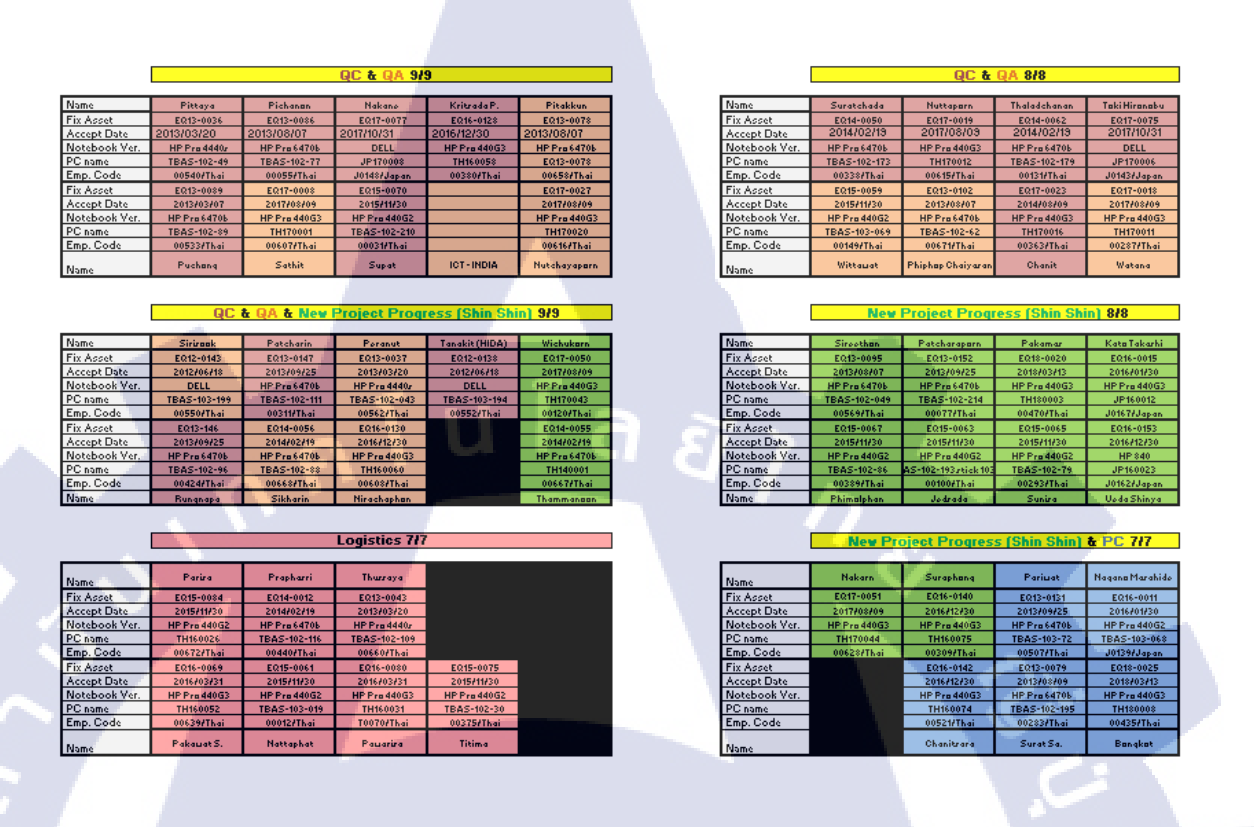

ภาพที่ 3.16 เอกสารเลเอ้าท์ และข้อมูลเกี่ยวกับโน้ตบุ๊คอุปกรณ์ของพนักงานฉบับสมบูรณ์

T

#### 3.3.3 การจัดหมวดหมู่ของข้อมูลและการกรอกข้อมูล ลง IP-Guard

 ทำการสร้างกลุ่มของผู้ใช้แบ่งตามแผนก และแต่ละแผนกแบ่งออกเป็นคนไทย และคน ญี่ปุ่น เพื่อง่ายต่อการควบคุมหรือจัดการเกรื่องคอมพิวเตอร์ในแต่ล่ะแผนกตามกฎระเบียบของ บริษัท และง่ายต่อการตรวจสอบคอมพิวเตอร์ในแต่ล่ะแผนก

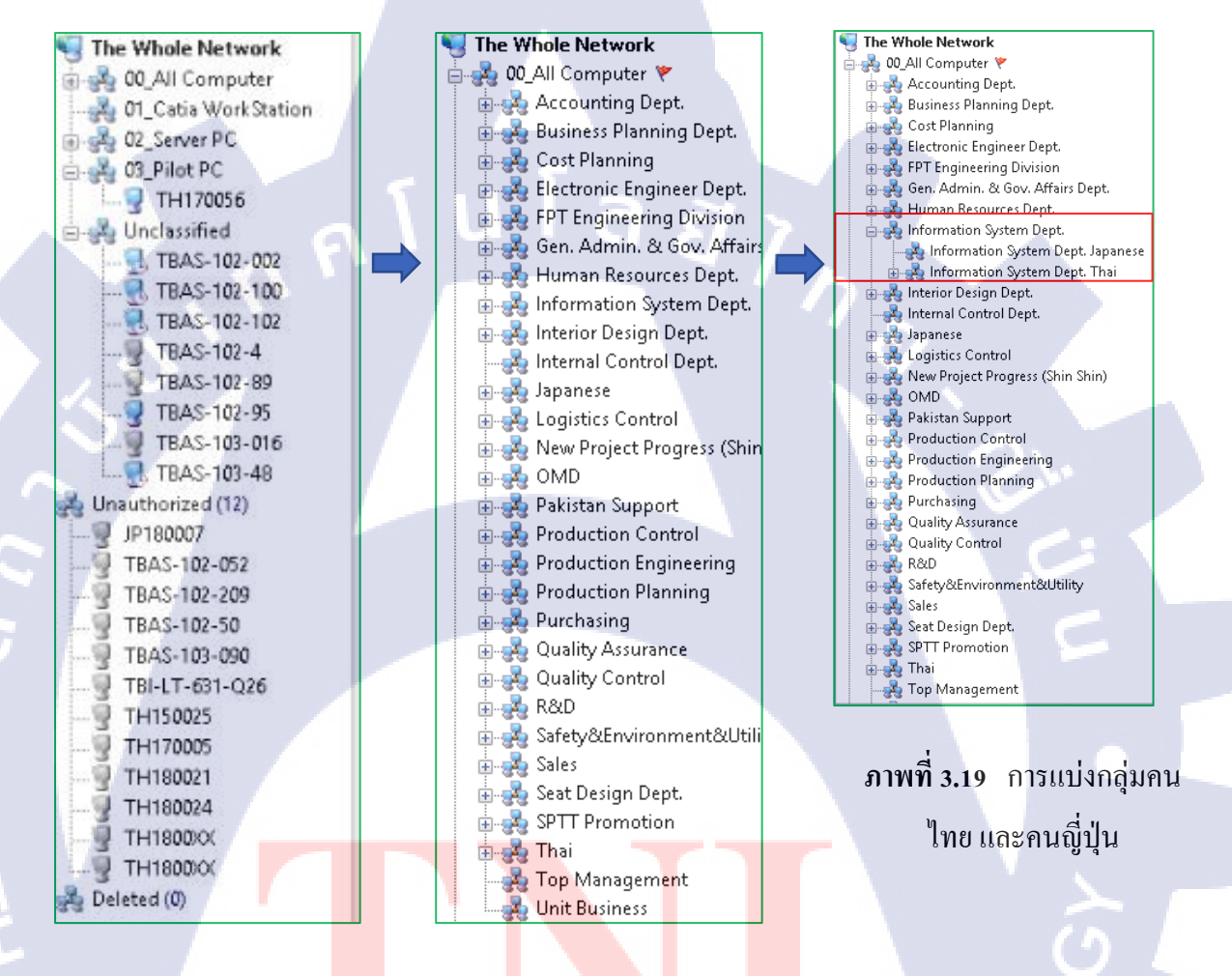

ิภาพที่ 3.17 การจัดหมวด<mark>หมูแ</mark>บบดั่งเดิม <mark>ภาพที่ 3.18 ก</mark>ารจัดห<mark>มวด</mark>หมูตามแผนก

 2.) ทำการจัคระเบียบตัวอุปกรณ์ออกตามแผนกของพนักงานที่ใช้อุปกรณ์ตัวนั้น ๆ โดยการ นำรหัสพนักงาน และชื่อเครื่องไปตรวจสอบในเลเอ้าท์ที่ทำไว้เพื่อตรวจสอบว่าอยู่แผนกไหน และ แบ่งออกเป็นกรุ๊ปไทย-กรุ๊ปญี่ปุ่น

| 🗇 🚜 Thai     |                                |                                                                   |
|--------------|--------------------------------|-------------------------------------------------------------------|
| JP160015     | Basic Information              |                                                                   |
|              | Name                           | Value                                                             |
| JP170024     | • Name                         | TBAS-102-112                                                      |
| JP170025     | Computer     Group             | TBAS-102-112                                                      |
|              | <ul> <li>IP Address</li> </ul> | 192.168.89.8                                                      |
|              | <ul> <li>Status</li> </ul>     | Running                                                           |
| JP18003      | Days offline                   | 0                                                                 |
| JP18004      | Version                        | 3.32.0609.0                                                       |
| LOGISTIC3    | ► OS                           | Windows 7 Professional Edition, 32-bit English                    |
| SCP01        | Boot Time                      | 2018-08-29 10:47:38                                               |
|              | Last Online                    | 2018-08-29 15:20:30                                               |
|              | Last Active Time               | 2018-08-29 15:20:08                                               |
| TDAS-102-002 | Installed Time                 | 2018-08-03 14:41:19                                               |
|              | ▶ IP/MAC                       | FC-15-B4-E8-EB-B80,48-5A-B6-EF-A0-750,54-35-30-1C-9B-51(192.168.8 |
|              | Last Logon User                | TBAS\TN031                                                        |
|              | S TBAS\TN031                   | 2018-08-29 10:47:58                                               |
| TBAS-102-100 |                                |                                                                   |
|              |                                |                                                                   |
|              |                                |                                                                   |
|              |                                |                                                                   |
|              |                                |                                                                   |

<mark>ภาพที่ 3.20 ต</mark>รวจ<mark>สอบ</mark>รหัสพนักงาน และชื่ออุปกรณ์

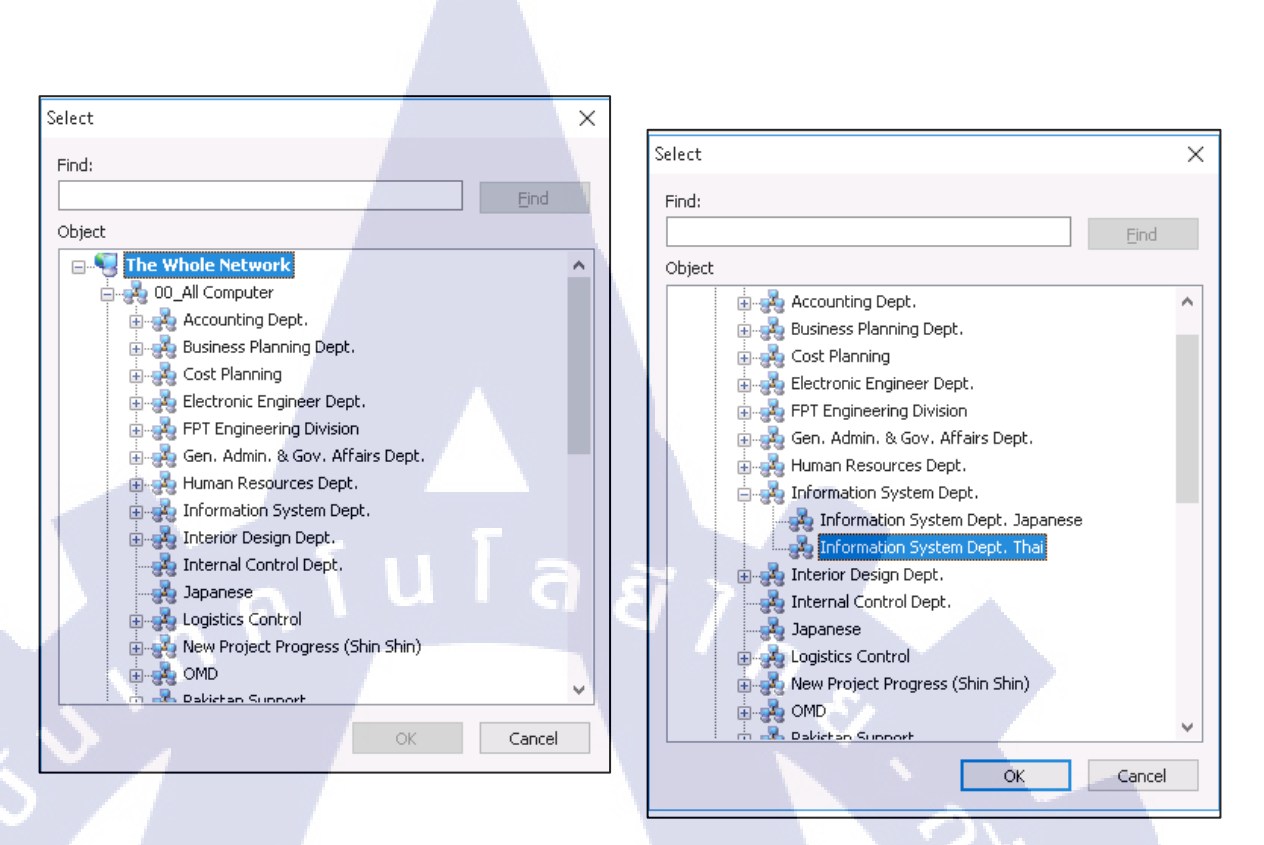

ภาพที่ 3.21 ทำการย้ายอุปกรณ์ไปตามแผนกที่ตรงตามเลเอ้าท์ และตรวจดูว่าเป็นพนักงานคนไทย

หรือญี่ปุ่น

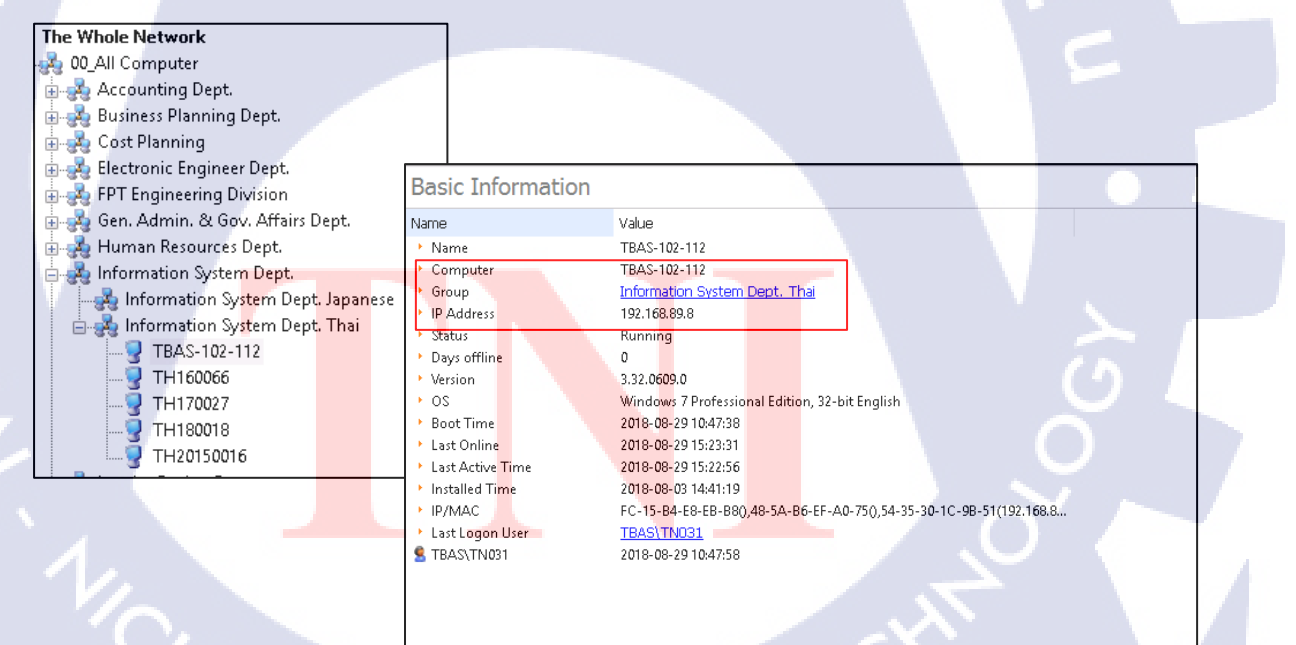

ภาพที่ 3.22 ทำการข้าขอุปกรณ์ตามกรุ๊ปเรียบร้อยจะแสดงว่าอยู่กรุ๊ปไหน และเป็นกรุ๊ปไทยหรือ ญี่ปุ่น

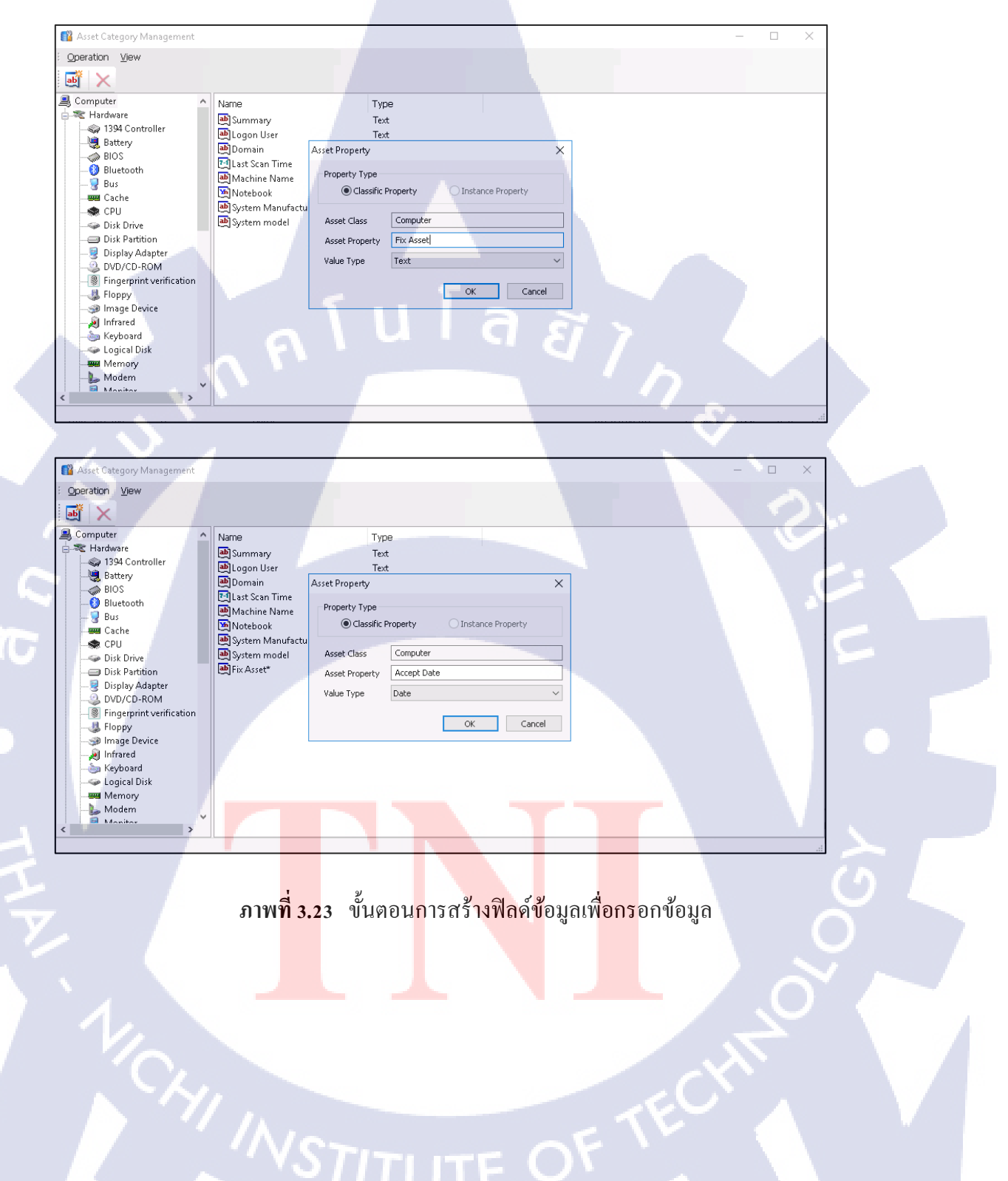

## 3.) สร้างฟิลค์ข้อมูลเพื่อให้สามารถทำการกรอกข้อมูลที่ต้องการลงสู่ระบบได้

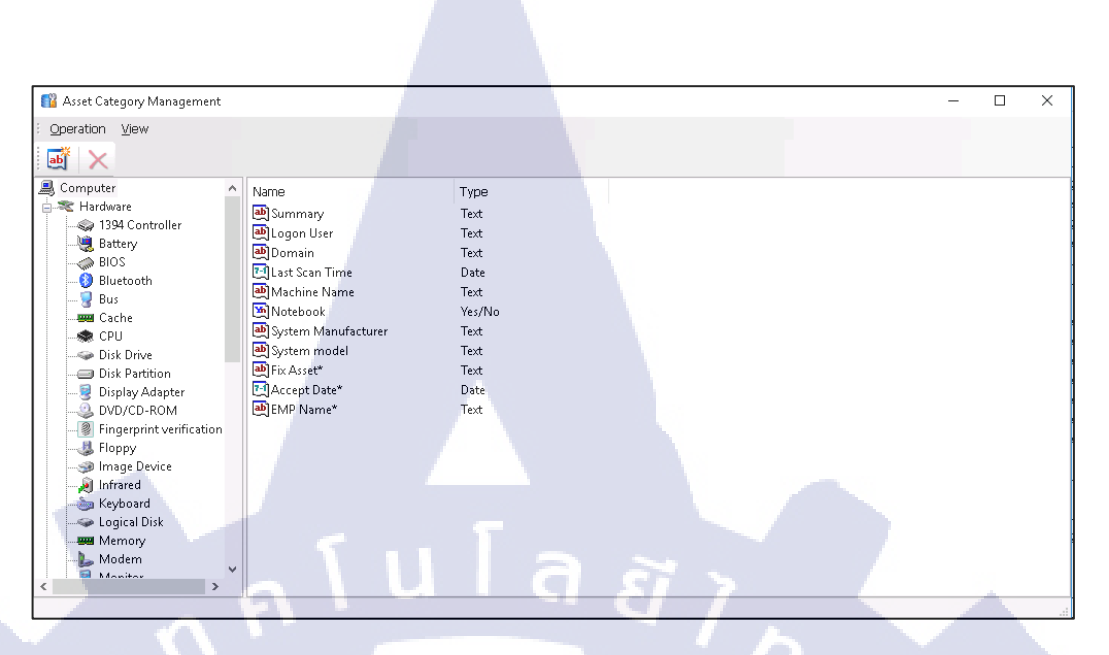

ภาพที่ 3.24 ตัวฟิลด์ข้อมูลที่สร้างขึ้นเพื่อกรอกข้อมูลต่าง ๆลงในระบบ

TC

## 4.) เริ่มการกรอกข้อมูลที่ใช้งานลงในฟิลค์ข้อมูลของระบบ IP-Guard

| isk <b>▼</b> ∓×      | Hard        | ware Assets  |                   |            |            |              |           |                |                     | ۵                  | GO       |
|----------------------|-------------|--------------|-------------------|------------|------------|--------------|-----------|----------------|---------------------|--------------------|----------|
| Assets •             | Ordinal     | Computer     | Computer Gro 7    | Logon User | Fb: Asset* | Accept Date* | EMP Name* | IP Address     | CPU                 | Memory             | Disk E ^ |
| Hardware             | ₹40         | TH170025     | Thai              | TBAS\00674 |            |              |           | 192,168,89,116 | Intel(R) Core(TM) i | Bottom-Slot 2(und  | TOSH     |
| Hardware Change      | \$\$41      | TH170040     | Thai              | TBAS\00673 |            |              |           | 192,168,88,109 | Intel(R) Core(TM) i | Bottom-Slot 2(und  | TOSH     |
| Software             | <b>42</b>   | TBAS-102-114 | Technical Admin T | 00066      |            |              |           | 192.168.88.154 | Intel(R) Core(TM) i | Bottom-Slot 2(und  | HGST     |
| Software Change      | ₹43         | TBAS-102-32  | Technical Admin T | 00394      |            |              |           | 192.168.89.79  | Intel(R) Core(TM) i | Bottom-Slot 2(und  | HGST     |
| Others               | ₹44         | TH150025     | Technical Admin T | TBAS\00041 |            |              |           | 192.168.88.128 | Intel(R) Core(TM) i | Bottom-Slot 2(righ | ST50     |
| oftware Copyri *     | ₹45         | TH160045     | Technical Admin T | TBAS\00384 |            |              |           | 192.168.88.75  | Intel(R) Core(TM) i | Bottom-Slot 2(und  | TOSH     |
| Searching by S       | ₹46         | TH160067     | Technical Admin T | TBAS\00624 |            |              |           | 192.168.89.72  | Intel(R) Core(TM) i | Bottom-Slot 2(und  | WDC      |
| Software Cate        | ₹47         | TH180009     | Technical Admin T | TBAS\00504 |            |              |           | 192.168.89.43  | Intel(R) Core(TM) i | Bottom-Slot 2(und  | TOS⊦     |
| Information          | ₹48         | JP170018     | Technical Admin J | TBASU0187  |            |              |           | 192.168.88.226 | Intel(R) Core(TM) i | DIMM A 4096MB      | WDC      |
| Software Copyr       | ₹49         | TBAS-102-159 | SPTT Promotion T  | 00379      |            |              |           | 192.168.88.64  | Intel(R) Core(TM) i | Bottom-Slot 2(und  | HGS1     |
| Software copyr       | <b>R</b> 50 | TBAS-102-64  | SPTT Promotion T  | 00150      |            |              |           | 192.168.89.38  | Intel(R) Core(TM) i | Bottom-Slot 2(und  | HGST     |
| Patches *            | 32 51       | TBAS-103-077 | SPTT Promotion T  | 00069      |            |              |           | 192.168.89.47  | Intel(R) Core(TM) i | Bottom-Slot 2(und  | HGST     |
| Patch Mode           | 32 52       | TH170029     | SPTT Promotion T  | TBAS\00619 |            |              |           | 192.168.89.32  | Intel(R) Core(TM) i | Bottom-Slot 2(und  | TOS⊢     |
| Computer Mode        | 253         | TH170034     | SPTT Promotion T  | TBAS\00128 |            |              |           | 192.168.89.118 | Intel(R) Core(TM) i | Bottom-Slot 2(und  | TOS⊢     |
|                      | ₹\$4        | TH170035     | SPTT Promotion T  | TBAS\00396 |            |              |           | 192.168.89.167 | Intel(R) Core(TM) i | Bottom-Slot 2(und  | TOSH     |
| ruinerabilities      | ₹ 55        | TH170054     | SPTT Promotion T  | TBAS\00650 |            |              |           | 192.168.89.23  | Intel(R) Core(TM) i | Bottom-Slot 2(und  | TOSH     |
| Vulnerability Mo     | ₹56         | JP170001     | SPTT Promotion J  | TBAS\j0140 |            |              |           | 192.168.88.134 | Intel(R) Core(TM) i | DIMM A 4096MB      | WDC      |
| Computer Mode        | 257         | TBAS-102-118 | Seat Design Dept  | 00144      |            |              |           | 192.168.89.5   | Intel(R) Core(TM) i | Bottom-Slot 2(und  | HGST     |
| Deployments •        | 32 58       | TBAS-102-16  | Seat Design Dept  | 00456      |            |              |           | 192.168.89.25  | Intel(R) Core(TM) i | Bottom-Slot 2(und  | HGST     |
| Parkages             | <b>*</b> 59 | TBAS-102-170 | Seat Design Dept  | 00275      |            |              |           | 192.168.89.129 | Intel(R) Core(TM) i | Bottom-Slot 2(und  | HGS1     |
| Tacks                | 🕿 60        | TBAS-102-219 | Seat Design Dept  | 00556      |            |              |           | 192.168.88.89  | Intel(R) Core(TM) i | Bottom-Slot 2(und  | HGS1     |
| Tables               | ₹61         | TBAS-102-232 | Seat Design Dept  | 00453      |            |              |           | 192.168.88.181 | Intel(R) Core(TM) i | Bottom-Slot 2(righ | ST50     |
| Software uninstall 🎽 | 2 62        | TBAS-102-33  | Seat Design Dept  | 00304      |            |              |           | 192.168.88.187 | Intel(R) Core(TM) i | Bottom-Slot 2(und  | HGS1     |
|                      | ₹63         | TBAS-102-35  | Seat Design Dept  | 00091      |            |              |           | 192.168.88.127 | Intel(R) Core(TM) i | Bottom-Slot 2(und  | HGST     |
|                      | ₹64         | TBAS-102-51  | Seat Design Dept  | 00130      |            |              |           | 192.168.88.129 | Intel(R) Core(TM) i | Bottom-Slot 2(und  | HGST     |
|                      | ₹ 65        | TBAS-102-94  | Seat Design Dept  | 00342      |            |              |           | 192.168.88.101 | Intel(R) Core(TM) i | Bottom-Slot 2(und  | HGST     |
|                      | 38 66       | TBAS-103-010 | Seat Design Dept  | 00217      |            |              |           | 192.168.89.105 | Intel(R) Core(TM) i | Bottom-Slot 2(righ | ST50     |
|                      | 💐 67        | TBAS-103-090 | Seat Design Dept  | 00040      |            |              |           | 192.168.103.90 | Intel(R) Core(TM) i | Bottom-Slot 2(und  | HGST     |
|                      | ₹ 68        | TBAS-103-185 | Seat Design Dept  | 00002      |            |              |           | 192.168.88.152 | Intel(R) Core(TM) i | Bottom-Slot 2(riah | ST50     |
| łady                 |             |              |                   |            |            |              |           | _              |                     | CAP NUM            | SCRL     |

ภาพที่ 3.25 เลือกเครื่องอุปกรณ์ที่ต้องการกรอกข้อมูล

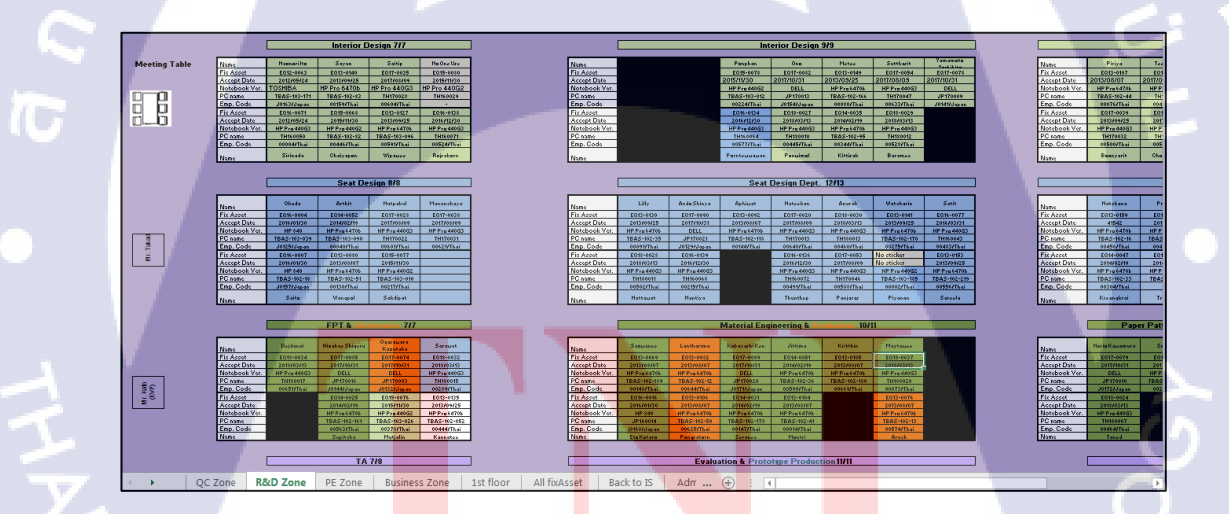

ภาพที่ 3.26 เลือกแผนก และชื่ออุปกรณ์จากข้อมูลที่หามาแล้วนำเลข Fix Asset กับ Accept Date ไปกรอกใน IP-Guard

| Hard                                                                   | ware Assets                                                                                                    | Asset Information - TBAS-102-                                                                                                    | 114                                                                                                    | - 0                                                                    | × |     |                                                                                                    |                                                                                                    | 0                                                                                                    | 60                                                                             |
|------------------------------------------------------------------------|----------------------------------------------------------------------------------------------------|----------------------------------------------------------------------------------------------------|----------------------------------------------------------------------------------------------------|------------------------------------------------------------------------|---|-----|----------------------------------------------------------------------------------------------------|----------------------------------------------------------------------------------------------------|----------------------------------------------------------------------------------------------------|--------------------------------------------------------------------------------|
| Ordinal<br>240<br>241<br>242<br>243<br>244<br>245<br>246<br>247<br>248 | Computer<br>TH170025<br>TH170040<br>TBAS-102-114<br>TBAS-102-32<br>TH150025<br>TH150045<br>TH150067<br>TH180067<br>TH180009<br>JP170018 | Corection Show Yew     Corection Show Yew     Corection Show Yew     Software Show Yew     Software Show | Name<br>Summary<br>Cogon User<br>Domain<br>El Last Scan Time<br>M Machine Name<br>M Notebook                 | Content<br>TBAS-102-114<br>0006<br>tBasc.oth<br>Asset Property<br>Name |   | me* | IP Address<br>192.168.89.116<br>192.168.89.109<br>192.168.88.154<br>192.168.89.79<br>192.168.88.128<br>192.168.88.75                      | CPU           Intel(R) Core(TM) i           Intel(R) Core(TM) i           Intel(R) Core(TM) i           Intel(R) Core(TM) i           Intel(R) Core(TM) i           Intel(R) Core(TM) i           Intel(R) Core(TM) i           Intel(R) Core(TM) i           Intel(R) Core(TM) i | Memory<br>Bottom-Slot 2 (und<br>Bottom-Slot 2 (und<br>Bottom-Slot 2 (und<br>Bottom-Slot 2 (und<br>Bottom-Slot 2 (und<br>Bottom-Slot 2 (und<br>Bottom-Slot 2 (und<br>DIMM A 4096MB         | Disk I ^<br>TOSH<br>TOSH<br>HGST<br>HGST<br>ST50<br>TOSH<br>WDC<br>TOSH<br>WDC |
| 宅49<br>宅50<br>宅51<br>宅52<br>宅53<br>宅54<br>宅55<br>宅56                   | TBAS-102-159<br>TBAS-102-64<br>TBAS-103-077<br>TH170029<br>TH170034<br>TH170035<br>TH170054<br>JP170001                                 | Disk Partition     Disk Partition     Display Adapter     Display Adapter     Display Adapter     Display Adapter     Display Adapter     Disk Partition     Disk Partition     Disk Partition     Disk Partition     Disk Partition     Disk Partition     Disk Partition     Disk Partition     Disk Partition     Disk Partition                                                                                                    | System Manufacturer     System Manufacturer     System model     Frix Asset*     CAccept Date*     EMP Name* | Fix Asset* Content EQ                                                  |   | ОК  | Cancel                                                                                                    | Intel(R) Core(TM) i<br>Intel(R) Core(TM) i<br>Intel(R) Core(TM) i<br>Intel(R) Core(TM) i<br>Intel(R) Core(TM) i<br>Intel(R) Core(TM) i<br>Intel(R) Core(TM) i<br>Intel(R) Core(TM) i                                                                                              | Bottom-Slot 2(und<br>Bottom-Slot 2(und<br>Bottom-Slot 2(und<br>Bottom-Slot 2(und<br>Bottom-Slot 2(und<br>Bottom-Slot 2(und<br>Bottom-Slot 2(und<br>DIMM A 4096MB                          | HGST<br>HGST<br>TOSF<br>TOSF<br>TOSF<br>TOSF<br>WDC                            |
| 電57<br>電58<br>電59<br>電60<br>電61<br>電62<br>電63<br>電64                   | TBAS-102-118<br>TBAS-102-16<br>TBAS-102-170<br>TBAS-102-219<br>TBAS-102-232<br>TBAS-102-33<br>TBAS-102-35<br>TBAS-102-51                | Matherboard<br>Mouse<br>Ports<br>Ports<br>Sound Card<br>Storage Card<br>Storage Card<br>Seat Design Dept                                                                                                    | <                                                                                                    |                                                                        | > |     | 192.168.89.5<br>192.168.89.25<br>192.168.89.129<br>192.168.88.189<br>192.168.88.181<br>192.168.88.187<br>192.168.88.127<br>192.168.88.129 | Intel(R) Core(TM) i<br>Intel(R) Core(TM) i<br>Intel(R) Core(TM) i<br>Intel(R) Core(TM) i<br>Intel(R) Core(TM) i<br>Intel(R) Core(TM) i<br>Intel(R) Core(TM) i<br>Intel(R) Core(TM) i<br>Intel(R) Core(TM) i                                                                       | Bottom-Slot 2(und<br>Bottom-Slot 2(und<br>Bottom-Slot 2(und<br>Bottom-Slot 2(und<br>Bottom-Slot 2(und<br>Bottom-Slot 2(und<br>Bottom-Slot 2(und<br>Bottom-Slot 2(und<br>Bottom-Slot 2(und | HGS1<br>HGS1<br>HGS1<br>HGS1<br>HGS1<br>HGS1<br>HGS1<br>HGS1                   |
| ≈ 65<br>≈ 66<br>≈ 67<br>≈ 68<br><                                      | TBAS-102-54<br>TBAS-103-010<br>TBAS-103-090<br>TBAS-103-185                                                                             | Seat Design Dept 00342<br>Seat Design Dept 00217<br>Seat Design Dept 00040<br>Seat Design Dept 00002                                                                                                    | ÷                                                                                                    | 1                                                                      | _ |     | 192.168.89.105<br>192.168.103.90<br>192.168.88.152                                                                                        | Intel(R) Core(TM) I<br>Intel(R) Core(TM) I<br>Intel(R) Core(TM) I                                                                                                    | Bottom-Slot 2(righ<br>Bottom-Slot 2(righ<br>Bottom-Slot 2(righ                                                                                                    | ST50<br>HGS1<br>ST50 ~                                                         |

ภาพที่ 3.27 เลือกหัวข้อของข้อมูลที่ต้องการกรอก และกรอกข้อมูลตามเลเอ้าท์ที่ทำการสำรวจ และ

#### ตรวจสอบมา

| 😨 Asset Management   |          |                 |                                |               |                  |            |                |                     |                    | - a ×            |
|----------------------|----------|-----------------|--------------------------------|---------------|------------------|------------|----------------|---------------------|--------------------|------------------|
| File Assets Software | Copyrigh | it Management P | atches Vulnerabilities Deploym | nent Software | Jninstal View    |            |                |                     |                    | 1                |
|                      |          | _               |                                |               |                  |            |                |                     |                    |                  |
| - K 🛃 🥥 🖪            |          |                 |                                |               |                  |            |                |                     |                    |                  |
| Task 🔻 🖛 🗙           | Hard     | lware Asset     | S                              |               |                  |            |                |                     |                    | <b>Q G C</b>     |
| Assets •             | Ordinal  | Computer        | Computer Group                 | ∑ Fix Asset*  | Accept EMP Name* | Logon User | IP Address     | CPU                 | Memory             | Disk Drive       |
| Hardware             | ₹43      | TBAS-102-32     | Technical Admin Thai           | EO13-0088     | 2013-08-07       | 00394      | 192.168.89.79  | Intel(R) Core(TM) i | Bottom-Slot 2(und  | HGST HTS7250504  |
| Hardware Change      | ₹44      | TH150025        | Technical Admin Thai           | EQ15-0082     | 2015-11-30       | TBAS\00041 | 192.168.88.128 | Intel(R) Core(TM) i | Bottom-Slot 2(righ | ST500LM0 21-1KJ1 |
| Software             | ₹45      | TH160045        | Technical Admin Thai           | EQ16-0075     | 2016-03-31       | TBAS\00384 | 192.168.88.75  | Intel(R) Core(TM) i | Bottom-Slot 2(und  | TOSHIB MODIAC    |
| Software Change      | ₹46      | TH160067        | Technical Admin Thai           | EQ16-0141     | 2016-12-30       | TBAS\00624 | 192.168.89.72  | Intel(R) Core(TM) i | Bottom-Slot 2(und  | WDC WD5000LPL)   |
| Others               | \$\$47   | TH180009        | Technical Admin Thai           | EQ18-0026     | 2018-03-13       | TBAS\00504 | 192.168.89.43  | Intel(R) Core(TM) i | Bottom-Slot 2(und  | TOSHIBA MO01AO   |
| Software Convri *    | ₹48      | JP170018        | Technical Admin Japanese       | EQ17-0087     | 2017-10-31       | TBAS\J0187 | 192.168.88.226 | Intel(R) Core(TM) i | DIMM A 4096MB [    | WDC WD5000LPL)   |
| Searching by S       | ₹49      | TBAS-102-159    | SPTT Promotion Thai            | EQ14-0042     | 2014-02-19       | 00379      | 192.168.88.64  | Intel(R) Core(TM) i | Bottom-Slot 2(und  | HGST HTS7250504  |
| Software Cate        | ₹50      | TBAS-102-64     | SPTT Promotion Thai            | EQ14-0036     | 2014-02-19       | 00150      | 192.168.89.38  | Intel(R) Core(TM) i | Bottom-Slot 2(und  | HGST HTS7250504  |
| Information          | ₹51      | TBAS-103-077    | SPTT Promotion Thai            | EQ14-0049     | 2014-02-19       | 00069      | 192.168.89.47  | Intel(R) Core(TM) i | Bottom-Slot 2(und  | HGST HTS7250504  |
| Software Corer       | ₹52      | TH170029        | SPTT Promotion Thai            | EQ17-0036     | 2017-08-09       | TBAS\00619 | 192.168.89.32  | Intel(R) Core(TM) i | Bottom-Slot 2(und  | TOSHIBA MQ01A0   |
| Software copyr       | \$\$53   | TH170034        | SPTT Promotion Thai            | EQ17-0041     | 2017-08-09       | TBAS\00128 | 192.168.89.118 | Intel(R) Core(TM) i | Bottom-Slot 2(und  | TOSHIBA MQ01A0   |
| Patches              | ₹54      | TH170035        | SPTT Promotion Thai            | EQ17-0042     | 2017-08-09       | TBAS\00396 | 192.168.89.167 | Intel(R) Core(TM) i | Bottom-Slot 2(und  | TOSHIBA MQ01A0   |
| Patch Mode           | ₹55      | TH170054        | SPTT Promotion Thai            | EQ17-0061     | 2017-08-09       | TBAS\00650 | 192.168.89.23  | Intel(R) Core(TM) i | Bottom-Slot 2(und  | TOSHIBA MQ01A0   |
| Computer Mode        | ₹56      | JP170001        | SPTT Promotion Japanese        | EQ17-0070     | 2017-10-31       | TBAS\j0140 | 192.168.88.134 | Intel(R) Core(TM) i | DIMM A 4096MB      | WDC WDS000LPL)   |
|                      | ₹57      | TBAS-102-118    | Seat Design Dept. Thai         | EQ13-0092     | 2013-08-07       | 00144      | 192.168.89.5   | Intel(R) Core(TM) i | Bottom-Slot 2(und  | HGST HTS7250504  |
| Vulnerabilities *    | \$\$58   | TBAS-102-16     | Seat Design Dept. Thai         | EQ13-0159     | 2013-09-25       | 00456      | 192.168.89.25  | Intel(R) Core(TM) i | Bottom-Slot 2(und  | HGST HTS7250504  |
| Vulnerability Mo     | \$\$59   | TBAS-102-170    | Seat Design Dept. Thai         | EQ13-0141     | 2013-09-25       | 00275      | 192.168.89.129 | Intel(R) Core(TM) i | Bottom-Slot 2(und  | HGST HTS7250504  |
| Computer Mode        | ₹ 60     | TBAS-102-219    | Seat Design Dept. Thai         | EQ13-0153     | 2013-09-25       | 00556      | 192.168.88.89  | Intel(R) Core(TM) i | Bottom-Slot 2(und  | HGST HTS7250504  |
| Deployments *        | ₹61      | TBAS-102-232    | Seat Design Dept. Thai         | EQ15-0073     | 2015-11-30       | 00453      | 192.168.88.181 | Intel(R) Core(TM) i | Bottom-Slot 2(righ | ST500LM0 21-1KJ1 |
| Parkanes             | ₹ 62     | TBAS-102-33     | Seat Design Dept. Thai         | EQ14-0047     | 2014-02-19       | 00304      | 192.168.88.187 | Intel(R) Core(TM) i | Bottom-Slot 2(und  | HGST HTS7250504  |
| Tacks                | ₹63      | TBAS-102-35     | Seat Design Dept. Thai         | EQ13-0130     | 2013-09-25       | 00091      | 192.168.88.127 | Intel(R) Core(TM) i | Bottom-Slot 2(und  | HGST HTS7250504  |
| 1000                 | ₹ 64     | TBAS-102-51     | Seat Design Dept. Thai         | EQ13-0080     | 2013-08-07       | 00130      | 192.168.88.129 | Intel(R) Core(TM) i | Bottom-Slot 2(und  | HGST HTS7250504  |
| Software uninstall * | ₹ 65     | TBAS-102-94     | Seat Design Dept. Thai         | EQ14-0032     | 2014-02-19       | 00342      | 192.168.88.101 | Intel(R) Core(TM) i | Bottom-Slot 2(und  | HGST HTS7250504  |
|                      | ₹ 66     | TBAS-103-010    | Seat Design Dept. Thai         | EQ15-0077     | 2015-11-30       | 00217      | 192.168.89.105 | Intel(R) Core(TM) i | Bottom-Slot 2(righ | ST500LM0 21-1KJ1 |
|                      | ₹67      | TBAS-103-090    | Seat Design Dept. Thai         | EQ14-0052     | 2014-02-19       | 00040      | 192.168.103.90 | Intel(R) Core(TM) i | Bottom-Slot 2(und  | HGST HTS7250504  |
|                      | ₹68      | TBAS-103-185    | Seat Design Dept. Thai         | NO SITCKER    |                  | 00002      | 192.168.88.152 | Intel(R) Core(TM) i | Bottom-Slot 2(righ | ST500LM0 21-1KJ1 |
|                      | ₹ 69     | TH160043        | Seat Design Dept. Thai         | EQ16-0077     | 2016-03-31       | TBAS\00483 | 192.168.89.82  | Intel(R) Core(TM) i | Bottom-Slot 2(und  | TOSHIB MQ01AC    |
|                      | 270      | TH160064        | Seat Design Dept. Thai         | EQ16-0134     | 2016-12-30       | TBAS\00577 | 192.168.88.67  | Intel(R) Core(TM) i | Bottom-Slot 2(und  | WD WD5000LPI     |
|                      | \$ 71    | TH160068        | Seat Design Dept, Thai         | EO16-0139     | 2016-12-30       | TBAS\00215 | 192.168.89.139 | Intel(R) Core(TM) i | Bottom-Slot 2(und  | WD WD5000LPI     |

T

ภาพที่ 3.28 ข้อมูลที่กรอกแล้วจะแสดงในหน้าจอ Asset Management

#### 3.3.4 การกำหนด Policy

1.) ออกแบบ Policy ตามนโยบายของบริษัทโดยแบ่งตามการทำงานการใช้งานของแต่ละ

แผนก

TC

| 4 🛛 📊 Statistics 🍠 Events Lor 🐁 Basic Policy 🐍 Advanced Policy 🛷 Monitoring 🕼 Mainter        | ance Security Detect                                |
|----------------------------------------------------------------------------------------------|-----------------------------------------------------|
| Show all Policies Basic Device Application Screen Monitoring Logging Remote Control Agent Co | onfiguration Alert Software Installation Management |
| All Policies                                                                                 | • •                                                 |
| Time Name From                                                                               |                                                     |
| ± Basic Policy                                                                               |                                                     |
| ± Device Policy                                                                              |                                                     |
| Application Policy                                                                           |                                                     |
| Screen Monitoring Policy                                                                     | Si Y                                                |
| 🛃 Logging Policy                                                                             |                                                     |
| Remote Control Policy                                                                        |                                                     |
| ±j System Alert Policy                                                                       |                                                     |
| Bandwidth Policy                                                                             | $\mathbf{C}$                                        |
| 1 Network Policy                                                                             |                                                     |
| ±j Document Policy                                                                           |                                                     |
| ej Removable Storage Policy                                                                  |                                                     |
|                                                                                              | C.                                                  |

ภาพที่ 3.29 Policy ทั้งหมดที่ตัว IP-Guard สามารถจัดการ และควบคุมได้

## 2.) กำหนดกฎ Policy การใช้งานตามแผนที่วางไว้ในข้างต้น

2.1 กำหนด Basic Policy เป็น Policy ที่ทำหน้าที่ในการจัดการการใช้งานทั่วไปทั้งการ กำหนดให้สามารถใช้งาน Control Panel การ Run CMD หรือการใช้งาน Task Manager ได้รวมถึง System อื่น ๆที่เป็นตัวจัดการอุปกรณ์ในระดับผู้ใช้

| 4 💦 Statistics 🚅 Events Lor 🐁 Basic Policy 🔏 Advanced Policy 🧈 Monitoring 😰 Mainte        | na                            |
|-------------------------------------------------------------------------------------------|-------------------------------|
|                                                                                           | " Properties Value            |
| Show all Policies Basic Device Application Screen Monitoring Logging Remote Control Alert | Local users and groups        |
| Basic Policy                                                                              | Service management            |
|                                                                                           | Other computer managements    |
| Time Name From                                                                            | E System                      |
| 🗌 🗙 All Basic Policy Block Active X 🔅                                                     | Task Manager                  |
| X All Basic Policy Block System                                                           | Regedit                       |
| All Ravic Policy Block Computer Management                                                | CMD.                          |
| All Device Police Direct Computer Indiregendent                                           | Run applications in the "Run" |
| All Basic Policy Block Lontrol Panal                                                      | Run applications in the "Run  |
|                                                                                           | Network                       |
|                                                                                           | Modify network property       |
|                                                                                           | Display "My Network Places"   |
|                                                                                           | Modify Internet options       |
|                                                                                           | Default netshare              |
|                                                                                           | Netshare                      |
|                                                                                           | Add netshares                 |
|                                                                                           | IP/MAC binding                |
|                                                                                           | Change IP/MAC Property        |
|                                                                                           | E ActiveX                     |
|                                                                                           | Chat ActiveX                  |
|                                                                                           | Media ActiveX                 |
|                                                                                           | Game ActiveX                  |
|                                                                                           | FLASH ActiveX                 |
|                                                                                           | Others                        |
|                                                                                           | PrintScreen keystroke         |
|                                                                                           | System restore                |
|                                                                                           | Windows Automatic Updates     |
|                                                                                           |                               |
|                                                                                           |                               |
|                                                                                           |                               |
|                                                                                           | Delete printers               |
|                                                                                           | Not support Vista             |

# ภาพที่ 3.30 Policy ที่กำหนดขึ้นในส่วนของ Basic Policy

10

| 🕠 🕠 Statistics 🖉 Even          | ts Log 🐁 Basic Policy 🔏 Advanced Policy 🧀 Monitoring 🗖 Maintena | Properties                | <b>▼</b> 4                      |
|--------------------------------|-----------------------------------------------------------------|---------------------------|---------------------------------|
|                                |                                                                 | Properties                | Value                           |
| Show all Policies Basic Devi   | ce Application Screen Monitoring Logging Remote Control Alert   | Name                      | Basic Policy Block Control Pana |
| Racic Policy                   | A A A A A A A A A A A A A A A A A A A                           | 🕥 Time                    | All Day                         |
| basic Folicy                   |                                                                 | Action                    | Block                           |
| Time Name                      | From                                                            | Alert                     |                                 |
| 🛛 🗙 All Basic Policy Block Act | ive X                                                           | Alert Severity            | Low                             |
| X All Basic Policy Block Sys   | stem (1)                                                        | Warning                   |                                 |
|                                | Computer Mana (1)                                               | Warning Message           | Contact Admin (IS)              |
| All Dasic Tolicy Diock         |                                                                 | Take effect while offine  |                                 |
| X All Basic Policy Block Cor   | ntrol Panal                                                     | Expiration Time           | <never expire=""></never>       |
|                                |                                                                 | Control Panel             | Control Panel Modify computer   |
|                                |                                                                 | Control Panel             |                                 |
|                                |                                                                 | Modify Display Properties |                                 |
|                                |                                                                 | Add printers              |                                 |
|                                |                                                                 | Delete printers           |                                 |
|                                | Marrian Massana                                                 | Fast switching user in XP |                                 |
|                                | wanning message                                                 | Modify computer name      |                                 |
|                                | Warning Message                                                 | Computers Management      |                                 |
|                                |                                                                 | System                    |                                 |
|                                | Contraction (C) To an an an end of the set                      | Network                   |                                 |
|                                | Contact Admin (15) IP want to edit some item on Control Panel   | IP/MAC binding            |                                 |
|                                |                                                                 | ActiveX                   |                                 |
|                                | Y                                                               | Others                    |                                 |
|                                | OK CANCEL                                                       |                           |                                 |
|                                |                                                                 |                           | 1                               |
|                                |                                                                 | Warning Message           | 2                               |

ภาพที่ 3.31 การกำหนด Policy ในส่วนของ Control Panel และการแจ้งเตือนเมื่อผู้ใช้เข้าใช้งาน

| 4 🔽 Statistics 🚿 Events Loc 🐁 Basic Policy 🔏 Advanced Policy 🥔 Monitoring 🕼 Maintena 🕨    | Properties                  | ▼ # ×                          |
|-------------------------------------------------------------------------------------------|-----------------------------|--------------------------------|
|                                                                                           | Properties                  | Value                          |
| Show all Policies Basic Device Application Screen Monitoring Logging Remote Control Alert | Name                        | Basic Policy Block Computer Ma |
| Basic Policy                                                                              | Time                        | All Day                        |
|                                                                                           | Action                      | Block                          |
| Time Name From                                                                            | Alert                       |                                |
| X All Basic Policy Block Active X                                                         | Alert Severity              | Low                            |
| X All Basic Policy Block System                                                           | Warning                     |                                |
| All Basic Policy Block Computer Management                                                | Warning Message             | Contact Admin (IS)             |
| All Pasis Policy Block Control Panal                                                      | Take effect while offline   |                                |
| Ali Basic Folicy Block Control Panal                                                      | Expiration Time             | <never expire=""></never>      |
|                                                                                           | Control Panel               |                                |
|                                                                                           | Computers Management        | Disk management Local users a  |
|                                                                                           | Device manager              |                                |
| Manual Manual                                                                             | Disk management             |                                |
| warning Wessage                                                                           | Local users and groups      |                                |
| Warning Message                                                                           | Service management          |                                |
|                                                                                           | Other computer managements  |                                |
|                                                                                           | System                      |                                |
| Contact Admin (IS) If neet to manage Computers                                            | Network                     |                                |
|                                                                                           | IP/MAC binding              |                                |
| ~                                                                                         | <ul> <li>ActiveX</li> </ul> |                                |
|                                                                                           | Others                      |                                |
| OK CANCEL                                                                                 |                             |                                |
|                                                                                           |                             |                                |
|                                                                                           |                             |                                |
|                                                                                           |                             |                                |
|                                                                                           |                             |                                |
|                                                                                           |                             |                                |
|                                                                                           |                             |                                |
|                                                                                           |                             |                                |
|                                                                                           | Warning Message             |                                |
|                                                                                           |                             |                                |
|                                                                                           | and the second second       |                                |
|                                                                                           |                             |                                |

ภาพที่ 3.32 การกำหนด Policy ในส่วนของ Computer Management และการแจ้งเตือนเมื่อ ผู้ใช้เข้าใช้งาน

TC

| 📊 Statistics 📑 Events Lor 🐁 Basic Policy 🖧 Advanced Policy 🛷 Monitoring 😰 Maintena   | Properties                  | <b>▲</b> †                   |
|--------------------------------------------------------------------------------------|-----------------------------|------------------------------|
| u al Dakring Davida Application Corport Manifesting Leading Remote Control Mart      | " Properties                | Value                        |
| wai Policies Basic Device Application Screen Monitoring Logging Remote Control Alert | Name                        | Basic Policy Block System    |
| eic Policy 🕒 🙆 🙆 🙆                                                                   | Time                        | All Day                      |
|                                                                                      | Action                      | Block                        |
| Time Name From                                                                       | Alert                       |                              |
| All Basic Policy Block Active X 🚯                                                    | Alert Severity              | Low                          |
| All Basic Policy Block System                                                        | Warning                     |                              |
| All Basic Policy Block Computer Management                                           | Warning Message             | Contact Admin (IS)           |
| All Davis Direkt Compare Housed                                                      | Take effect while offine    |                              |
| All Basic Policy block Control Panal                                                 | Expiration Time             | <never expire=""></never>    |
|                                                                                      | Control Panel               |                              |
|                                                                                      | Computers Management        |                              |
|                                                                                      | <ul> <li>System</li> </ul>  | Regedit CMD Run applications |
| Warning Message X                                                                    | Task Manager                |                              |
|                                                                                      | Regedit                     |                              |
| Warning Message                                                                      | CMD                         |                              |
|                                                                                      | Run applications in the "Ru | n" 🗹                         |
| Contact Admin (IS) If you want to use the system control                             | Run applications in the "Ru | n 🔽                          |
|                                                                                      | Network                     |                              |
| v v                                                                                  | IP/MAC binding              |                              |
|                                                                                      | ActiveX                     |                              |
| OK CANCEL                                                                            | Others                      |                              |
|                                                                                      |                             |                              |
|                                                                                      |                             |                              |
|                                                                                      |                             |                              |
|                                                                                      |                             |                              |
|                                                                                      |                             |                              |
|                                                                                      |                             |                              |
|                                                                                      |                             |                              |
|                                                                                      |                             |                              |
|                                                                                      |                             |                              |
|                                                                                      | Warning Message             |                              |
|                                                                                      |                             |                              |
|                                                                                      |                             |                              |

ภาพที่ 3.33 การกำหนด Policy ในส่วนของ System ในระบบปฏิบัติการ Windows

| 4 💽 Statistics 🚅 Events Loc 🦠 Basic Dolicy 🔏 Advanced Dolicy 🥔 Monitoring 🦉 Maintena                                                                                                    | Properties                                                                                       | ▲ † X                                |
|----------------------------------------------------------------------------------------------------|--------------------------------------------------------------------------------------------------|--------------------------------------|
| Show all Policies Basic Device Application Screen Monitoring Logging Remote Control Alert "                                                                                                    | Properties<br>Name                                                                               | Value<br>Basic Policy Block Active X |
| Basic Policy 😗 🚱 🚱 📀 🤡                                                                                                    | Time<br>Action                                                                                   | All Day<br>Block                     |
| Time Name From                                                                                                    | Alert<br>Alert Severity                                                                          | Low                                  |
| X All Basic Policy Block System     €       X All Basic Policy Block Computer Management     €       X All Basic Policy Block Computer Management     €       X All Basic Policy Block Computer Management     € | Warning<br>Warning Message<br>Take effect while offine                                           | Contact Admin (IS)                   |
|                                                                                                    | Expiration Time  Control Panel  Computers Management  System  Network                            | <never expire=""></never>            |
| Warning Message X<br>Warning Message<br>Don't open to use this system                                                                                                    | IP/MAC binding     ActiveX     Chat ActiveX     Media ActiveX     Game ActiveX     India ActiveX |                                      |
| OK CANCEL                                                                                                    | Uthers                                                                                           |                                      |
| <u><u></u><u></u><u></u><u></u><u></u><u></u><u></u><u></u><u></u><u></u><u></u><u></u><u></u><u></u><u></u><u></u><u></u><u></u><u></u></u>                                                                     |                                                                                                  |                                      |
| 2612.24                                                                                                    | Warning Message                                                                                  |                                      |

ภาพที่ 3.34 การกำหนด Policy ในส่วนของ Active X กำหนดไม่ให้ผู้ใช้สามารถใช้งานได้

 $\delta$ 

2.2 กำหนด Device Policy เป็น Policy ที่ทำหน้าในการจัดการการใช้งานตัว Device ของผู้ใช้ เนื่องจากทางบริษัทมีกฎนโยบายไม่อนุญาตให้ใช้งานอุปกรณ์ภายนอก จะสามารถใช้งานได้ จำเป็นต้องส่งเรื่องขอมาทางแผนก IS เสียก่อนหรือใช้ Device ของทางบริษัทเท่านั้น

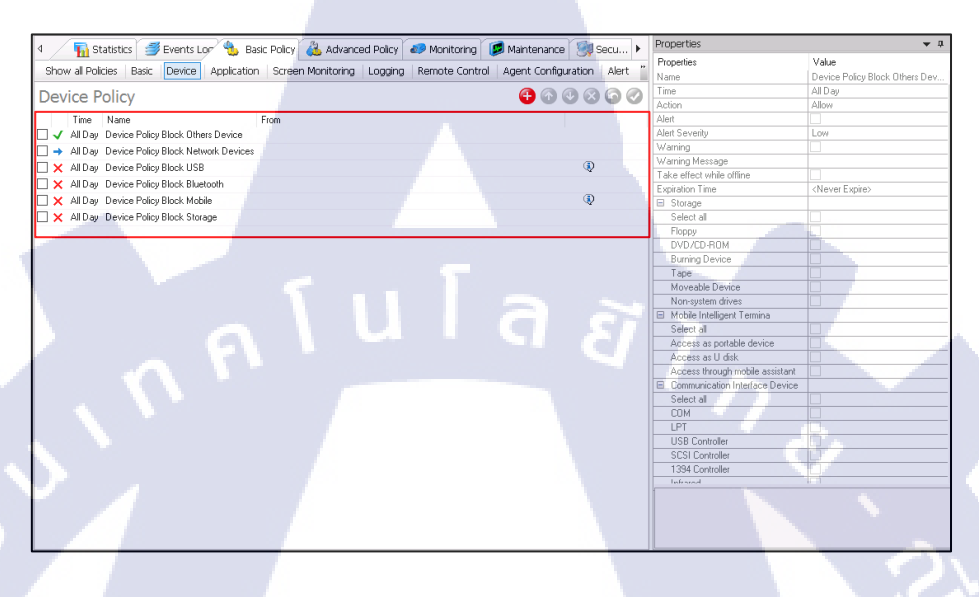

ภาพที่ 3.35 Policy ที่กำหนดขึ้นในส่วนของ Device Policy

10

| 📝 📊 Statistics 🛛 🚅 Events Lor 🐁 Basic Policy 🖓 Advanced Policy 🥔 Monitoring 📝 Maintenance 🗍                                                                                                    | 🥘 Secu 🕨     | Properties                              | <b>→</b> 0                        |
|----------------------------------------------------------------------------------------------------|--------------|-----------------------------------------|-----------------------------------|
| Charue al Delicine - Device - Device - Landersteine - Constant - Landersteine - Landersteine - Landersteine - Constant - Landersteine - Constant - Landersteine - Constant - Landersteine - Constant - Landersteine - Constant - Landersteine - Landersteine - Lander | tion Alort " | Properties                              | Value                             |
| show all Polices Basic Dence Application Screen Monitoring Logging Remote Control Agent Compara                                                                                                    | don Merc     | Name                                    | Device Policy Block Others Device |
| pevice Policy 😛 🖓 👁                                                                                                    |              | Time                                    | All Day                           |
|                                                                                                    |              | Action                                  | Allow                             |
| Time Name From                                                                                                    |              | Alert                                   |                                   |
| All Day Device Policy Block Others Device                                                                                                    |              | Alert Severity                          | Low                               |
| All Day Device Policy Block Network Devices                                                                                                    |              | Warning                                 |                                   |
| X All Day Device Policy Block USB                                                                                                    | Q            | Warning Message                         |                                   |
| X All Day, Device Bolicy Block Bluetooth                                                                                                    |              | Take effect while offline               |                                   |
| All Day Davies Palice Date Makin                                                                                                    | (1)          | Expiration Lime                         | <never expire=""></never>         |
| All Day Device Folicy Block Mobile                                                                                                    | ~            | E Storage                               |                                   |
| X All Day Device Policy Block Storage                                                                                                    |              | Mobile Intelligent Termina              |                                   |
|                                                                                                    |              | Lommunication Interface Device     Dial |                                   |
|                                                                                                    |              | E USP Device                            |                                   |
|                                                                                                    |              | Network Device                          |                                   |
|                                                                                                    |              | P Others                                | Audio equipments Virtual DVD /CD  |
|                                                                                                    |              | Select all                              |                                   |
|                                                                                                    |              | Audio equipments                        |                                   |
|                                                                                                    |              | Virtual DVD/CD-BOM                      |                                   |
|                                                                                                    |              | Wireless network                        | Ø                                 |
|                                                                                                    |              | Any new devices                         |                                   |
|                                                                                                    |              | Description                             |                                   |
|                                                                                                    |              | Others                                  |                                   |

ภาพที่ 3.36 การกำหนด Policy Others device เปิด Allow ให้สามารถใช้งานได้ แต่ Block device

ที่ไม่มีการ Register กับระบบ

| 4 Statistics 🚅 Events Loc 💁 Basic Policy 🖧 Advanced Policy 🔊             | Ionitoring Maintenance Secu Properties | <b>→</b> # ×                            |
|--------------------------------------------------------------------------|----------------------------------------|-----------------------------------------|
|                                                                          | Properties                             | Value                                   |
| Show all Policies Basic Device Application Screen Monitoring Logging Rel | note Control Agent Configuration Alert | Device Policy Block Network Devic       |
| Device Policy                                                            |                                        | All Day                                 |
| Device Policy                                                            | Action                                 | Allow                                   |
| Time Name From                                                           | Alert                                  |                                         |
| Al Dav Device Policy Block Others Device                                 | Alert Severity                         | Low                                     |
| All Device Policy Block Network                                          | Warning                                |                                         |
| V ADar Davis Balan Black IICB                                            | (a) Warning Mess                       | age Request to Information System (IS). |
|                                                                          | Take effect w                          | nile offine                             |
| X All Day Device Policy Block Bluetooth                                  | Expiration Tim                         | a <never expire=""></never>             |
| 🗌 🗙 All Day Device Policy Block Mobile                                   | Storage                                |                                         |
| 🗌 🗙 All Day Device Policy Block Storage                                  | Mobile Inte                            | ligent Termina                          |
|                                                                          | E Communic-                            | ation Interface Device                  |
|                                                                          | III Dial                               |                                         |
|                                                                          | H USB Devic                            | •                                       |
|                                                                          | E Network D                            | evices Wireless LAN Adapter             |
|                                                                          | Select all                             |                                         |
|                                                                          | Wireless L                             | N Adapter                               |
|                                                                          | PnP Adapt                              | er(USB,PCMCIA)                          |
|                                                                          | Virtual LAN                            | Adapter                                 |
|                                                                          | H Others                               |                                         |
|                                                                          | Description                            |                                         |
|                                                                          |                                        |                                         |
|                                                                          |                                        |                                         |
|                                                                          |                                        |                                         |
|                                                                          |                                        |                                         |
|                                                                          |                                        |                                         |
|                                                                          |                                        |                                         |
|                                                                          |                                        |                                         |
|                                                                          |                                        |                                         |
|                                                                          |                                        |                                         |
|                                                                          | Network De                             | vices                                   |
|                                                                          |                                        |                                         |
|                                                                          |                                        |                                         |
|                                                                          |                                        |                                         |
|                                                                          |                                        |                                         |

ภาพที่ 3.37 การกำหนด Policy ในส่วนของการใช้งาน Network ภายนอกตามกฎของบริษัท

| 4 🛛 🚡 Statistics 🚅 Events Lor 🐁 Basic Policy    | Advanced Policy 🥔 Monitoring 💋 Maintenance 🧐 Secu 🕨            | Properties<br>Properties       | value value                           |
|-------------------------------------------------|----------------------------------------------------------------|--------------------------------|---------------------------------------|
| Show all Policies Basic Device Application Scre | en Monitoring Logging Remote Control Agent Configuration Alert | Name                           | Device Policy Block USB               |
| Device Deliev                                   |                                                                | Time                           | All Dav                               |
| Device Policy                                   |                                                                | Action                         | Block                                 |
| Time Name From                                  |                                                                | Alert                          |                                       |
| All Day Device Policy Block Others Device       |                                                                | Alert Severity                 | Low                                   |
| All Dourion Policy Block Natwork                |                                                                | Warning                        | M                                     |
|                                                 | (1)                                                            | Warning Message                | Contact Admin (IS) IF want to regist. |
| X All Day Device Policy Block USB               | Q.                                                             | Take effect while offine       |                                       |
| All Day Device Policy Block Bluetooth           |                                                                | Expiration Time                | <never expire=""></never>             |
| 🗌 🗙 All Day Device Policy Block Mobile          | ۵                                                              | Storage                        |                                       |
| 🛛 🗙 All Day Device Policy Block Storage         |                                                                | Mobile Intelligent Termina     |                                       |
|                                                 |                                                                | Communication Interface Device |                                       |
|                                                 |                                                                | Dial                           |                                       |
|                                                 |                                                                | USB Device                     | USB Image Device USB Storage U.       |
|                                                 |                                                                | Select all                     |                                       |
|                                                 |                                                                | USB KeyBoard                   |                                       |
|                                                 | Warning Message X                                              | USB Mouse                      |                                       |
|                                                 | Warning Message                                                | USB Modern                     |                                       |
|                                                 | warning riessage                                               | USB Image Device               |                                       |
|                                                 | A 11                                                           | USB DVD/CD-ROM                 |                                       |
|                                                 | Contact Admin (IS) IF want to register your Device             | USB Storage                    |                                       |
|                                                 |                                                                | USB HardDisk                   |                                       |
|                                                 | ×                                                              | USB LAN Adapter                |                                       |
|                                                 |                                                                | Other USB Devices              |                                       |
|                                                 | OK CANCEL                                                      | Network Devices                |                                       |
|                                                 |                                                                | Others                         |                                       |
|                                                 |                                                                | Description                    |                                       |
|                                                 |                                                                | Warning Message                |                                       |
|                                                 |                                                                |                                |                                       |

TC

**ภาพที่ 3.38** การกำหนุด Policy USB Device Block การใช้ง<mark>าน U</mark>SB ที่ไม่ได้รับการอนุญาต

| 4 🔂 Statistics 🚅 Events Loc 🎭 Basic Policy 🦓 Advanced B         | olicy 🩋 Monitoring 🧖 Maintenance 🧐 Secu 🕨      | Properties                      | ▲ ☆ ×                         |
|-----------------------------------------------------------------|------------------------------------------------|---------------------------------|-------------------------------|
|                                                                 |                                                | Properties                      | Value                         |
| Show all Policies Basic Device Application Screen Monitoring Lo | gging Remote Control Agent Configuration Alert | Name                            | Device Policy Block Bluetooth |
| Device Policy                                                   |                                                | Time                            | All Day                       |
| Device Folicy                                                   |                                                | Action                          | Block                         |
| Time Name From                                                  |                                                | Alert                           |                               |
| All Day Device Policy Block Others Device                       |                                                | Alert Severity                  | Low                           |
| All Device Policy Block Network                                 |                                                | Warning                         |                               |
| X All Day Device Policy Block LISB                              | ()                                             | Warning Message                 |                               |
| V All Day Device Policy Block Blusterith                        |                                                | Take effect while offline       |                               |
| All Day Device I dicy block bidelobil                           |                                                | Expiration Time                 | <never expire=""></never>     |
| All Day Device Policy Block Mobile                              | ~                                              | Storage                         |                               |
| All Day Device Policy Block Storage                             |                                                | Mobile Intelligent Lemma        | <b>8</b> 1                    |
|                                                                 |                                                | E Communication Interface Devic | Bluetooth                     |
|                                                                 |                                                | Select all                      |                               |
|                                                                 |                                                | LUM                             |                               |
|                                                                 |                                                | LPI                             |                               |
|                                                                 |                                                | USB Lontroller                  |                               |
|                                                                 |                                                | SUSI Controller                 |                               |
|                                                                 |                                                | 1394 Controller                 |                               |
|                                                                 |                                                | Infrared                        |                               |
|                                                                 |                                                | PUMUIA                          |                               |
|                                                                 |                                                | Bluetopth                       |                               |
|                                                                 |                                                | MODEM                           |                               |
|                                                                 |                                                | Direct lines                    |                               |
|                                                                 |                                                | I Dial                          |                               |
|                                                                 |                                                | III USB Device                  |                               |
|                                                                 |                                                | Network Devices                 |                               |
|                                                                 |                                                | Others                          |                               |
|                                                                 |                                                | Description                     |                               |
|                                                                 |                                                |                                 |                               |
| 1                                                               | llaa                                           | Communication Interface Dev     | ice                           |

ภาพที่ 3.39 การกำหนด Policy เกี่ยวกับการ Share file ด้วยบลูทูช

| 4 📊 Statistics 🚿 Events Lor 🐁 Basic Po        | icy 🔏 Advanced Policy 🥔 Monitoring 🧭 Maintenance 🧐 Secu 🕨        | Properties                      | ★ û ×                      |
|-----------------------------------------------|------------------------------------------------------------------|---------------------------------|----------------------------|
|                                               |                                                                  | Properties                      | Value                      |
| Show all Policies Basic Device Application Sc | reen Monitoring Logging Remote Control Agent Configuration Alert | Name                            | Device Policy Block Mobile |
| Device Policy                                 |                                                                  | Time                            | Al Day                     |
| Device Folicy                                 |                                                                  | Action                          | Block                      |
| Time Name From                                |                                                                  | Alert                           |                            |
| 🗌 🗸 All Day Device Policy Block Others Device |                                                                  | Alert Severity                  | Low                        |
| All Device Policy Block Network               |                                                                  | Warning                         |                            |
| All Day, Daving Policy Block USP              | 3                                                                | Warning Message                 | Not allow with this Device |
|                                               | 4                                                                | Take effect while offline       |                            |
| All Day Device Policy Block Bluetooth         |                                                                  | Expiration Time                 | <never expire=""></never>  |
| All Day Device Policy Block Mobile            | Q                                                                | Storage                         |                            |
| 🗌 🗙 All Day Device Policy Block Storage       |                                                                  | Mobile Intelligent Termina      | <ai></ai>                  |
|                                               |                                                                  | Select all                      |                            |
|                                               |                                                                  | Access as portable device       |                            |
|                                               |                                                                  | Access as U disk                |                            |
|                                               |                                                                  | Access through mobile assistant |                            |
|                                               |                                                                  | Communication Interface Device  |                            |
|                                               |                                                                  | Dial                            |                            |
|                                               |                                                                  | USB Device                      |                            |
|                                               | Warning Message 🛛 🗙                                              | Network Devices                 |                            |
|                                               |                                                                  | Others                          |                            |
|                                               | Warning Message                                                  | Description                     |                            |
|                                               | Not allow with this Device                                       |                                 |                            |
|                                               | OK CANCE                                                         | Warning Message                 |                            |
|                                               |                                                                  |                                 | 1                          |

TC

ภาพที่ 3.40 ก<mark>ารก</mark>ำหนด Polic<mark>y</mark> เกี่ยวกับการ<mark>เชื่</mark>อมต่อ<mark>อุปก</mark>รณ์โทรศัพท์มือถือ

| 🕠 Statistics 🚅 Events Lor 🦠 Basic Policy 🖧 Advance           | ad Policy 🧖 Monitoring 🔯 Maintenance 🗐 Secu 🕨    | Properties                     | ▲ ü ×                            |
|--------------------------------------------------------------|--------------------------------------------------|--------------------------------|----------------------------------|
|                                                              |                                                  | Properties                     | Value                            |
| Show all Policies Basic Device Application Screen Monitoring | Logging Remote Control Agent Configuration Alert | Name                           | Device Policy Block Storage      |
| Dovice Policy                                                | A A A A A                                        | Time                           | All Day                          |
| Jevice Policy                                                |                                                  | Action                         | Block                            |
| Time Name From                                               |                                                  | Alert                          |                                  |
| ✓ Al Day Device Policy Block Others Device                   |                                                  | Alert Severity                 | Low                              |
| -/ All Device Policy Block Network                           |                                                  | Warning                        |                                  |
|                                                              |                                                  | Warning Message                |                                  |
| X All Day Device Policy Block USB                            | ₩.                                               | Take effect while offline      |                                  |
| 🛛 🗙 All Day Device Policy Block Bluetooth                    |                                                  | Expiration Time                | <never expire=""></never>        |
| X All Day Device Policy Block Mobile                         |                                                  | Storage                        | Floppy Tape Moveable Device Non. |
| X All Day Device Policy Block Storage                        |                                                  | Select all                     |                                  |
|                                                              |                                                  | Floppy                         |                                  |
|                                                              |                                                  | DVD/CD-ROM                     |                                  |
|                                                              |                                                  | Burning Device                 |                                  |
|                                                              |                                                  | Tape                           |                                  |
|                                                              |                                                  | Moveable Device                |                                  |
|                                                              |                                                  | Non-system drives              |                                  |
|                                                              |                                                  | Mobile Intelligent Lermina     |                                  |
|                                                              |                                                  | Communication Interface Device |                                  |
|                                                              |                                                  | Dial                           |                                  |
|                                                              |                                                  | USB Device                     |                                  |
|                                                              |                                                  | Network Devices                |                                  |
|                                                              |                                                  | Others                         |                                  |
|                                                              |                                                  | Description                    |                                  |
|                                                              |                                                  | Storage                        |                                  |

ภาพที่ 3.41 การกำหนด Policy การใช้งาน Storage หรืออุปกรณ์ในการเก็บข้อมูลอ่านข้อมูลต่าง ๆ

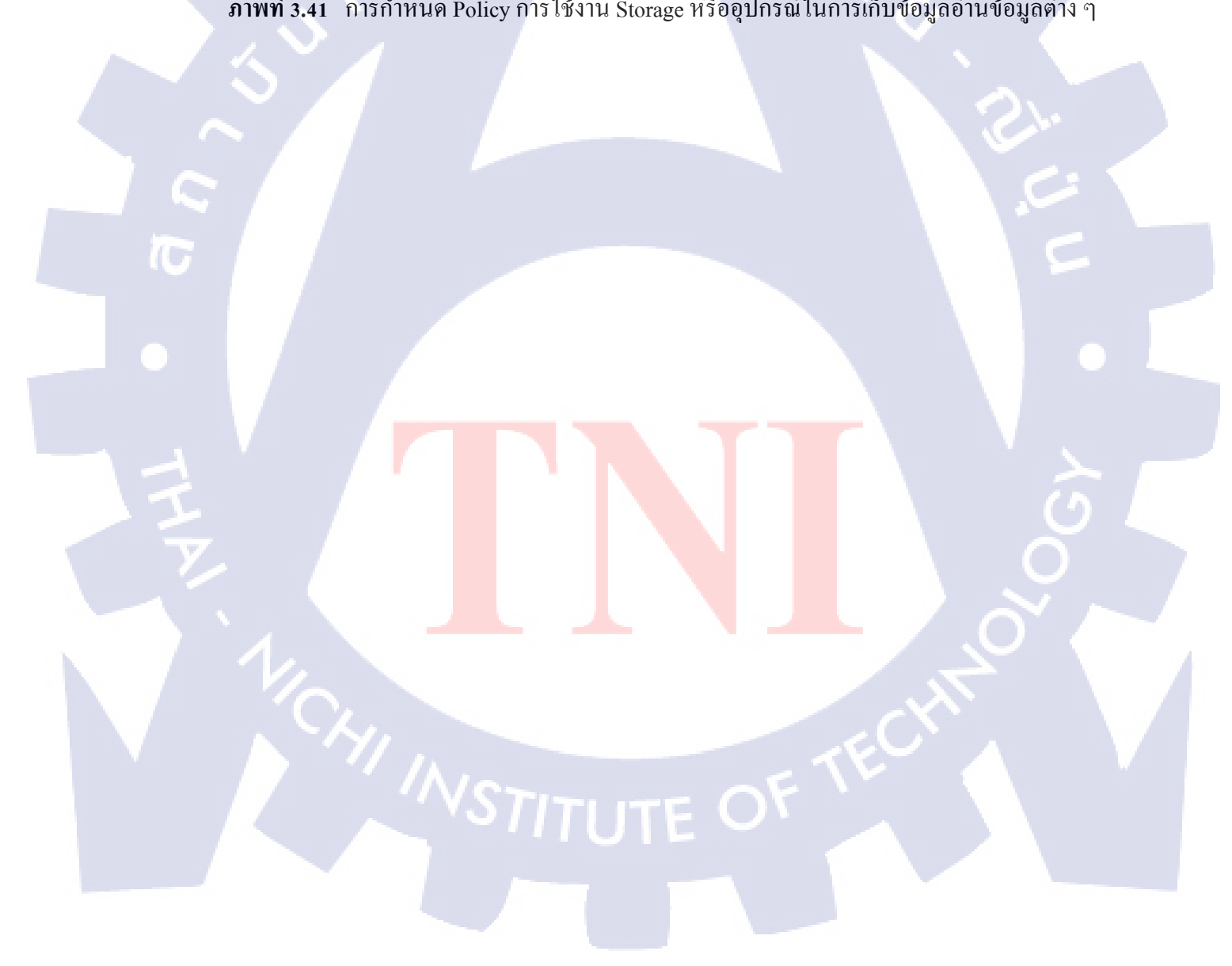

2.3 กำหนด Application Policy เป็น Policy ที่ทำหน้าในการจัดการ การใช้งานตัว แอพพลิเคชั่นที่ Run บนอุปกรณ์ของผู้ใช้เนื่องจากทางบริษัทจะมีการแบ่ง และจัดสรรตัว แอพพลิเคชั่นให้แต่ละแผนก แต่ในกรณีที่ผู้ใช้หรือพนักงานต้องการใช้งานโปรแกรมอื่น นอกเหนือจากที่กำหนดจะสามารถติดตั้งได้เองแต่ต้องเป็นโปรแกรมที่ถูกกฎหมายมีลิขสิทธิ์เท่านั้น โดยสามารถตรวจสอบการใช้งานแอพพลิเคชั่นรวมถึงไลเซนส์ของตัวแอพพลิเคชั่นได้จากตัว IP-Guard แต่ในกรณีที่ยังใช้งานแอพพลิเคชั่นที่ไม่ได้รับอนุญาตจะทำการล็อกอุปกรณ์นั้น ๆหรือ ตัดการเชื่อมต่ออินเตอร์เน็ตทันทีตาม Policy ดังภาพต่อไปนี้

Aonitoring Logging

ent Configuration Alert

🔁 🕢 🕗 🔕 🧔 🧭

Applic All Day

(Never Expire) (All)

all Policies | Basic | Device

dication Policy Control app Alloy

Application Policy

Time Name

10

ภาพที่ 3.42 Policy ที่กำหนดขึ้นในส่วนของ Application Policy

| 🚯 Statistics 🚅 Events Loc 🐁 Basic Policy 🐴 Advance           | ed Policy 🧼 Monitoring 🚺 | Maintenance 🗐 Secu 🕨      | Properties               | <b>▲</b> û                           |
|--------------------------------------------------------------|--------------------------|---------------------------|--------------------------|--------------------------------------|
|                                                              | Landar   Preside Control |                           | Properties               | Value                                |
| show all Policies Basic Device Application Screen Monitoring | Logging Remote Control   | Agent Configuration Alert | Name                     | Application Policy Control app Bloc. |
| polication Policy                                            |                          |                           | Time                     | All Day                              |
| .pplication Folicy                                           |                          |                           | Action                   | Block                                |
| Time Name From                                               |                          |                           | Alert                    |                                      |
| × All Day Application Policy Control app Block               |                          |                           | Alert Severity           | Low                                  |
| X All Day Application Policy Control app Block               |                          | A 8                       | Warning                  |                                      |
| All Day, Application Policy Control and Allow                |                          |                           | Warning Message          |                                      |
| <ul> <li>Arbity Approximition of press</li> </ul>            |                          |                           | Lock Computer            |                                      |
|                                                              |                          |                           | Take effect while offine |                                      |
|                                                              |                          |                           | Expiration Time          | <never expire=""></never>            |
|                                                              |                          |                           | Application              | <alb< td=""></alb<>                  |
|                                                              |                          |                           |                          |                                      |
|                                                              |                          |                           |                          |                                      |

ภาพที่ 3.43 Application Policy Block ที่สร้างขึ้นเพื่อการจัดการถือกคอมพิวเตอร์ และตัดการ เชื่อมต่อเวลามีการใช้งานแอพพลิเกชั่นที่ไม่ได้รับอนุญาต

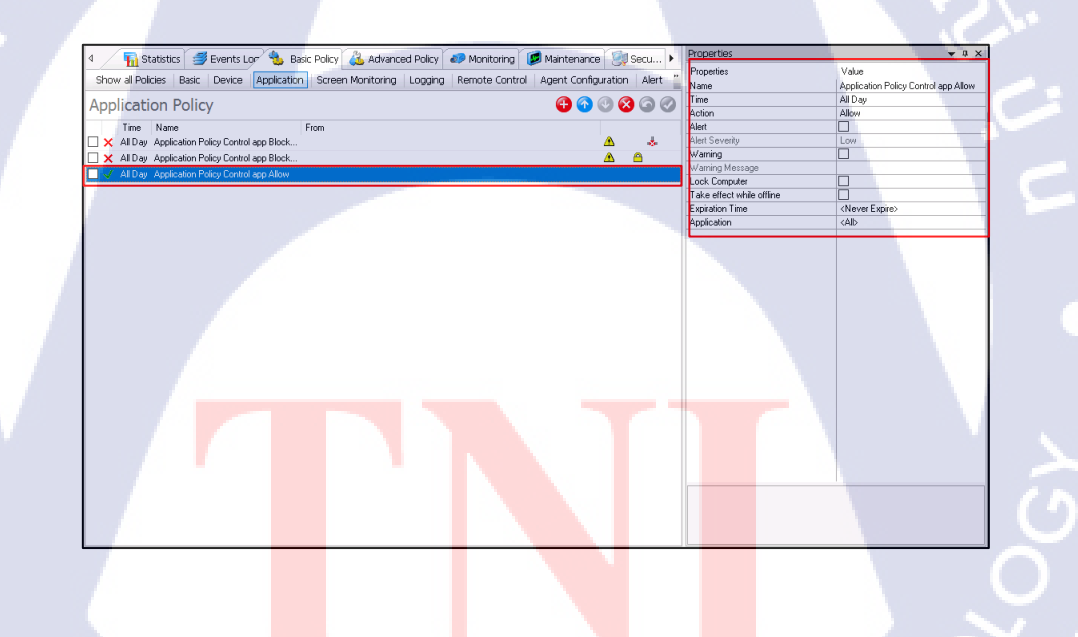

TC

ภาพที่ 3.44 Application Policy Allow ที่สร้างขึ้นเพื่อการอนุญาตให้ใช้งานโปรแกรมที่มีการร้อง

ขอ

2.4 กำหนด Logging Policy เป็นหนึ่งใน Policy ที่มีความสำคัญ และมีการใช้งานกับทุก แผนกเหมือนกันระยะเวลาที่เก็บตามกฎหมาย พรบ. คอม 90 วันเป็นอย่างน้อย Logs ที่เก็บจะมีตั้งแต่ การ เปิดปิดเครื่องไปจนถึงการจัดการไฟล์ต่าง ๆทั้งภายในเครื่อง และในเซิร์ฟเวอร์

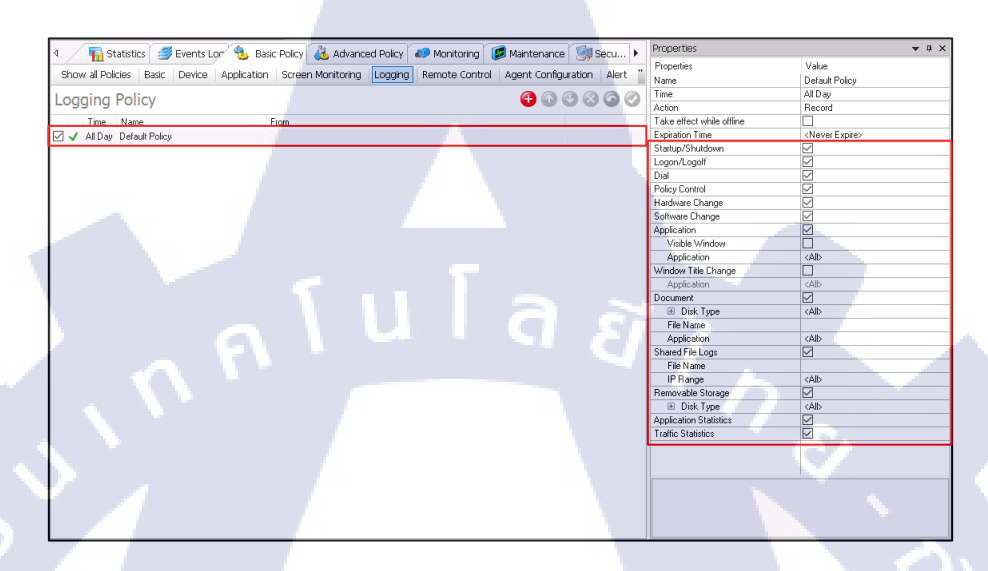

ภาพที่ 3.45 Defaults Policy ที่กำหนดขึ้นใช้งานกับทุกอุปกรณ์ที่เชื่อมต่อกับเครือข่ายของทาง บริษัท

TC

 3.) ทคสอบการทำงานของ Policy ที่กำหนดขึ้น พร้อมตรวจสอบข้อผิดพลาดที่อาจก่อให้เกิด ปัญหาใหญ่ยากต่อการแก้ไข

| 😢 Restrictions |                                                               | ×                                     |
|----------------|---------------------------------------------------------------|---------------------------------------|
| This operatio  | n has been cancelled due to restriction system administrator. | ns in effect on this computer. Please |
|                | Explorer.EXE Unspecified error                                | OK OK                                 |

ภาพที่ 3.46 การแจ้งเตือนเวลาเปิด Control panel ในกรณีไม่อนุญาตให้เปิดใช้งาน

10

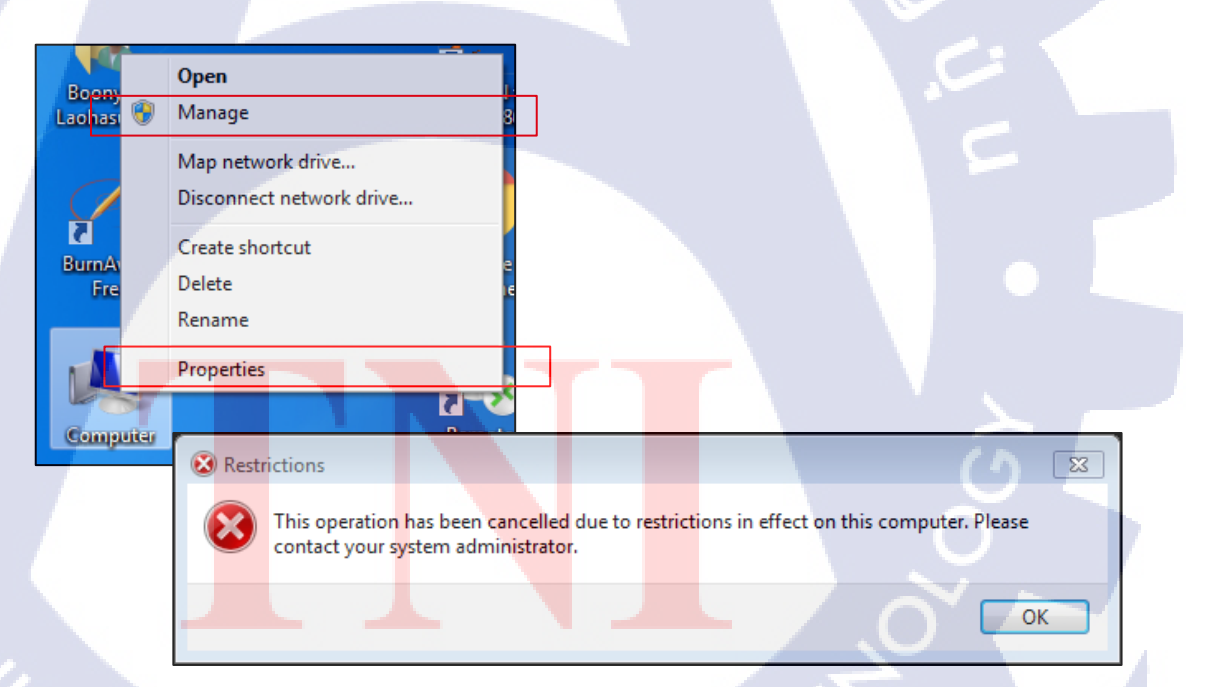

ภาพที่ 3.47 การบล็อกตัว Modify computer name ของ IP-Guard

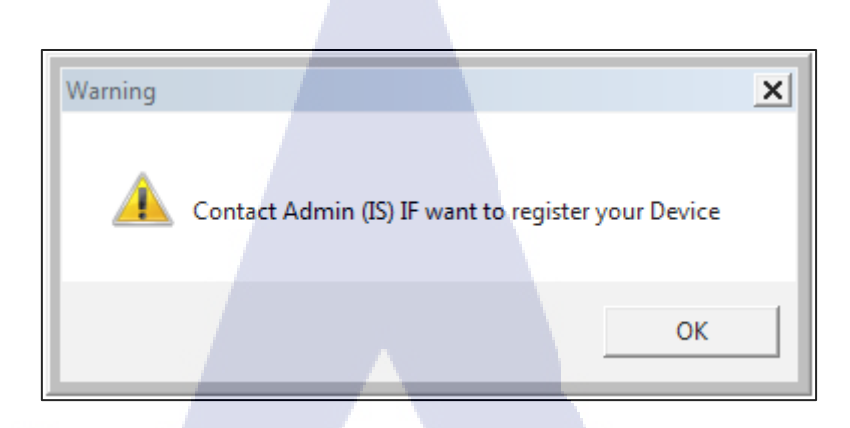

# ภาพที่ 3.48 การแจ้งเตือนเมื่อมีการเชื่อมต่อใช้งาน USB ที่ไม่ได้ทำการ Register

| Organize 🕶                                                                       |                                                                                |                   |
|----------------------------------------------------------------------------------|--------------------------------------------------------------------------------|-------------------|
| Local Area Connection<br>Network cable unplugged<br>Intel(R) 82579V Gigabit Netw | rk C.,. Wireless Network Connection<br>Disabled<br>Broadcom BCM943228HIM4L 802 |                   |
|                                                                                  | Warning<br>Request to Information                                              | X<br>System (IS). |
|                                                                                  |                                                                                | OK                |
|                                                                                  | -                                                                              |                   |

TC

ิภาพที่ 3.49 เปิดการบล<mark>ีอกก</mark>ารใช้งานไว<mark>ไ</mark>ฟ อะแ<mark>คปเตอร์</mark>ในส่ว<mark>นขอ</mark>ง Device แต่เกิดปัญหาทำให้ ไม่สาม<mark>ารถ</mark>ใช้งานอินเตอร์เน็ตไวไฟ ภายในของบริษัทได้เลย

# STITUTE OF

# บทที่ 4

# สรุปผลการดำเนินงาน การวิเคราะห์และสรุปผลต่าง ๆ

# 4.1 ขั้นตอนและผลการดำเนินงาน

(IS)

10

## 4.1.1 ส่วนของการเข้าใช้งาน System IP-Guard Management Console

4.1.1.1.) Remote เข้าไปที่ตัว IP-Guard จากโน้ตบุ๊คของทางแผนก Information System

|   | 0             | <u>u</u>                |               | ST      | 7 |        |
|---|---------------|-------------------------|---------------|---------|---|--------|
| ť | 둸 Remote D    | esktop Connection       |               |         |   |        |
|   |               | Remote De               | sktop         |         |   | 5      |
| 1 |               | Connect                 |               |         |   | $\sim$ |
|   |               |                         |               |         | _ |        |
|   | Computer:     | 192.168.                |               |         | • |        |
|   | User name:    | None specified          |               |         |   |        |
|   | You will be a | sked for credentials wh | nen you conne | ct.     |   |        |
|   | Options       |                         | [             | Connect |   | Help   |

ภาพที่ 4.1.1.1 หน้าตาตัว Remote Desktop บนระบบปฏิบัติการ Windows

4.1.1.2.) เข้าหน้าจอระบบปฏิบัติการของตัว IP-Guard โดยตัวระบบจะมีอยู่ด้วยกัน 2 ตัว หลัก ๆ คือ 1 Agent Remote Install และ 2 IP-Guard V 3 Console โดยตัวหลักที่ใช้งานคือ IP-Guard V3 Console เป็นตัวจัดการข้อมูลควบคุมตรวจสอบเก็บ Logs ตัว Agent Remote Install คือตัวจัดการ ตรวจสอบ IP ที่เชื่อมต่อในเครือข่ายเพื่อตรวจสอบว่าทำการติดตั้งตัว IP-Guard แล้วหรือไม่

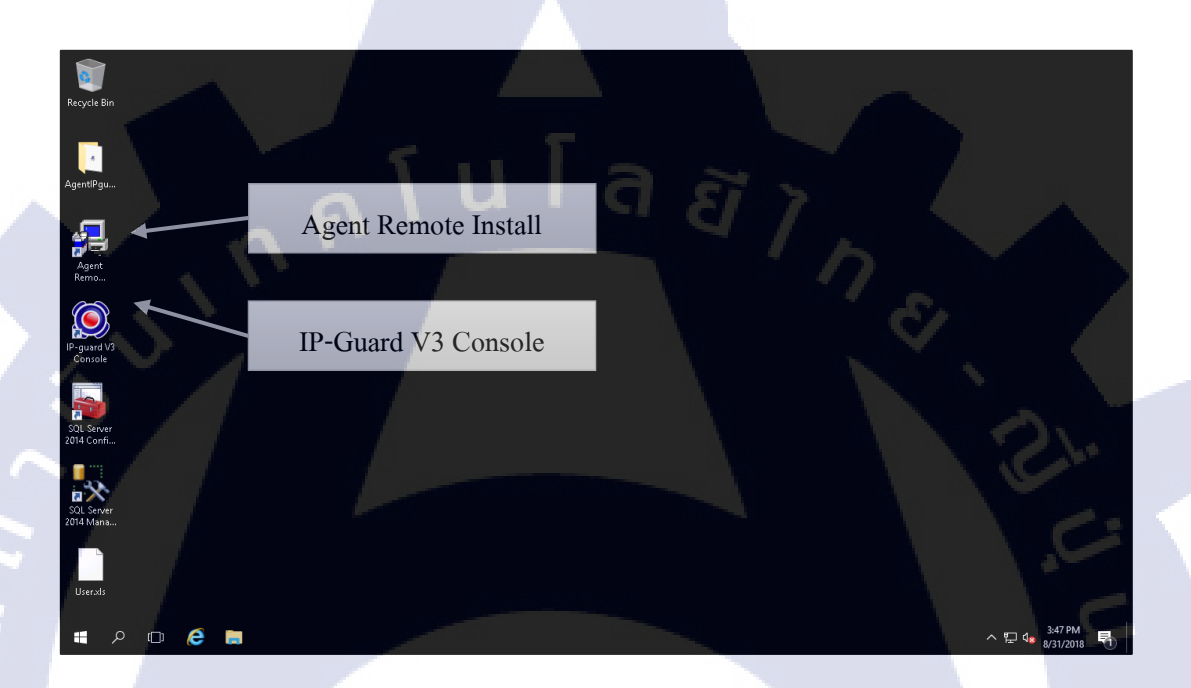

ภาพที่ 4.1.1.2 หน้าตาระบบปฏิบัติการของตัว IP-Guard System

#### 4.1.2 ส่วนของการเข้าใช้งาน IP-Guard System

4.1.2.1.) สามารถเข้าไปตรวจสอบสถานะการใช้งานของผู้ใช้ได้โดยการตรวจสอบเป็น แผนก ตามที่แบ่งไว้

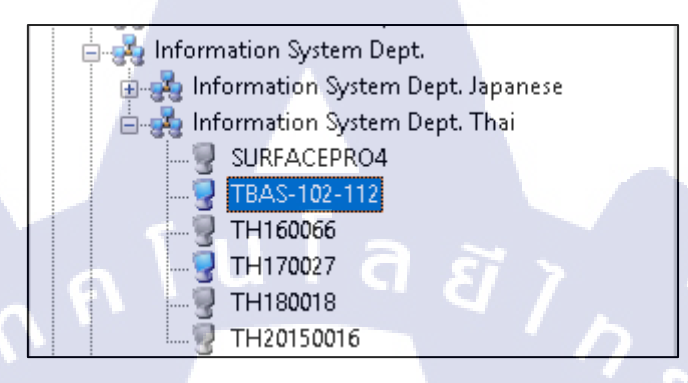

ภาพที่ 4.1.2.1 ตัวอย่างกลุ่มแผนกของบริษัทที่แบ่งเอาไว้ของแผนก IS

4.1.2.2.) หลังจากทำการเลือกอุปกรณ์จากกลุ่มที่แบ่งออกเป็นแผนกแล้ว จะสามารถ ตรวจสอบสถานะการใช้งานของอุปกรณ์นั้น ๆได้ในหน้าของ Basic Information โดยข้อมูลที่จะ แสดงขึ้นมานั้นจะมีรายละเอียดดังภาพที่ 4.4

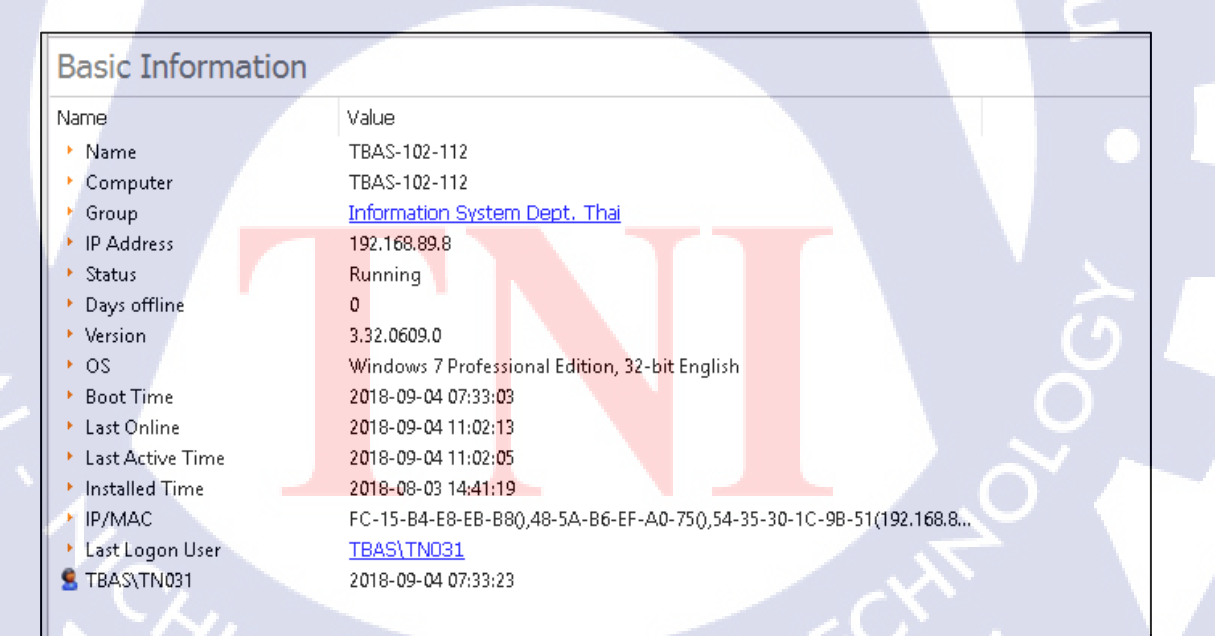

ภาพที่ 4.1.2.2 หน้าแสดงรายละเอียดของอุปกรณ์นั้น ๆ ในฐานข้อมูลของระบบ IP-Guard

4.1.2.3.) นอกจากข้อมูลพื้นฐานอย่างชื่ออุปกรณ์รหัสผู้เข้าใช้งานแล้ว ยังสามารถเข้าไป ตรวจสอบการใช้งานแอพพลิเคชั่นของผู้ใช้ได้ โดยจะแสดงข้อมูลเวลาการเปิดใช้งานเปอร์เซ็นการ ทำงานบนระบบปฏิบัติการ และแสดงกราฟกวามถี่การใช้งานแอพพลิเคชั่นนั้น ๆ

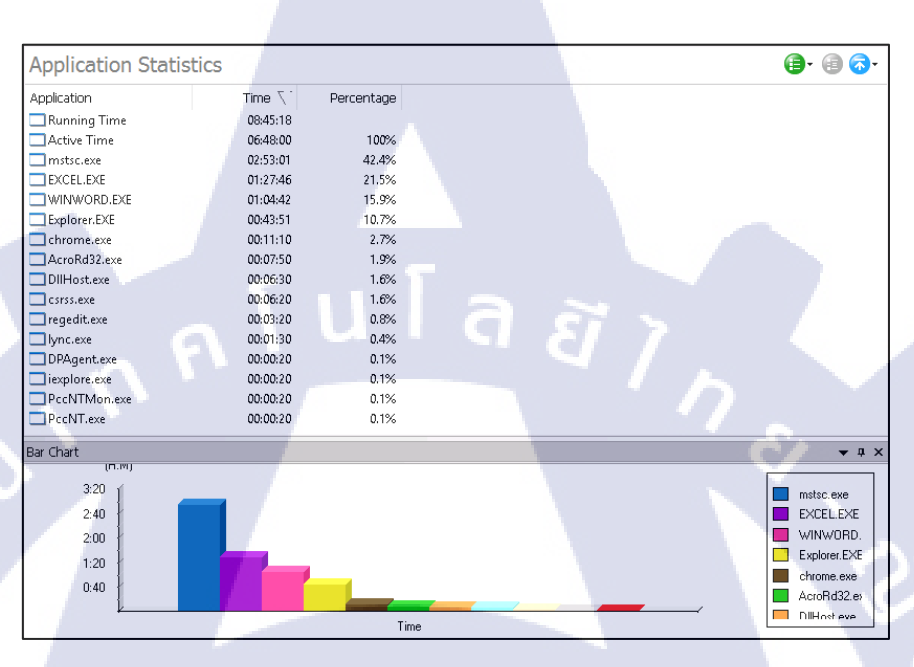

ภาพที่ 4.1.2.3 หน้าจอแสดงสถานะการใช้งานแอพพลิเคชั่นของผู้ใช้

(

4.1.2.4.) นอกจากข้อมูลพื้นฐานของการใช้งานแอพพลิเคชั่นแล้ว ยังมีส่วนของการแสดง สถานะ การใช้งาน ช่องทาง ต่าง ๆบนเครือข่ายเน็ตเวิร์คว่าใช้งาน ช่องทาง อะไร และใช้งานไป ปริมาณข้อมูลเท่าไหร่ทั้งการบรรจุลง และบรรจุขึ้นพร้อมกราฟแสดงการใช้งาน ช่องทาง บน อุปกรณ์ของผู้ใช้

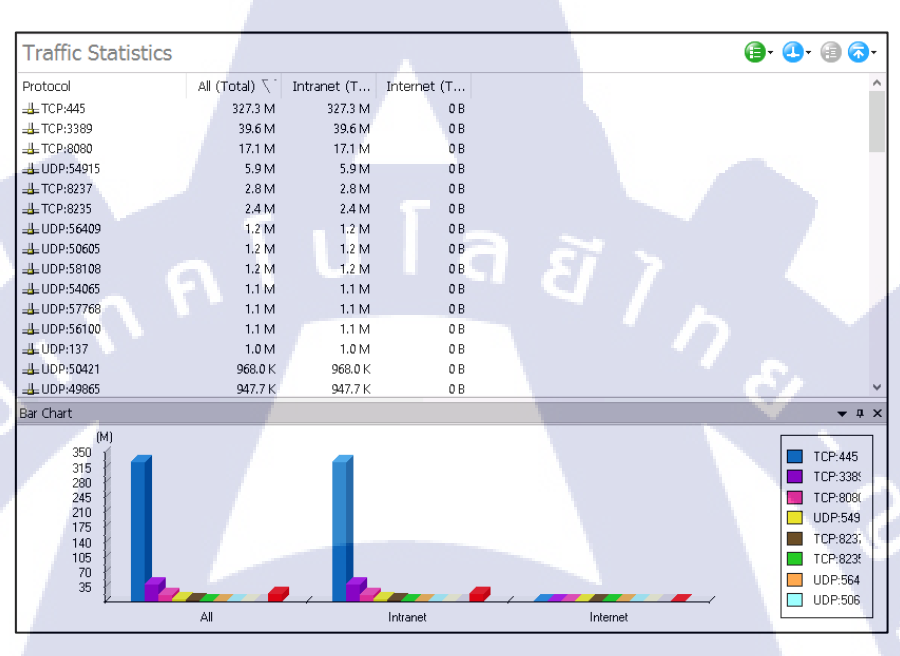

ภาพที่ 4.1.2.4 หน้าแสดงข้อมูลการใช้งานช่องทางของผู้ใช้

(

### 4.1.3 การเก็บ Logs ตาม Policy Default ที่กำหนดขึ้น

10

4.1.3.1.) Basic Event Logs เป็นส่วนของระบบที่จะทำการเก็บประวัติการเปิดปิดเครื่องการ ถือกอินถ็อกเอ้าของผู้ใช้เครื่องนั้น ๆ ในทุกวันทุกเวลา โดยข้อมูลที่ทำการเก็บจะอยู่ในระบบเป็นเวลา ขั้นต่ำ 90 วัน

| Basic Event Logs |                     |              |                  |            |              | 6 9                    |
|------------------|---------------------|--------------|------------------|------------|--------------|------------------------|
| Operation Type   | Time                | Computer     | Computer Group   | User       | User Group   | Description            |
| 🚽 Shutdown       | 2018-08-31 17:10:32 | TBAS-102-112 | Information Syst |            | Unclassified |                        |
| 🙎 Logoff         | 2018-08-31 17:10:32 | TBAS-102-112 | Information Syst | TBAS\TN031 | Unclassified | A user has logged off. |
| 😫 Logon          | 2018-08-31 12:51:06 | TBAS-102-112 | Information Syst | TBAS\TN031 | Unclassified | A user has logged on.  |
| 😼 Startup        | 2018-08-31 12:50:50 | TBAS-102-112 | Information Syst |            | Unclassified |                        |
| 🚽 Shutdown       | 2018-08-31 12:49:50 | TBAS-102-112 | Information Syst |            | Unclassified |                        |
| 🙎 Logoff         | 2018-08-31 12:49:38 | TBAS-102-112 | Information Syst | TBAS\TN031 | Unclassified | A user has logged off. |
| 🙎 Logon          | 2018-08-31 11:33:58 | TBAS-102-112 | Information Syst | TBAS\TN031 | Unclassified | A user has logged on.  |
| 😼 Startup        | 2018-08-31 11:33:40 | TBAS-102-112 | Information Syst | H 17       | Unclassified |                        |
| 🗑 Shutdown       | 2018-08-31 11:32:55 | TBAS-102-112 | Information Syst |            | Unclassified |                        |
| 🙎 Logoff         | 2018-08-31 11:32:55 | TBAS-102-112 | Information Syst | TBAS\TN031 | Unclassified | A user has logged off. |
| 🙎 Logon          | 2018-08-31 11:22:57 | TBAS-102-112 | Information Syst | TBAS\TN031 | Unclassified | A user has logged on.  |
| 😼 Startup        | 2018-08-31 11:22:54 | TBAS-102-112 | Information Syst |            | Unclassified |                        |
| 🚽 Shutdown       | 2018-08-31 11:20:47 | TBAS-102-112 | Information Syst |            | Unclassified |                        |
| 🙎 Logoff         | 2018-08-31 11:20:47 | TBAS-102-112 | Information Syst | TBAS\TN031 | Unclassified | A user has logged off. |
| 🙎 Logon          | 2018-08-31 07:27:49 | TBAS-102-112 | Information Syst | TBAS\TN031 | Unclassified | A user has logged on.  |
| 😼 Startup        | 2018-08-31 07:26:50 | TBAS-102-112 | Information Syst |            | Unclassified |                        |
| 🗑 Shutdown       | 2018-08-30 17:05:42 | TBAS-102-112 | Information Syst |            | Unclassified |                        |
| 😤 Logoff         | 2018-08-30 17:05:30 | TBAS-102-112 | Information Syst | TBAS\TN031 | Unclassified | A user has logged off. |
| 🙎 Logon          | 2018-08-30 07:24:49 | TBAS-102-112 | Information Syst | TBAS\TN031 | Unclassified | A user has logged on.  |
| 💡 Startup        | 2018-08-30 07:24:45 | TBAS-102-112 | Information Syst |            | Unclassified |                        |

ภาพที่ 4.1.3.1 หน้าจอแสดงประวัติการเปิดปิด ล็อกอินล๊อกเอ้าของผู้ใช้

4.1.3.2.) Application Logs เป็นส่วนที่จะเก็บประวัติการใช้งานการเข้าออกเปิดปิดของ แอพพลิเคชั่น รวมถึงที่อยู่ที่ติดตั้งตัวแอพพลิเคชั่นนั้น ๆของผู้ใช้

| Applicat  | ion Logs                          |          |                           |            |                            |                  | 6 6                |
|-----------|-----------------------------------|----------|---------------------------|------------|----------------------------|------------------|--------------------|
| Operation | Time                              | Computer | Computer                  | User       | User Group                 | Application      | Path/Title         |
| 🗔 Stop    | 2018-08-31 17:06:48               | TBAS-102 | Informatio                | TBAS\TN031 | Unclassified               | DIIHost.exe      | C:\windows\syste   |
| 🗔 Stop    | 2018-08-31 17:06:48               | TBAS-102 | Informatio                | TBAS\TN031 | Unclassified               | DPUsageTrack.exe | c:\Program Files\I |
| 📑 Start   | 2018-08-31 17:06:40               | TBAS-102 | Informatio                | TBAS\TN031 | Unclassified               | DIIHost.exe      | C:\windows\syste   |
| 📑 Start   | 2018-08-31 17 <mark>:06:30</mark> | TBAS-102 | Informatio                | TBAS\TN031 | Unclassifi <mark>ed</mark> | EXCEL.EXE        | C:\Program Files\  |
| 🗔 Stop    | 2018-08-31 17 <mark>:05:57</mark> | TBAS-102 | Informatio                | TBAS\TN031 | Unclassifi <mark>ed</mark> | mstsc.exe        | C:\windows\syste   |
| 🔁 Start   | 2018-08-31 17 <mark>:05:49</mark> | TBAS-102 | Informatio                | TBAS\TN031 | Unclassifi <mark>ed</mark> | DPUsageTrack.exe | c:\Program Files\  |
| Stop      | 2018-08-31 17 <mark>:05:47</mark> | TBAS-102 | Informatio                | TBAS\TN031 | Unclassifi <mark>ed</mark> | EXCEL.EXE        | C:\Program Files   |
| Stop      | 2018-08-31 17 <mark>:03:54</mark> | TBAS-102 | Informatio                | TBAS\TN031 | Unclassifi <mark>ed</mark> | LogonUl.exe      | C:\windows\syste   |
| 🖹 Start   | 2018-08-31 17 <mark>:03:46</mark> | TBAS-102 | Inf <mark>or</mark> matio | TBAS\TN031 | Unclassifi <mark>ed</mark> | LogonUl.exe      | C:\windows\syst    |
| 🖹 Start   | 2018-08-31 16 <mark>:57:10</mark> | TBAS-102 | Inf <mark>or</mark> matio | TBAS\TN031 | Unclassifi <mark>ed</mark> | mstsc.exe        | C:\Windows\Syst    |
| 🖹 Start   | 2018-08-31 16 <mark>:44:11</mark> | TBAS-102 | Inf <mark>or</mark> matio | TBAS\TN031 | Unclassifi <mark>ed</mark> | mstsc.exe        | C:\windows\syste   |
| 🔥 Stop    | 2018-08-31 16 <mark>:41:04</mark> | TBAS-102 | Inf <mark>or</mark> matio | TBAS\TN031 | Unclassifi <mark>ed</mark> | DIIHost.exe      | C:\windows\syste   |
| 🕱 Start   | 2018-08-31 16 <mark>:40:56</mark> | TBAS-102 | Inf <mark>or</mark> matio | TBAS\TN031 | Unclassifi <mark>ed</mark> | DIIHost.exe      | C:\windows\syste   |
| 🔥 Stop    | 2018-08-31 16 <mark>:40:54</mark> | TBAS-102 | Inf <mark>or</mark> matio | TBAS\TN031 | Unclassifi <mark>ed</mark> | DIIHost.exe      | C:\windows\syste   |
| Start     | 2018-08-31 1 <mark>6:40:46</mark> | TBAS-102 | Informatio                | TBAS\TN031 | Unclassifi <mark>ed</mark> | EXCEL.EXE        | C:\Program Files   |
| 🕱 Start   | 2018-08-31 16:40:46               | TBAS-102 | Informatio                | TBAS\TN031 | Unclassified               | DIIHost.exe      | C:\windows\syst    |
| Stop      | 2018-08-31 16:40:34               | TBAS-102 | Informatio                | TBAS\TN031 | Unclassified               | taskeng.exe      | C:\windows\syst    |
| 🔄 Start   | 2018-08-31 16:33:30               | TBAS-102 | Informatio                | TBAS\TN031 | Unclassified               | taskeng.exe      | C:\windows\syste   |
| Stop      | 2018-08-31 16:31:04               | TBAS-102 | Informatio                | TBAS\TN031 | Unclassified               | mstsc.exe        | C:\windows\syste   |
| 🔁 Start   | 2018-08-31 16:28:32               | TBAS-102 | Informatio                | TBAS\TN031 | Unclassified               | mstsc.exe        | C:\windows\syste   |
|           |                                   |          |                           |            |                            |                  |                    |

ภาพที่ 4.1.3.2 หน้าแสดงประวัติการใช้งานแอพพลิเคชั่น

4.1.3.3.) Document Operation Logs ในส่วนนี้จะทำการเก็บประวัติการใช้งาน ไฟล์ที่เป็น ประเภทข้อมูลหรือเอกสาร การใช้งานข้อมูลต่าง ๆของอุปกรณ์นั้น ๆเช่น การเขียน การสร้าง การ ลบ การย้าย หรือ การแก้ไขไฟล์ต่าง ๆจะทำการเก็บประวัติการทำงานเหล่านี้เอาไว้ ไม่ว่าไฟล์นั้นจะ อยู่ในเครื่อง ในอุปกรณ์ภายนอก หรือแม้แต่ไฟล์ที่เปิดใน Share Drive บน Server ก็ตาม

| Document          | Opera      | tion Logs                                                                                     |             | 69          |
|-------------------|------------|-----------------------------------------------------------------------------------------------|-------------|-------------|
| Source File       | File Size  | Path                                                                                          | Disk Type   | Application |
| Fix Assets Com    | 204 KB     | U:\#_common_Department\117_InternShip\IP Guard\Fix Assets Computer.xlsx                       | Network     | EXCEL.EXE   |
| Fix Assets Com    | 204 KB     | U:\#_common_Department\117_InternShip\IP Guard\Fix Assets Computer.xlsx                       | Network     | EXCEL.EXE   |
| Fix Assets Com    | 204 KB     | U:\#_common_Department\117_InternShip\IP Guard\Fix Assets Computer.xlsx                       | Network     | EXCEL.EXE   |
| โครงงานบทที่ 4 1  | 160 KB     | E:\Basic Program\โครงานบทที่ 4 16-20.docx                                                     | Removable   | WINWORI     |
| Namelist abou     | 64 KB      | \\tbassv02\common\01_administration\0104_information-system\#_common_Department\117           | Network     | EXCEL.EXE   |
| Namelist abou     | 64 KB      | U:\#_common_Department\117_InternShip\IP Guard\Namelist about IP-Guard.xlsx                   | Network     | EXCEL.EXE   |
| Update Namelist ( | Aug 18) on | PC.xlsx Program\Update Namelist (Aug 18) on PC.xlsx                                           | Removable   | EXCEL.EXE   |
| Update Nameli     | 64 KB      | E:\Basic Program\Update Namelist (Aug 18) on PC.xlsx                                          | Removable   | EXCEL.EXE   |
| Namelist abou     | 64 KB      | U:\#_common_Department\117_InternShip\IP Guard\Namelist about IP-Guard.xlsx                   | Network     | EXCEL.EXE   |
| Update Nameli     | 63 KB      | U:\#_common_Department\117_InternShip\Update Namelist (Aug 18).xlsx                           | Network     | EXCEL.EXE   |
| Update Nameli     | 63 KB      | \\tbassv02\common\01_administration\0104_information-system\#_common_Department\117           | Network     | EXCEL.EXE   |
| Update Nameli     | 64 KB      | U:\#_common_Department\117_InternShip\Update Namelist (Aug 18).xlsx                           | Network     | EXCEL.EXE   |
| NameList on I     | 120 KB     | C:\Users\tn031\Desktop\NameList on IP-Guard edit.xlsx -> E:\Basic Program\NameList on IP-G    | Fixed -> Re | Explorer.E  |
| Userixls          | 0 KB       | E:\Basic Program\User.xls                                                                     | Removable   | Explorer.E  |
| Update Nameli     | 64 KB      | C:\Users\tn031\Desktop\Update Namelist (Aug 18) on PC.xlsx -> E:\Basic Program\Update Nam     | Fixed -> Re | Explorer.E  |
| Assets.xls        | 0 KB       | E:\Basic Program\Assets.xls                                                                   | Removable   | Explorer.E  |
| Vulnerability S   | 221 KB     | C:\Users\tn031\Pictures\IP-Gurad\Vulnerability Scan.jpg -> E:\Basic Program\IP-Gurad\Vulnera  | Fixed -> Re | Explorer.E  |
| Upload Downl      | 88 KB      | C:\Users\tn031\Pictures\IP-Gurad\Upload Download Bandwidth Control.jpg -> E:\Basic Progra     | Fixed -> Re | Explorer.E  |
| SW.jpg            | 403 KB     | C:\Users\tn031\Pictures\IP-Gurad\SW.jpg -> E:\Basic Program\IP-Gurad\SW.jpg                   | Fixed -> Re | Explorer.E  |
| Software instal   | 170 KB     | C:\Users\tn031\Pictures\IP-Gurad\Software installation Control.jpg -> E:\Basic Program\IP-Gur | Fixed -> Re | Explorer.E  |
|                   |            |                                                                                               |             |             |

#### ภาพที่ 4.1.3.3 หน้าแสดงประวัติการใช้งานเอกสาร

4.1.3.4.) Removable Storage Logs ส่วนนี้เป็นการเก็บ Logs การย้าย สร้าง การเชื่อมต่อกับ อุปกรณ์ภายนอก (USB) เพื่อทำการถ่ายโอนข้อมูลต่าง ๆทำให้สามารถรู้ได้ว่ามีการย้ายหรือนำ ข้อมูลอะไรออกจากอุปกรณ์ของบริษัทบ้าง

( .

| Туре   | Time                              | Computer  | User       | Removabl     | Disk Type     | UDiskID          | Volume ID | Description |
|--------|-----------------------------------|-----------|------------|--------------|---------------|------------------|-----------|-------------|
| 🧐 Unni | 2018-08-31 16:16:08               | TBAS-102- | TRASTN031  | Allow        | Not Encounted | #W/PDUSBID#NotE  |           | LISB ELASH  |
| 2 Unnl | 2018-08-31 16:16:08               | TBAS-102- | TRAS\TN031 | Unregistered | Not Encrypted | 1005 h113 900085 | C098-8ED9 |             |
| Create | 2018-08-31 16:12:47               | TBAS-102- | TRASTN031  | Unregistered | Not Encrypted | 1005 h113 900085 | C098-8ED9 |             |
| N Mod  | 2018-08-31 16:05:43               | TBAS-102  | TBAS\TN031 | Unregistered | Not Encrypted | 1005 b113 900085 | C098-8ED9 |             |
| Access | 2018-08-31 16:04:03               | TBAS-102  | TBAS\TN031 | Unregistered | Not Encrypted | 1005 b113 900085 | C098-8FD9 |             |
| Con    | 2018-08-31 15:36:52               | TBAS-102  | TBAS\TN031 | Unregistered | Not Encrypted | 1005 b113 900085 | C098-8FD9 |             |
| Create | 2018-08-31 15:36:42               | TBAS-102  | TBAS\TN031 | Unregistered | Not Encrypted | 1005 b113 900085 | C098-8FD9 |             |
| Cop    | 2018-08-31 15:34:49               | TBAS-102  | TBAS\TN031 | Unregistered | Not Encrypted | 1005 b113 900085 | C098-8FD9 |             |
| Create | 2018-08-31 15:34:42               | TBAS-102  | TBAS\TN031 | Unregistered | Not Encrypted | 1005 b113 900085 | C098-8FD9 |             |
| Cop    | 2018-08-31 15:33:26               | TBAS-102  | TBAS\TN031 | Unregistered | Not Encrypted | 1005 b113 900085 | C098-8FD9 |             |
| Cop    | 2018-08-31 15:33:26               | TBAS-102  | TBAS\TN031 | Unregistered | Not Encrypted | 1005 b113 900085 | C098-8FD9 |             |
| Cop    | 2018-08-31 15:33: <mark>26</mark> | TBAS-102  | TBAS\TN031 | Unregistered | Not Encrypted | 1005_b113_900085 | C098-8FD9 |             |
| Cop    | 2018-08-31 15:33:26               | TBAS-102  | TBAS\TN031 | Unregistered | Not Encrypted | 1005_b113_900085 | C098-8FD9 |             |
| Cop    | 2018-08-31 15:33:26               | TBAS-102  | TBAS\TN031 | Unregistered | Not Encrypted | 1005_b113_900085 | C098-8FD9 |             |
| Cop    | 2018-08-31 15:33:25               | TBAS-102  | TBAS\TN031 | Unregistered | Not Encrypted | 1005_b113_900085 | C098-8FD9 |             |
| Cop    | 2018-08-31 15:33:25               | TBAS-102  | TBAS\TN031 | Unregistered | Not Encrypted | 1005_b113_900085 | C098-8FD9 |             |
| Cop    | 2018-08-31 15:33:25               | TBAS-102  | TBAS\TN031 | Unregistered | Not Encrypted | 1005_b113_900085 | C098-8FD9 |             |
| Cop    | 2018-08-31 15:33:25               | TBAS-102  | TBAS\TN031 | Unregistered | Not Encrypted | 1005_b113_900085 | C098-8FD9 |             |
| Cop    | 2018-08-31 15:33:25               | TBAS-102  | TBAS\TN031 | Unregistered | Not Encrypted | 1005_b113_900085 | C098-8FD9 |             |
| Cop    | 2018-08-31 15:33:25               | TBAS-102  | TBAS\TN031 | Unregistered | Not Encrypted | 1005_b113_900085 | C098-8FD9 |             |
|        |                                   |           |            |              |               |                  |           |             |

ภาพที่ 4.1.3.4 หน้าจอแสดงประวัติการย้ายข้อมูลหรือทำสำเนาข้อมูล

4.1.3.5.) Policy Logs มีหน้าที่ทำการเก็บประ วัติการทำผิดกฎนโยบายของทางบริษัท ตามที่ กำหนดเอาไว้ในส่วนของการกำหนด Policy โดยจะแสดงการกระทำผิดต่าง ๆของอุปกรณ์เครื่อง กอมพิวเตอร์ ว่ามีการทำผิดในนโยบายไหนพร้อมทั้งแจ้งวันเวลาที่กระทำกวามผิดพร้อมผลที่เกิด กับผู้ใช้คนนั้น ๆเช่น การแจ้งเตือน การบลีอกการใช้งาน หรือการลีอกอุปกรณ์เป็นต้น

| Policy Logs |                     |          |            |            |              |               | 6 😔                |
|-------------|---------------------|----------|------------|------------|--------------|---------------|--------------------|
| Alert Level | Time                | Computer | Computer   | User       | User Group   | Policy        | Description        |
| Information | 2018-08-31 15:15:24 | TBAS-102 | Informatio | TBAS\TN031 | Unclassified | Device Policy | Action:Block,Warni |
| Information | 2018-08-31 15:15:23 | TBAS-102 | Informatio | TBAS\TN031 | Unclassified | Device Policy | Action:Block,Warni |
| Information | 2018-08-31 15:15:23 | TBAS-102 | Informatio | TBAS\TN031 | Unclassified | Device Policy | Action:Block,Warni |
| Information | 2018-08-31 15:15:23 | TBAS-102 | Informatio | TBAS\TN031 | Unclassified | Device Policy | Action:Block,Warni |
| Information | 2018-08-31 15:15:22 | TBAS-102 | Informatio | TBAS\TN031 | Unclassified | Device Policy | Action:Block,Warni |
| Information | 2018-08-31 15:13:30 | TBAS-102 | Informatio | TBAS\TN031 | Unclassified | Basic Policy  | Action:Allow Cont  |
| Information | 2018-08-31 15:13:30 | TBAS-102 | Informatio | TBAS\TN031 | Unclassified | Basic Policy  | Action:Allow Cont  |
| Information | 2018-08-31 15:13:30 | TBAS-102 | Informatio | TBAS\TN031 | Unclassified | Basic Policy  | Action:Allow Conf  |
| Information | 2018-08-31 15:13:30 | TBAS-102 | Informatio | TBAS\TN031 | Unclassified | Basic Policy  | Action:Allow Con   |
| Information | 2018-08-31 15:13:30 | TBAS-102 | Informatio | TBAS\TN031 | Unclassified | Basic Policy  | Action:Allow Conf  |
| Information | 2018-08-31 15:04:27 | TBAS-102 | Informatio | TBAS\TN031 | Unclassified | Basic Policy  | Action:Block Conf  |
| Information | 2018-08-31 15:04:27 | TBAS-102 | Informatio | TBAS\TN031 | Unclassified | Basic Policy  | Action:Block Conf  |
| Information | 2018-08-31 15:04:27 | TBAS-102 | Informatio | TBAS\TN031 | Unclassified | Basic Policy  | Action:Block Cont  |
| Information | 2018-08-31 15:04:27 | TBAS-102 | Informatio | TBAS\TN031 | Unclassified | Basic Policy  | Action:Block Conf  |
| Information | 2018-08-31 15:04:27 | TBAS-102 | Informatio | TBAS\TN031 | Unclassified | Basic Policy  | Action:Block Conf  |
| Information | 2018-08-31 12:52:54 | TBAS-102 | Informatio | TBAS\TN031 | Unclassified | Device Policy | Action:Block,Warn  |
| Information | 2018-08-31 12:49:10 | TBAS-102 | Informatio | TBAS\TN031 | Unclassified | Device Policy | Action:Block,Warn  |
| Information | 2018-08-31 12:47:38 | TBAS-102 | Informatio | TBAS\TN031 | Unclassified | Device Policy | Action:Block,Warn  |
| Information | 2018-08-31 12:45:58 | TBAS-102 | Informatio | TBAS\TN031 | Unclassified | Device Policy | Action:Block,Warr  |
| Information | 2018-08-31 12:44:47 | TBAS-102 | Informatio | TBAS\TN031 | Unclassified | Device Policy | Action:Block,Warn  |

ภาพที่ 4.1.3.5 หน้าจอแสดงประวัติการใช้งานตัว Policy ของผู้ใช้

## 4.1.4 ส่วนของ Policy ที่ได้วางแผนออกแบบและกำหนดขึ้น

TC

ส่วนนี้จะเป็นส่วนแสดง Policy ที่เปิดใช้งาน และไม่ได้เปิดใช้งานทั้งหมด ซึ่งหลังการทำ การกำหนด Policy และทำการ Test ตัว Policy เรียบร้อยแล้วก็จะมี Policy ที่เปิดใช้งานดังภาพที่ 4.12

| 411          | Policies                                       |      |   | <b>(</b> ] |
|--------------|------------------------------------------------|------|---|------------|
|              | Time Name                                      | From |   |            |
| -            | Basic Policy (3)                               |      |   |            |
| $\checkmark$ | 🗙 All Day 🛛 Basic Policy Block Active X        |      | Q |            |
| $\checkmark$ | 🗙 All Day 🛛 Basic Policy Block System          |      | ٩ | 1          |
| $\checkmark$ | 🗙 All Day 🛛 Basic Policy Block Computer Manage | ment | ٩ |            |
|              | 🗙 All Day 🛛 Basic Policy Block Control Panal   |      | ٢ |            |
| _            | Device Policy (4)                              |      |   |            |
|              | ✓ All Day Device Policy Block Others Device    |      |   |            |
|              | ✓ All Day Device Policy Block Network Device:  |      |   |            |
| $\checkmark$ | 🗙 All Day Device Policy Block USB              |      | ۹ |            |
| $\checkmark$ | 🗙 All Day 🛛 Device Policy Block Bluetooth      |      |   |            |
| $\checkmark$ | 🗙 All Day 🛛 Device Policy Block Mobile         |      | ٩ |            |
|              | 🗙 All Day 🛛 Device Policy Block Storage        |      |   |            |
| ÷            | Application Policy                             |      |   |            |
| ŧ            | Screen Monitoring Policy                       |      |   |            |
| _            | Logging Policy                                 |      |   | 0          |
| $\checkmark$ | 🗸 All Day Default Policy                       |      |   | 1          |
| +            | Remote Control Policy                          |      |   |            |
| +            | System Alert Policy                            |      |   |            |
| +            | Bandwidth Policy                               |      |   |            |
|              | Natural Delian                                 |      |   |            |

ภาพที่ 4.1.4 หน้าจอแสดงสถานะการเปิดใช้งานของ Policy
#### 4.1.5 IP-Guard Asset Management

10

Asset Management เป็นหนึ่งในโมดูลทั้ง 10 ที่ทางบริษัทซื้อไลเซนส์มาใช้งาน ซึ่งตัว Asset คือหนึ่งในโมดูลสำคัญในการตรวจสอบข้อมูลต่าง ๆที่ใช้เพื่อตรวจสอบตัวฮาร์ดแวร์ และ ซอฟต์แวร์ตรวจสอบเกี่ยวกับ Patch ว่ามีการอัพเดทหรือไม่ โดยอุปกรณ์นั้นจำเป็นต้องมีการติดตั้ง Patch อะไรรวมทั้งสามารถตรวจสอบการแจ้งเตือนสถานะต่าง ๆบนอุปกรณ์ ได้อีกด้วย

4.1.5.1.) การตรวจสอบข้อมูลของตัวอุปกรณ์ต่าง ๆ ทั้งฮาร์คแวร์ และซอฟต์แวร์ในระบบ ด้วยการเข้าไปที่ตัว Asset ของ IP-Guard ข้อมูลที่แสดงจะขึ้นตามภาพที่ 4.13 และ 4.14

| Hard    | ware Asset    | s | - 6                 |            | -            | × 1                  | C               | 1                   |                     |                   |
|---------|---------------|---|---------------------|------------|--------------|----------------------|-----------------|---------------------|---------------------|-------------------|
| Ordinal | Computer      |   | Computer Gro /      | Fix Asset* | Accept Date* | EMP Name*            | IP Address      | CPU                 | Memory              | Disk Drive        |
| 📚 115   | TBAS-102-81   |   | Logistics Control T | EQ13-0098  | 2013-08-07   | Piyathida Kriangm    | 192.168.88.82   | Intel(R) Core(TM) i | Bottom-Slot 2(und   | HGST HTS725050A   |
| 🕿 116   | TBAS-103-019  |   | Logistics Control T | EQ15-0061  | 2015-11-30   | Nattaphat Menboo     | 192.168.88.113  | Intel(R) Core(TM) i | Bottom-Slot 2(righ  | ST500LM0 21-1KJ1  |
| 🕿 117   | TBAS-103-125  |   | Logistics Control T | EQ11-0061  | 2011-09-23   | Amnaj Yosnun         | 192.168.88.133  | Intel(R) Core(TM) i | Slot #2 4096MB      | ST250LT007-9ZV14  |
| 🕿 118   | TBAS-103-157N |   | Logistics Control T | EQ12-0049  | 2012-04-19   | ส่วนกลาง             | 192.168.89.58   | Intel(R) Core(TM) i | Slot #2 2048MB      | ST250LT007-9ZV14  |
| 🕿 119   | TBAS-103-61   |   | Logistics Control T | EQ15-0069  | 2015-11-30   | Nopparat Amnak       | 192.168.88.58   | Intel(R) Core(TM) i | Bottom-Slot 2(righ  | ST500LM0 21-1KJ1  |
| 🕿 120   | TH160026      |   | Logistics Control T | EQ15-0084  | 2015-11-30   | Parisa Phinrukpho    | 192.168.89.127  | Intel(R) Core(TM) i | Bottom-Slot 2(righ  | ST500LM021-1KJ1   |
| 🕿 121   | TH160027      |   | Logistics Control T | EQ15-0083  | 2015-11-30   | Sukanya Jannoi       | 192.168.88.48   | Intel(R) Core(TM) i | Bottom-Slot 2(righ  | ST500LM0 21-1KJ1  |
| 🕿 122   | TH160031      |   | Logistics Control T | EQ16-0080  | 2016-03-31   | Parisa Phinrukpho    | 192.168.88.185  | Intel(R) Core(TM) i | Bottom-Slot 2(und   | TOSHIB MQ01AC     |
| 🕿 123   | TH160052      |   | Logistics Control T | EQ16-0069  | 2016-03-31   | Pakawat Sa-nguan     | 192.168.89.60   | Intel(R) Core(TM) i | Bottom-Slot 2(und   | TOSHIBA MQ01AC    |
| 🕿 124   | TH160055      |   | Logistics Control T | EQ16-0067  | 2016-03-31   | Thayita Chantarutai  | 192.168.89.27   | Intel(R) Core(TM) i | Bottom-Slot 2(und   | TOSHIB MQ01AC     |
| 🕿 125   | TH170021      |   | Logistics Control T | EQ17-0029  | 2017-08-09   | Anuwat Phokha        | 192.168.88.151  | Intel(R) Core(TM) i | Bottom-Slot 2(und   | TOSHIBA MQ01AC    |
| 🕿 126   | JP170020      |   | Material Engineeri  | EQ17-0089  | 2017-10-31   | Ken Kobayashi        | 192.168.88.144  | Intel(R) Core(TM) i | DIMM A 4096MB       | WDC WD5000LPLX    |
| 🕿 127   | TBAS-102-12   |   | Material Engineeri  | EQ13-0082  | 2013-08-07   | Lantharima Nakth     | 192.168.89.14   | Intel(R) Core(TM) i | Bottom-Slot 2(und   | . HGST HTS725050A |
| 🕿 128   | TBAS-102-13   |   | Material Engineeri  | EQ13-0076  | 2013-08-07   | Aruch Rattanacher    | 192.168.88.62   | Intel(R) Core(TM) i | Bottom-Slot 2(und   | HGST HTS725050A   |
| 🕿 129   | TBAS-102-178  |   | Material Engineeri  | EQ14-0031  | 2014-02-19   | Seranee Duangjun     | 192.168.88.92   | Intel(R) Core(TM) i | Bottom-Slot 2(und   | HGST HTS725050A   |
| 🕿 130   | TBAS-102-180  |   | Material Engineeri  | EQ13-0105  | 2013-08-07   | Kritthin Chunwijitra | 192.168.89.83   | Intel(R) Core(TM) i | Bottom-Slot 2(und   | HGST HTS725050A   |
| 🕿 131   | TBAS-102-189  |   | Material Engineeri  | EQ13-0069  | 2013-08-07   | Saowanee Prawong     | 192.168.89.30   | Intel(R) Core(TM) i | Bottom-Slot 2(und   | HGST HTS725050A   |
| 🕿 132   | TBAS-102-36   |   | Material Engineeri  | EQ14-0051  | 2014-02-19   | Jittima Kraikum      | 192.168.88.118  | Intel(R) Core(TM) i | Bottom-Slot 2(und   | HGST HTS725050A   |
| 🕿 133   | TBAS-102-41   |   | Material Engineeri  | EQ13-0104  | 2013-08-07   | Montri Asavachai     | 192.168.89.39   | Intel(R) Core(TM) i | Bottom-Slot 2(und   | HGST HTS725050A   |
| 🕿 134   | TBAS-102-50   |   | Material Engineeri  | EQ13-0106  | 2013-08-07   | Pongsatorn Prom      | 192.168.102.198 | Intel(R) Core(TM) i | Bottom-Slot 2(und   | HGST HTS545050A   |
| 🕿 135   | TBAS-102-67   |   | Material Engineeri  | NO SITCKER |              | Phairote Kounha      | 192.168.89.3    | Intel(R) Core(TM) i | Bottom-Slot 2(und   | HGST HTS725050A   |
| 🕿 136   | TBAS-103-31   |   | Material Engineeri  | EQ15-0062  | 2015-11-30   | Phatsarawut Mao      | 192.168.88.124  | Intel(R) Core(TM) i | Bottom-Slot 2(righ  | ST500LM0 21-1KJ1  |
| 🕿 137   | TH170005      |   | Material Engineeri  | EQ17-0045  | 2017-08-09   | Titiwat Wattanasri   | 192.168.89.65   | Intel(R) Core(TM) i | Bottom-Slot 2(und   | TOSHIBA MQ01AC    |
| 🕿 138   | TH170038      |   | Material Engineeri  | NO SITCKER |              | Chutipong Kumnil     | 192.168.88.178  | Intel(R) Core(TM) i | Bottom-Slot 2(und   | TOSHIBA MQ01AC    |
| 🕿 139   | TH180020      |   | Material Engineeri  | EQ18-0037  | 2018-03-13   | Maytawee Poonsub     | 192.168.88.142  | Intel(R) Core(TM) i | Bottom-Slot 2(und   | TOSHIBA MQ01AC    |
| 🕿 140   | JP160012      |   | New Project Progr   | EQ16-0015  | 2016-01-30   | Takashi Kato         | 192.168.89.11   | Intel(R) Core(TM) i | Bottom-Slot 1(left) | ST500LM0 21-1KJ1  |
| 🕿 141   | JP160023      |   | New Project Progr   | EQ16-0153  | 2016-12-30   | Shinya Ueda          | 192.168.88.42   | Intel(R) Core(TM) i | Bottom-Slot 1(left) | HGST HTS725050A   |
| 🕿 142   | TBAS-102-049  |   | New Project Progr   | EQ13-0095  | 2013-08-07   | Sireethon Viratkap   | 192.168.88.177  | Intel(R) Core(TM) i | Bottom-Slot 2(und   | HGST HTS725050A   |
| 🕿 143   | TBAS-102-193  |   | New Project Progr   | EO15-0063  | 2015-11-30   | Jedsada Meesri       | 192.168.89.28   | Intel(R) Core(TM) i | Bottom-Slot 2(riah  | ST500LM0 21-1KJ1  |

ภาพที่ 4.1.5.1 หน้าจอแสดงข้อมูลฮาร์ดแวร์ Asset บนตัว IP-Guard

| Softv              | vare Assets     |                       |                 |                   |
|--------------------|-----------------|-----------------------|-----------------|-------------------|
| Ordinal            | Computer /      | Computer Group        | IP Address      | 05                |
|                    |                 | Salar Thai            | 102 168 80 156  | Windows 7 Profess |
|                    | DAT TRAS TANAVA | Delicitari Succesti I | 102.100.09.100  | Windows / Profess |
| 2                  | DAT-TDA3-TANANA | Pakistan Support J    | 192.100.00.121  | Windows TO Profe  |
| 5 (S               | EQ13-00/8       | Quality Control Thai  | 192.168.88.139  | Windows TU Prote  |
| <b>1</b> 04<br>≪ r | EQ17-0009       | Quality Control That  | 192.100.00.93   | windows to Prote  |
| <b>2</b> 05        | EQ17-0015       | Thai                  | 192.168.88.70   | Windows 10 Profe  |
| <u>со</u> б        | EQ 18-0099      | Accounting Dept       | 192.168.89.175  | Windows IU Enter  |
| <u>0</u> 7         | EQL18-0000-TTNI | Unclassified          | 192.168.89.34   | Windows 10 Enter  |
| 8                  | IPGUARDSV       | 02_Server PC          | 192.168.102.248 | Windows Server 20 |
| 9                  | JP160007        | Production Engine     | 192.168.109.68  | Windows / Profess |
| 0 10               | JP160008        | Evaluation Japanese   | 192.168.88.135  | Windows 7 Profess |
| 11                 | JP160011        | Purchasing Japane     | 192.168.89.9    | Windows 7 Profess |
| 12                 | JP160012        | New Project Progr     | 192.168.89.11   | Windows 7 Profess |
| 13 💽               | JP160013        | OMD Japanese          | 192.168.89.15   | Windows 7 Profess |
| 14 💽               | JP160014        | Evaluation Japanese   | 192.168.88.163  | Windows 7 Profess |
| 👿 15               | JP160015        | Production Engine     | 192.168.88.70   | Windows 7 Profess |
| 👿 16               | JP160015        | Production Engine     | 192.168.164.234 | Windows 10 Profe  |
| 🔂 17               | JP160016        | Executive             | 192.168.88.57   | Windows 7 Profess |
| 🟹 18               | JP160017        | Japanese              | 192.168.89.48   | Windows 7 Profess |
| 🟹 19               | JP160017        | Information Syste     | 192.168.89.117  | Windows 10 Profe  |
| 🟹 20               | JP160018        | Logistics Control J   | 192.168.89.101  | Windows 7 Profess |
| 21                 | JP160019        | Japanese              | 192.168.88.42   | Windows 7 Profess |
| 22                 | JP160020        | Accounting Dept       | 192.168.88.56   | Windows 7 Profess |
| 23                 | JP160022        | Production Engine     | 192.168.88.170  | Windows 10 Profe  |
| 24                 | JP160023        | New Project Progr     | 192.168.88.42   | Windows 7 Profess |
| 25                 | JP160050        | Executive             | 192.168.103.222 | Windows 7 Profess |
| 26                 | JP160051        | Japanese              | 192.168.103.162 | Windows 7 Profess |
| 27                 | JP170001        | SPTT Promotion J      | 192.168.88.134  | Windows 10 Profe  |
| 28                 | JP170002        | Safety&Environme      | 192.168.89.26   | Windows 10 Profe  |
| 29                 | JP170003        | Electronic Enginee    | 192.168.88.188  | Windows 10 Profe  |

ภาพที่ 4.1.5.2 หน้าจอแสดงข้อมูลตัวซอฟต์แวร์ Asset บนตัว IP-Guard

4.1.5.2.) การตรวจสอบการติดตั้ง Patch ประวัติการอัพเดท Patch ของอุปกรณ์ในเครือข่าย จะแสดงอยู่ในส่วนนี้ทั้งหมด เช่น ระยะเวลาล่าสุดที่มีการอัพเดท Patch สถานะของ Patch นั้น ๆดังภาพที่ 4.15 และ 4.16

| 1         High<br>High<br>1         M515-024         305122         Security Update for Microsoft Office 2013 (M8305132)         98         Opwnlos           2         High<br>M513-004         3172459         Security Update for Microsoft Office 2013 (M8317245         1         Downlos           4         High<br>M513-004         257618         Security Update for Microsoft NET Framework 30.5%         2         Undownl           5         Unknown         887622         Visit Ogo Sence Pek 2         0         Undownl           76         Critical         4041687         2003 Sence Pek 2         0         Undownl           76         Critical         4041687         2017-10 Security Update for Microsoft. NET Framework 4 on         2         Downlos           77         High         M315-048         Security Update for Microsoft. NET Framework 4 on         2         Downlos           78         High         M315-048         Security Update for Microsoft. NET Framework 4 on         2         Downlos           710         Unknown         2575524         Security Update for Microsoft. 400         2         Downlos           711         Critical         M515-018         Security Update for Microsoft. 400         3         Downlos           711                                                                                                    | Ordinal      | Severity   | Bulletin ID             | Patch ID | Name                       |                             | Not Installed | Downloa                                                                                                    | Downloa |  |
|----------------------------------------------------------------------------------------------------|--------------|------------|-------------------------|----------|----------------------------|-----------------------------|---------------|----------------------------------------------------------------------------------------------------|---------|--|
| Y2         High<br>High<br>Security Update for Microsoft (NET Framework 3.0 SP<br>Visio 2005 Service Pack 2         Y2         Undownl           Y3         High<br>M515-108         Security Update for Microsoft (NET Framework 3.0 SP<br>Visio 2005 Service Pack 2         0         Undownl           Y5         Unknown         887622         Visio 2003 Service Pack 2         0         Undownl           Y5         Unknown         887622         Visio 2003 Service Pack 2         0         Undownl           Y6         Critical         440167         21710 Security (Vigitate for Windows 5<br>3         0         Downloa           Y7         High         5213626         Security Update for Windows 7.0162210 (018213102<br>302221         Security Update for Windows 7.0162210 (018213102<br>302221         Security Update for Windows 7.0162210 (018213102<br>30221         Security Update for Windows 7.0162210 (018213102<br>30         Downloa<br>30         Downloa<br>30           Y10         Unknown         2218205         Internet Explorer 10 for Windows 7.0162 Security Update for Windows 7.01622100 (018233103<br>31         Y         Downloa<br>30         Downloa<br>30           Y11         Unknown         2205400         December 2016 Security Opdate for Windows 7.0162823102<br>31         Y         Downloa<br>30         Downloa<br>30           Y11         Unknown         M315-010         Security                                                                                                    | 81           | High       | MS15-024                | 3035132  | Security Update for Wind   | lows 7 (KB3035132)          | 88            | ~                                                                                                    | Downloa |  |
| 1         High M313:004         2756718         Security Update for Microsoft, NET Framework 3:0.5         2         Undownl           5         Unknown         88762         Visio 2003 Service Pack 2         0         Undownl           6         Chrick         4441667         2017-10 Security Update for Microsoft, NET Framework 4:on         3         Ownlos           7         Unknown         887622         2017-10 Security Update for Microsoft, NET Framework 4:on         3         Ownlos           7         High         M315-108         302221         Security Update for Microsoft, NET Framework 4:on         2         Ownlos           7         High         M312-006         SSS542         2.7         Ownlos           10         Unknown         202521         Security Update for Microsoft, NET Framework 4:on                                                                                                    | 8 2          | High       |                         | 3172459  | Security Update for Micr   | osoft Office 2013 (KB317245 | 1             | $\checkmark$                                                                                                    | Downloa |  |
| Image: Market American Status         Security Update for Microsoft.NET Framework 4 on         59         Downloa           6         Uninown         8876/22         Vita Good Sensice Pack 2         0         Undownl           7         High         32178/26         2003 Sensice Pack 2         0         Undownl           7         High         3218/26         Security Update for Microsoft.NET Framework 4 on 2         Oownloa           7         High         M315-048         Security Update for Microsoft.NET Framework 4 on 2         Oownloa           7         High         M315-048         Security Update for Microsoft.NET Framework 4 on 2         Oownloa           7         High         M315-048         Security Update for Microsoft.NET Framework 4 on 2         Oownloa           7         High         M315-048         Security Update for Microsoft.NET Framework 4 on 2         Oownloa           7         High         M315-048         Security Update for Microsoft.NET Framework 4 on 3         Oownloa           7         Uninown         S218265         Security Update for Microsoft Microsoft Microsoft Microsoft.NET Framework 4 on 3         Downloa           711         Onkinown         S218318         Security Update for Microsoft Microsoft Microsoft Microsoft Microsoft Microsoft Microsoft Micro                                                                                                    | 3 3          | High       | MS13-004                | 2756918  | Security Update for Mich   | osoft .NET Framework 3.0 SP | 2             |                                                                                                    | Undownl |  |
| 15       Unknown       887622       Visis 2003 Service Pack 2       0       UndownI         16       Critical       401677       201710 Security Only Outsily Update for Windows 5       3       V       Downlos         17       High       321366       Security Update for Microsoft Office 2010 (K8321362       65       Downlos         18       High       MS12-06       Security Update for Microsoft Office 2010 (K8321362       7       Downlos         10       Unknown       271805       Internet Epileer 10 for Windows 7       9       Undownl         11       Critical       MS15-140       2025400       December 2015 Security Only Only Quality Update for Windows 7       9       Undownl         12       Unknown       MS15-140       2025400       December 2015 Security Only Only Quality Update for Windows 7       0       Downlos         13       Gritical       MS15-140       2055400       December 2015 Security Only Only Quality Update for Windows 7       0       Downlos         14       High       MS15-140       2055400       December 2015 Security Only Only Quality Update for Windows 7       0       Downlos         13       Critical       MS15-140       Security Update for Windows 70 (K837302.0.0.0.0.0.0.0.0.0.0.0.0.0.0.0.0.0.0.                                                                                                    | <b>¥</b> 4   | High       | M\$15-118               | 3097994  | Security Update for Micn   | osoft .NET Framework 4 on   | 59            | $\checkmark$                                                                                                    | Downloa |  |
| Image: Security Update for Windows S.       3       Downloa         Image: Security Update for Windows S.       3       Downloa         Image: Security Update for Windows S.       85       Downloa         Image: Security Update for Windows S.       3       Downloa         Image: Security Update for Windows S.       3       Downloa         Image: Security Update for Windows S.       2       Downloa         Image: Security Update for Windows S.       2       Downloa         Image: Security Update for Windows S.       2       Downloa         Image: Security Update for Windows S.       2       Downloa         Image: Security Update for Windows S.       3       Downloa         Image: Security Update for Windows S.       3       Downloa         Image: Security Update for Windows S.       3       Downloa         Image: Security Update for Windows S.       3       Downloa         Image: Security Update for Windows S.       3       Downloa         Image: Security Update for Windows S.       3       Downloa         Image: Security Update for Windows S.       3       Downloa         Image: Security Update for Windows S.       4       Downloa         Image: Security Update for Windows S.       4                                                                                                    | <b>3</b> 5   | Unknown    |                         | 887622   | Visio 2003 Service Pack 2  |                             | 0             |                                                                                                    | Undownl |  |
| 17       High       \$219262       Security Update for Microsoft Office 2010 (4821364       65       Downloa         18       High       MS15-08       S02221       Security Update for Microsoft Office 2010 (4821364       65       Downloa         19       High       MS12-08       2555542       Security Update for Windows 7       9       Undownloa         10       Unknown       271805       Internet Explorer 10 for Windows 7       9       Undownloa         111       Christian       MS15-148       Socolado De Expresente 7016 Security Update for Windows 7       9       Undownloa         112       Unknown       MS15-148       Socolado De Expresente 7016 Security Update for Windows 7       9       Undownloa         113       Critical MS15-164       Socolado De Expresente 7016 Security Update for Windows 7 (10825331       23       Downloa         112       Unknown       MS15-048       Socolado De Expresente 7016 Security Update for Windows 7 (10825331       23       Downloa         113       Critical MS15-08       Security Update for Windows 7 (10822307       23       Downloa         114       High       MS15-048       Socolado De Expresente 7075       Downloa       Downloa         114       High       MS15-018                                                                                                    | <b>3</b> 6 🖇 | Critical   |                         | 4041687  | 2017-10 Security Only Qu   | uality Update for Windows S | 3             | $\checkmark$                                                                                                    | Downloa |  |
| 18       High       M315-048       3023221       Security Update for Windows 7 (KB258542)       27       Downloa         19       High       M512-006       2555542       Security Update for Windows 7 (KB258542)       27       Downloa         10       Unhown       22712825       Intervent Explorer 10 for Windows 7       9       Unhown         111       Christal       M316-144       3205400       December, 2016 Security Only Quality Update for W       3       Downloa         112       Unhown       2272121       Security Update for Mindows 7 (KB255331       18       Downloa         112       Unhown       525333       Security Update for Mindows 7 (KB253331       18       Downloa         112       Unhown       Security Update for Mindows 7 (KB253331       18       Downloa         114       High       M50-069       974392       Security Update for Mindows 7 (KB274392)       0         114       High       M50-069       974392       Security Update for Mindows 7 (KB274392)       0       Undownl         114       High       M50-069       Status       Auto-Install       1         114       High       M50-069       Interior Design Dept. Thai       Unpatched       1                                                                                                    | 377          | High       |                         | 3213626  | Security Update for Micn   | osoft Office 2010 (KB321362 | 85            | $\checkmark$                                                                                                    | Downloa |  |
| Yes         High         M312.006         255534         Security Update for Windows 7         9         Undowstie           11         Critical         M316-114         2205400         December, 2016 Security Only Quality Update for Win.         3         V         Downloa           11         Critical         M316-114         2205400         December, 2016 Security Only Quality Update for Win.         3         V         Downloa           12         Unknown         M315-001         253313         Security Update for Windows 7 for x36-based System.         23         O ownloa           13         Critical         M315-001         253313         Security Update for Windows 7 (0525331).         8         O ownloa           14         High         M305-009         974392         Security Update for Windows 70 (0527332).         0         Undownl           14         Figh         M305-009         974392         Security Update for Windows 70 (0527332).         0         Undownl           14         Figh         M305-009         Status         Auto-Install         1           15         T63-137-130         Corp Planning Thai         Unpatched         1         1           15         T63-137-096         Interior Design Opt. Thai         Unpatc                                                                                                    | 3 🏹          | High       | MS15-048                | 3023221  | Security Update for Mich   | osoft .NET Framework 4 on   | 2             | <ul> <li>Image: A set of the set of the</li></ul> | Downloa |  |
| 10     Unknown     2718020     Internet Epiders 19 for Windows 7     9     Undownlux       11     Critical W315-144     205400     December 2015 Security Only Quality Update for Windows 7     Security Update for Windows 7     Security Updat | <b>3</b> 9   | High       | MS12-006                | 2585542  | Security Update for Wind   | lows 7 (KB2585542)          | 27            | ~                                                                                                    | Downloa |  |
| 11       Chtical       M351-144       3205400       December, 2016 Security Only Quality Update for Windows 7 for 564-based System                                                                                                    | 🔓 10         | Unknown    | 1.1                     | 2718695  | Internet Explorer 10 for V | /indows 7                   |               |                                                                                                    | Undown! |  |
| 112       Unknown       M312-064       2705219       Security Update for Windows 7 fors64-based System.       23       V       Downloa         113       Critical M315-061       2533313       Security Update for Windows 7 fors64-based System.       23       V       Downloa         114       High       M515-061       2533313       Security Update for Windows 7 (98974392)       0       Undownl         114       High       M529-069       974392       Security Update for Windows 7 (98974392)       0       Undownl         116       TBAS-103-191       Computer       Computer Group       Status       Auto-Install         12       TBAS-103-191       Cost Planning Thai       Unpatched       Install       Install         12       TBAS-103-096       Interior Design Papt. Thai       Unpatched       Install       Install         13       TBAS-103-096       Interior Design Papt. Thai       Unpatched       Install       Install         14       TBAS-103-034       Cost Planning Lept. Thai       Unpatched       Install       Install         14       TBAS-103-207       Sales Ipanese       Unpatched       Install       Install       Install         15       TBAS-103-207       Sales Ipanese       Unpatched                                                                                                    | <b>y</b> 11  | Critical   | M <mark>S16</mark> -144 | 3205400  | December, 2016 Security    | Only Quality Update for Wi  | 3             | ~                                                                                                    | Downloa |  |
| 13       Chical       M151-001       2553313       Security Update for Microsoft Office 2010 (H8255331)       18       Downlau         14       High       M150-009       974392       Security Update for Microsoft Office 2010 (H8255331)       0       Undownlut         rdnal       Computer       Computer Group       Status       Auto-Install         11       TBAS-103-191       Computer Group       Status       Auto-Install         12       TBAS-103-191       Cost Planning Thai       Unpatched       Interior Design Dept. Thai       Unpatched         13       TBAS-103-203       Cost Planning Japanese       Patched       Interior Design Dept. Thai       Unpatched         14       TBAS-103-195       Production Control Thai       Unpatched       Interior Design Dept. Thai       Unpatched         15       TBAS-103-203       Cost Planning Japanese       Patched       Interior Design Dept. Thai       Unpatched         16       TBAS-103-203       Production Control Thai       Unpatched       Interior Design Dept. Thai       Unpatched       Interior Design Dept. Thai       Interior Design Dept. Thai       Interior Design Dept. Thai       Interior Design Dept. Thai       Interior Design Dept. Thai       Interior Design Dept. Thai       Interior Design Dept. Thai       Interior Design Dept. Thai       Interior Des                                                                                                    | <b>y</b> 12  | Unknown    | M <mark>S1</mark> 2-054 | 2705219  | Security Update for Wind   | lows 7 for x64-based System | 23            | ~                                                                                                    | Downloa |  |
| 114     Mish     MS0-069     974332     Security Update for Windows XP (08974392)     0     Undownl       Vicha     Computer     Computer Group     Status     Auto-Install       1     TBAS-103-191     Cort Planning Thai     Unpatched       2     TBAS-102-10     Sales Thai     Unpatched       3     TBAS-103-086     Interior Design Oept. Thai     Unpatched       4     TBAS-103-086     Cort Planning Papance     Patched       5     TBAS-103-075     Production Engineering Thai     Unpatched       4     TBAS-103-203     Corte Planning Papance     Patched       5     TBAS-103-75     Production Control Thai     Unpatched       6     TBAS-103-203     Control Thai     Unpatched       5     TBAS-103-203     Control Thai     Unpatched       6     TBAS-103-207     Sales Ipagese     Unpatched       7     TBAS-102-020     Thai     Unpatched       6     TBAS-102-002     Thai     Unpatched       6     TBAS-102-002     Thai     Unpatched                                                                                                    | 💕 13         | Critical   | MS15-081                | 2553313  | Security Update for Micn   | osoft Office 2010 (KB255331 | 18            | ~                                                                                                    | Downloa |  |
| And Computer     Computer Group     Status       1     TBAS-102-10     Sales Thai     Unpatched       2     TBAS-102-10     Sales Thai     Patched       3     TBAS-102-10     Sales Thai     Patched       4     TBAS-103-203     Cost Planning Japanese     Patched       4     TBAS-103-75     Production Engineering Thai     Unpatched       5     TBAS-103-75     Production Engineering Thai     Unpatched       6     TBAS-103-48     Accounting Unpatched     Unpatched       7     TBAS-102-175     Production Control Thai     Unpatched       9     TBAS-102-207     Sales Japanese     Unpatched       10     TBAS-102-002     Thai     Unpatched       11     TBAS-102-005A     Safety@Environment8Utbitry     Unpatched                                                                                                    | 💕 14         | High       | MS09-069                | 974392   | Security Update for Wind   | lows XP (KB974392)          | 0             |                                                                                                    | UndownI |  |
| Victual     Computer     Computer     Computer       Victual     TBAS-103-191     Cost Planning Thai     Unpatched       Victual     TBAS-103-206     Interior Design Dept. Thai     Unpatched       Victual     TBAS-103-206     Cost Planning Japanese     Patched       Victual     TBAS-103-207     Cost Planning Japanese     Patched       Victual     TBAS-103-208     Cost Planning Japanese     Patched       Victual     TBAS-103-207     Production Engineering Thai     Unpatched       Victual     TBAS-103-207     Sales Japanese     Unpatched       Victual     TBAS-103-207     Sales Japanese     Unpatched       Victual     TBAS-102-020     Thai     Unpatched       Victual     TBAS-102-005A     SafetyožEnvironment&Utility     Unpatched                                                                                                    | n            | A 101 1    |                         |          |                            |                             |               | -                                                                                                    |         |  |
| TBAS-103-191     Cot Planning Thai     Unpatched       2     TBAS-102-10     Sale: Thai     Patched       3     TBAS-103-096     Interior Design Dept. Thai     Unpatched       4     TBAS-103-096     Cost Planning Japanese     Patched       5     TBAS-103-096     Production Engineering Thai     Unpatched       6     TBAS-103-105     Production Control Thai     Unpatched       7     TBAS-102-105     Production Control Thai     Unpatched       9     TBAS-103-207     Sales Japanese     Unpatched       9     TBAS-102-002     Thai     Unpatched       10     TBAS-102-005A     Safeyžēnviornment&Utility     Unpatched                                                                                                    | Ordinal      | Computer   |                         | Con      | nputer Group               | Status                      | Auto-         | Install                                                                                                    |         |  |
| 7     TBAS-102-10     Sales Thai     Patched       3     TBAS-103-066     Interior Design Dept. Thai     Unpatched       4     TBAS-103-75     Production Engineering Thai     Unpatched       5     TBAS-103-75     Production Engineering Thai     Unpatched       6     TBAS-103-48     Accounting Uper. Thai     Unpatched       7     TBAS-102-195     Production Control Thai     Unpatched       9     TBAS-102-020     Thai     Unpatched       10     TBAS-102-005A     Safety@Enrironment8Utbitry     Unpatched                                                                                                    | <b>X</b> 1   | TBAS-103-1 | 91                      | Cos      | t Planning Thai            | Unpatched                   |               |                                                                                                    |         |  |
| I TBAS-103-096     Intrior Design Opt. Thai     Unpatched       I TBAS-103-096     Coxt Planning Japanese     Patched       I TBAS-103-75     Production Engineering Thai     Unpatched       I TBAS-103-48     Accounting Dept. Thai     Unpatched       I TBAS-103-207     Production Control Thai     Unpatched       I TBAS-103-207     Sales Japanese     Unpatched       I TBAS-103-207     Sales Japanese     Unpatched       I TBAS-102-002     Thai     Unpatched       I TBAS-102-005A     Safely2Environment&Utility     Unpatched                                                                                                    | 12           | TBAS-102-1 | 0                       | Sale     | s Thai                     | Patched                     |               |                                                                                                    |         |  |
| 4     TBAS-103-203     Cott Planning Japanese     Patched       5     TBAS-103-75     Production Engineering Thai     Unpatched       6     TBAS-103-48     Accounting Dept. Thai     Unpatched       7     TBAS-102-195     Production Control Thai     Unpatched       8     TBAS-103-207     Sales Japanese     Unpatched       9     TBAS-102-020     Thai     Unpatched       10     TBAS-102-005A     SafetySEnvironmentUUltify     Unpatched                                                                                                    | × 3          | TBAS-103-0 | 96                      | Inte     | rior Design Dept. Thai     | Unpatched                   |               |                                                                                                    |         |  |
| X TRAS-103-75     Production Engineering Thai     Unpatched       K TRAS-103-76     Accounting Upert. Thai     Unpatched       X TRAS-102-195     Production Control Thai     Unpatched       Y TRAS-102-207     Sales Japanee     Unpatched       Y TRAS-102-002     Thai     Unpatched       X TRAS-102-005A     Safety@Environment8Utbitry     Unpatched                                                                                                    | 4            | TBAS-103-2 | 03                      | Cos      | t Planning Japanese        | Patched                     |               |                                                                                                    |         |  |
| K 6     TBAS-103-48     Accounting Dept. This     Unpatched       Y 7     TBAS-102-195     Production Control This     Unpatched       K 8     TBAS-103-207     Sales Appanese     Unpatched       V 9     TBAS-102-002     This     Unpatched       K 10     TBAS-102-005A     Safety@Environment&Utility     Unpatched                                                                                                    | × 5          | TBAS-103-7 | 5                       | Pro      | duction Engineering Thai   | Unpatched                   |               |                                                                                                    |         |  |
| X 7     TBAS-102-195     Production Control Thai     Unpatched       X 8     TBAS-103-207     Sales Japanee     Unpatched       Y 9     TBAS-102-002     Thai     Unpatched       X 10     TBAS-102-005A     Safetydžinviornment&Ubility     Unpatched                                                                                                    | <b>×</b> 6   | TBAS-103-4 | 8                       | Acc      | ounting Dept. Thai         | Unpatched                   |               |                                                                                                    |         |  |
| Item         TBAS-103-207         Sales Japanese         Unpatched           V9         TBAS-102-002         Thai         Unpatched           V10         TBAS-102-005A         Safety-2Environment&Utility         Unpatched                                                                                                    | <b>K</b> 7   | TBAS-102-1 | 95                      | Pro      | duction Control Thai       | Unpatched                   |               |                                                                                                    |         |  |
| TBAS-102-002     Thai     Unpatched     TBAS-102-005A     Safety&Environment&Utility     Unpatched                                                                                                    | 8            | TBAS-103-2 | 07                      | Sale     | s Japanese                 | Unpatched                   |               |                                                                                                    |         |  |
| 10 TBAS-102-005A Safety&Environment&Utility Unpatched                                                                                                    | <b>X</b> 9   | TBAS-102-0 | 02                      | Tha      |                            | Unpatched                   |               |                                                                                                    |         |  |
| The second second se                                                                                                    | × 10         | TBAS-102-0 | 05A                     | Safe     | ty&Environment&Utility     | Unpatched                   |               |                                                                                                    |         |  |
|                                                                                                    |              |            |                         |          |                            |                             |               |                                                                                                    |         |  |

10

ภาพที่ 4.1.5.3 หน้าจอแสดง Patch ต่าง ๆที่เจอ และแสดงว่าอุปกรณ์เครื่องไหนยังไม่ได้ติดตั้ง

Patch

| Patch       | n Managem    | ent(Last    | updated date of pa           | tches: 2018-08            | 3-19)                 |                |                     |            | <b>0</b> - ( |
|-------------|--------------|-------------|------------------------------|---------------------------|-----------------------|----------------|---------------------|------------|--------------|
| Ordinal     | Computer     | 7           | Computer Group               | IP Address                | OS                    |                | Last Scan Time      | Installati |              |
| 265         | TBAS-102-118 |             | Seat Design Dept. Thai       | 192.168.89.188            | Windows 7 Professio   | nal Edition. 3 | 2018-09-03 08:08:36 |            |              |
| 266         | TBAS-102-116 |             | Logistics Control Thai       | 192.168.88.98             | Windows 7 Professio   | nal Edition, 3 | 2018-09-02 11:57:11 |            |              |
| 267         | TBAS-102-114 |             | Technical Admin Thai         | 192.168.102.114           | Windows 7 Professio   | nal Edition, 3 | 2018-08-23 13:44:35 |            |              |
| 268         | TBAS-102-113 |             | Production Engineering Thai  | 192.168.89.4              | Windows 7 Professio   | nal Edition, 3 | 2018-08-14 08:35:25 |            |              |
| 269         | TBAS-102-112 |             | Test Policy                  | 192.168.89.8              | Windows 7 Professio   | nal Edition, 3 | 2018-09-04 08:36:31 |            |              |
| 270         | TBAS-102-111 |             | Quality Control Thai         | 192.168.89.66             | Windows 7 Professio   | nal Edition, 3 | 2018-08-23 15:59:39 |            |              |
| 271         | TBAS-102-11  |             | Gen. Admin. & Gov. Affairs D | 192.168.88.236            | Windows 7 Professio   | nal Edition, 3 | 2018-08-23 13:47:00 |            |              |
| 272         | TBAS-102-109 |             | Logistics Control Thai       | 192.168.89.75             | Windows 7 Professio   | nal Edition, 3 | 2018-09-01 13:41:50 |            |              |
| 273         | TBAS-102-107 |             | Gen. Admin. & Gov. Affairs D | 192.168.88.73             | Windows 7 Professio   | nal Edition, 3 | 2018-09-03 08:28:54 |            |              |
| 274         | TBAS-102-105 |             | Logistics Control Thai       | 192.168.89.92             | Windows 7 Professio   | nal Edition, 3 | 2018-08-23 13:42:08 |            |              |
| 275         | TBAS-102-104 |             | Production Engineering Thai  | 192.168.109.69            | Windows 7 Professio   | nal Edition, 3 | 2018-08-20 10:01:14 |            |              |
| 276         | TBAS-102-102 |             | Thai                         | 192.168.89.158            | Windows 7 Professio   | nal Edition, 3 | 2018-08-30 15:57:49 |            |              |
| 277         | TBAS-102-101 |             | Human Resources Dept. Thai   | 192.168.89.125            | Windows 7 Professio   | nal Edition, 3 | 2018-09-03 08:32:46 |            |              |
| 278         | TBAS-102-100 |             | Thai                         | 192.168.89.102            | Windows 10 Profess    | onal Edition,  | 2018-09-01 16:31:27 |            |              |
| 🥥 279       | TRAS-102-10  |             | Sales Thai                   | 192.168.89.80             | Windmus 7 Professio   | nal Edition 3  | 2018-09-01 13:43:02 |            |              |
| Ordinal     | Severity     | Bulletin ID | Patch ID Name                |                           |                       | Status         | Auto-Instal         |            |              |
| <b>X</b> 1  | High         | MS15-024    | 3035132 Securit              | y Update for Windows 7 (  | (KB3035132)           | Unpatched      |                     |            |              |
| ¥2          | High         | MS12-006    | 2585542 Securit              | y Update for Windows 7 (  | (KB2585542)           | Patched        |                     |            |              |
| ×3          | High         |             | 4340004 2018-0               | 7 Security Only Update fo | r .NET Framework 3    | Unpatched      |                     |            |              |
| <b>X</b> 4  | High         |             | 4022177 Securit              | y Update for Microsoft O  | ffice 2016 (KB402217  | Unpatched      |                     |            |              |
| <b>X</b> 5  | High         |             | 4022221 Securit              | y Update for Skype for Bu | isiness 2016 (KB40222 | Unpatched      |                     |            |              |
| <b>X</b> 6  | Unknown      |             | 4022172 Securit              | y Update for Microsoft O  | ffice 2016 (KB402217  | Unpatched      |                     |            |              |
| <b>X</b> 7  | High         |             | 4041083 2017-0               | 9 Security and Quality Ro | llup for .NET Framew  | Unpatched      |                     |            |              |
| <b>X</b> 8  | Critical     | MS14-057    | 2972100 Securit              | y Update for Microsoft .N | JET Framework 3.5.1   | Unpatched      |                     |            |              |
| <b>X</b> 9  | Unknown      |             | 2977292 Securit              | y Update for Windows 7 (  | (KB2977292)           | Unpatched      |                     |            |              |
| <b>X</b> 10 | High         | MS16-054    | 3115103 Securit              | y Update for Microsoft O  | ffice 2016 (KB311510  | Unpatched      |                     |            |              |
| ×11         | High         | MS13-058    | 2847927 Securit              | y Update for Windows 7 (  | (KB2847927)           | Unpatched      |                     |            |              |
| × 12        | High         | MS15-133    | 3109103 Securit              | y Update for Windows 7 (  | (KB3109103)           | Unpatched      |                     |            |              |

ภาพที่ 4.1.5.4 หน้าจอแสดงรายชื่ออุปกรณ์ต่าง ๆที่มีตัว Patch ที่ต้องติดตั้งหรือทำการติดตั้งแล้ว

C

TC

4.1.5.3.) Vulnerability เป็นฟังก์ชั่นที่จะแจ้งสถานะของอุปกรณ์ว่ามีความผิดผลาดต้อง แก้ไขอะไรโปรแกรมมีปัญหาหรือมีการแจ้งอัพเดทอะไรที่สำคัญต่าง ๆจะมีการแสดง 2 แบบคือการแสดงแบบให้ความสำคัญกับหัวข้อปัญหา และแบบเรียงตามรายชื่ออุปกรณ์ ดัง ภาพที่ 4.17 และ 4.18

| rdinal | Severity      | Name                                       |                 | Vulnerable R | C Pass |          |       |  |  |   |  |
|--------|---------------|--------------------------------------------|-----------------|--------------|--------|----------|-------|--|--|---|--|
| 1      | Critical      | Not restrict anonymous connections         |                 | 15           | 334    |          |       |  |  |   |  |
| 2      | Critical      | The administrator account has not been re  | named.          | 325          | 24     |          |       |  |  |   |  |
| 3      | Critical      | The Guest account is not disabled          |                 | 2            | 347    |          |       |  |  |   |  |
| 4      | Informational | Rights of shares                           |                 | 50           | 299    |          |       |  |  |   |  |
| 5      | Critical      | Too many accounts belong to local admin    | istrators gr    | 50           | 299    |          |       |  |  |   |  |
| 6      | Low           | The last logon user is shown during logon  | -               | 349          | 0      |          |       |  |  |   |  |
| 7      | Critical      | The password is too short                  |                 | 25           | 324    |          |       |  |  |   |  |
| 3      | Critical      | Some file systems in hard drive are not NT | s               | 76           | 273    |          |       |  |  |   |  |
| 11     | Low           | The automatic update is disabled           |                 | 348          | 1      |          |       |  |  |   |  |
| 0      | Critical      | System exists some passwords that will ne  | er expire.      | 325          | 24     |          |       |  |  |   |  |
| 1      | Low           | Update will not complete until you reboot  | your syste      | 0            | 349    |          |       |  |  |   |  |
| 2      | Informational | Windows firewall configuration             |                 | 105          | 244    |          |       |  |  |   |  |
| 3      | Low           | Password must meet complexity requirem     | ents            | 1            | 348    |          |       |  |  |   |  |
|        | Californi     | The Arder Leaves is smaller at             |                 | +c           | 22.4   |          | _     |  |  | _ |  |
| nal    | Name          | Com                                        | outer Group     |              |        | Vuinerat | blity |  |  |   |  |
|        | TH170056      | 03_F                                       | ilot PC         |              |        | Do not e | exist |  |  |   |  |
|        | TBAS-102-019  | Thai                                       |                 |              |        | Do not e | exist |  |  |   |  |
|        | TBAS-102-36   | Mat                                        | rial Engineeri  | ng Dept. Tha | i i    | Do not e | exist |  |  |   |  |
|        | TBAS-102-109  | Logi                                       | stics Control T | hai          |        | Do not e | exist |  |  |   |  |
|        | TBAS-102-134  | Sale                                       | Thai            |              |        | Do not e | exist |  |  |   |  |
|        | TBAS-102-017  | Thai                                       |                 |              |        | Do not e | exist |  |  |   |  |
|        | TBAS-102-229  | Thai                                       |                 |              |        | Do not e | exist |  |  |   |  |
|        | TBAS-102-142  | Unc                                        | assified        |              |        | Do not e | exist |  |  |   |  |
|        | TBAS-102-152  | Thai                                       |                 |              |        | Do not e | exist |  |  |   |  |
| )      | TBAS-102-81   | Logi                                       | stics Control T | 'hai         |        | Do not e | exist |  |  |   |  |
| 1      | TBAS-102-191  | Purc                                       | hasing Thai     |              |        | Do not e | exist |  |  |   |  |
| 2      | TBAS-102-120  | Hun                                        | ian Resources   | Dept. Thai   |        | Do not e | exist |  |  |   |  |
| 3      | TBAS-102-94   | Seat                                       | Design Dept."   | Fhai         |        | Do not e | exist |  |  |   |  |
| 4      | TRAS-102-13   | Mat                                        | rial Engineerie | og Dent Tha  |        | Donote   | wiet  |  |  |   |  |

ภาพที่ 4.1.5.5 หน้าต่างแสดง Vulnerability แบบให้ความสำคัญกับหัวข้อ

| Vulne       | erability     |                                                 |                    |                                   |  | 0 🤅 |
|-------------|---------------|-------------------------------------------------|--------------------|-----------------------------------|--|-----|
| Ordinal     | Computer      | Computer Group                                  | IP Address         | OS                                |  |     |
| 91          | TH160047      | Production Engineering Thai                     | 192.168.89.190     | Windows 7 Professional Edition, 6 |  |     |
| 2           | JP170022      | Executive                                       | 192.168.89.108     | Windows 10 Professional Edition,  |  |     |
| 3           | JP160050      | Executive                                       | 192.168.103.222    | Windows 7 Professional Edition, 6 |  |     |
| 24          | TBAS-103-162  | Executive                                       | 192.168.102.40     | Windows 7 Professional Edition, 6 |  |     |
| 9 5         | JP170004      | Executive                                       | 192.168.89.77      | Windows 10 Professional Edition,  |  |     |
| 96          | JP18003       | Executive                                       | 192.168.88.102     | Windows 10 Professional Edition,  |  |     |
| 97          | JP170025      | Executive                                       | 192.168.88.225     | Windows 10 Professional Edition,  |  |     |
| •           |               |                                                 | 400.400.00.04      |                                   |  |     |
| Ordinal     | Severity      | Name                                            | Vulnerability      |                                   |  |     |
| <b>X</b> 1  | Informational | Windows firewall configuration                  | Exist              |                                   |  |     |
| <b>v</b> 2  | Critical      | The Auto Logon is enabled                       | Do not exist       |                                   |  |     |
| 🗙 З         | Critical      | The administrator account has not been renam    | ed. Exist          |                                   |  |     |
| ₹4          | Critical      | The password is too short                       | Do not exist       |                                   |  |     |
| <b>X</b> 5  | Low           | The last logon user is shown during logon       | Exist              |                                   |  |     |
| <b>V</b> 6  | Low           | Update will not complete until you reboot your  | syste Do not exist |                                   |  |     |
| <b>X</b> 7  | Informational | The Auto Complete is enabled                    | Exist              |                                   |  |     |
| <b>V</b> 8  | Critical      | Not restrict anonymous connections              | Do not exist       |                                   |  |     |
| <b>V</b> 9  | Critical      | Some file systems in hard drive are not NTFS    | Do not exist       |                                   |  |     |
| 🗙 10        | Low           | The automatic update is disabled                | Exist              |                                   |  |     |
| 🖌 11        | Informational | Unnecessary services                            | Do not exist       |                                   |  |     |
| <b>v</b> 12 | Critical      | Internet Explorer Security Zones                | Do not exist       |                                   |  |     |
| 🗸 13        | Informational | Windows auditing                                | Do not exist       |                                   |  |     |
| 🗙 14        | Critical      | System exists some passwords that will never ex | pire. Exist        |                                   |  |     |
| <b>V</b> 15 | Low           | Password must meet complexity requirements      | Do not exist       |                                   |  |     |
| <b>v</b> 16 | Critical      | The Guest account is not disabled               | Do not exist       |                                   |  |     |
| 🗙 17        | Critical      | Too many accounts belong to local administrat   | ors gr Exist       |                                   |  |     |
| <b>v</b> 18 | Informational | Rights of shares                                | Do not exist       |                                   |  |     |

ภาพที่ 4.1.5.6 หน้าต่างแสดง Vulnerability แบบเรียงตามรายชื่ออุปกรณ์

4.1.5.4.) Software uninstall เป็นส่วนที่จะแสดงการลบโปรแกรมต่าง ๆออกจากอุปกรณ์ ของผู้ใช้ รวมทั้งแสดงจำนวณไลเซนส์ที่ลงไว้ในระบบ ว่ามีการติดตั้งจำนวนเท่าไหร่มี ไลเซนส์ เหลืออยู่เท่าไหร่

| Softw      | <i>i</i> are uninst | all                |                   |                  |          |                               |                      |                   | 0 |
|------------|---------------------|--------------------|-------------------|------------------|----------|-------------------------------|----------------------|-------------------|---|
| Ordinal    | Computer            | Computer Gro       | User 🔨            | IP Address       | OS       |                               | Status               | Number of executi |   |
| 2 1        | 00 All Comp         | Thai               | TBAS\tn040        | 192.168.89.144   | Wind     | ows 7 Professional Edition, 3 | Running              | 0                 |   |
| 2          | 00_All Comp         | Thai               | TBAS\tn039        | 192.168.88.146   | Wind     | ows 7 Professional Edition, 3 | Offline              | 0                 |   |
| 3          | Unclassified        | Unclassified       | TBAS\TN038        | 192.168.89.17    | Wind     | ows 7 Professional Edition, 3 | Running              | 0                 |   |
| 4          | 00_All Comp         | Thai               | TBAS\tn036        | 192.168.89.102   | Wind     | ows 10 Professional Edition,  | Running(Idle)        | 0                 |   |
| 3 5        | 00_All Comp         | Thai               | TBAS\TN034        | 192.168.89.97    | Wind     | ows 7 Professional Edition, 3 | Running(Idle)        | 0                 |   |
| 6          | Test Policy-T       | Test Policy        | TBAS\TN031        | 192.168.89.8     | Wind     | ows 7 Professional Edition, 3 | Running              | 0                 |   |
| 7          | 00_All Comp         | Gen. Admin. &      | TBAS\tbfst002     | 192.168.102.190  | Wind     | ows 7 Professional Edition, 3 | Running              | 0                 |   |
| 8          | Unclassified        | Unclassified       | TBAS\tbassp       | 192.168.89.34    | Wind     | ows 10 Enterprise Edition, 64 | Offline              | 0                 |   |
| 9          | 02_Server PC        | 02_Server PC       | TBAS\tbassp       | 192.168.102.248  | Wind     | ows Server 2016 Standard Ed   | Running              | 0                 |   |
| ] 10       | 02_Server PC        | 02_Server PC       | TBAS\tbassp       | 192.168.102.222  | Wind     | ows Server 2008 R2 Standard   | Running(Idle)        | 0                 |   |
| 11         | 00_All Comp         | Thai               | TBAS\tbas.logi.   | 192.168.88.190   | Wind     | ows 7 Professional Edition, 3 | Offline              | 0                 |   |
| 12         | 00_All Comp         | Logistics Contr.   | . TBAS\tbas.logi. | . 192.168.89.58  | Wind     | ows 7 Professional Edition, 3 | Running              | 0                 |   |
| 3 13       | 00_All Comp         | Thai               | TBAS\tbas.logi.   | . 192.168.88.220 | Wind     | ows 10 Professional Edition,  | Running(Idle)        | 0                 |   |
| 3 14       | 00_All Comp         | Accounting De      | TBAS\tbas-202     | 192.168.89.20    | Wind     | ows 7 Professional Edition, 6 | Running              | 0                 |   |
| Softwar    | e installation con  | ditions   ninstall | Task              |                  |          |                               |                      |                   |   |
| Ordinal    | Software Name       |                    | Company name      | Software versi   | Size     | Installation path             |                      |                   |   |
| 31         | Hard Disk Low I     | evel Format T      | hddauru           |                  | 2.6 MB   | C:\Program Files\HDDGUBUU     | LE Tool\             |                   |   |
| 32         | HP System Defa      | ult Settings       | HEWLETT-PAC       | 2.4.1.2          | 1.6 MB   | C:\Program Files\Hewlett-Pac  | kard\HP System Defa  | u                 |   |
| <b>Š</b> 3 | IrfanView (remo     | ve only)           |                   |                  |          | C:\Program Files\IrfanView\   | ,                    |                   |   |
| 64         | Free PDF Protect    | tor                | free pdf soluti   | 1.0.0            | 29.4 MB  | C:\Users\00587\Desktop\       |                      |                   |   |
| <b>8</b> 5 | HP Wallpaper        |                    | HEWLETT-PAC       | 3.0.0.1          | 709.0 KB | C:\Program Files\Hewlett-Pag  | kard\HP Wallpaper\   |                   |   |
| 6          | Microsoft redist    | ributable runti    | SAP AG            | 9.0              | 4.6 MB   |                               |                      |                   |   |
| 37         | Mozilla Mainten     | ance Service       | MOZILLA           | 24.8.1           | 235.0 KB | C:\Program Files\Mozilla Mai  | ntenance Service\    |                   |   |
| 58         | TeamViewer 13       |                    | teamviewer        | 13.1.3629        |          | C:\Program Files\TeamViewer   | \                    |                   |   |
| 39         | HP Software Set     | up                 | HEWLETT-PAC       | 8.5.2.1          | 17.2 MB  | C:\swsetup\AppInstl\          |                      |                   |   |
| 510        | Microsoft Visual    | C++ 2008 Re        | MICROSOFT C       | 9.0.30729        | 596.0 KB | 1.000                         |                      |                   |   |
| 311        | Microsoft Visual    | C++ 2012 Re        | MICROSOFT C       | 11.0.60610.1     | 17.4 MB  | C:\ProgramData\Package Cad    | he\{95716cce-fc71-41 | 13                |   |
| 512        | Broadcom Wirel      | ess Eltility       | BROADCOM C        |                  |          | C:\Program Files\Broadcom\    |                      |                   |   |

ภาพที่ 4.1.5.7 หน้าจอแสดงการลบโปรแกรมต่าง ๆออกจากอุปกรณ์

#### 4.2 ผลการวิเคราะห์ข้อมูล

จากการปฏิบัติงานตั้งแต่เดือนมิถุนายนถึงเดือนกันยายน เป็นระยะเวลา 4 เดือน หรือ 17 สัปดาห์นั้น ประสบความสำเร็จเป็นอย่างมาก เนื่องจากได้รับประสบการ์ณในการทำงานจริง และ ความรู้ต่าง ๆที่อยู่นอกตำราเรียนหรืออยู่นอกหลักสูตรทั้งในทางด้านการทำงาน และการ ติดต่อสื่อสาร จากการปฏิบัติงานตลอดระยะเวลา 17 สัปดาห์ได้ศึกษา และทดลองการใช้งานการ ควบกุมจัดการ ในส่วนโมดูลของตัว IP-Guard และใช้งานฟังก์ชั่นต่าง ๆ ได้อย่างกล่องแกล่ว

#### 4.2.1 ผลการวิเคราะห์การจัดการปรับปรุงพัฒนาตัว IP-Guard

ในการใช้งานตัว IP-Guard นั้นสังเกตได้ว่าเมื่อเราต้องการตรวจสอบระยะเวลา ของอุปกรณ์นั้น ๆ ว่ามีอายุการใช้งานมาแล้วกี่ปีสามารถเข้าไปตรวจสอบได้โดยตรงจาก Asset ของ ระบบ IP-Guard นอกจากจะทราบถึงระยะเวลายังสามารถทราบว่าใครเป็นเจ้าของอุปกรณ์นั้น ๆ และเจ้าของ อุปกรณ์นั้นอยู่แผนกใด และยังสามารถตรวจสอบสถานะว่าผู้ใช้คนนั้นมีการใช้งานจริง อยู่หรือไม่ รวมทั้งในส่วนของ Policy ยังเป็นส่วนที่จัดการการควบคุมการใช้งานได้อย่างกว้างขวาง ทั้งในด้านของ Security และด้านการควบคุมจัดการ การใช้งานของผู้ใช้ในแต่ละแผนกโดยผ่าน เพียงระบบ IP-Guard เท่านั้น

# 4.3 วิเคราะห์ข้อมูล โดยเปรียบเทียบผลที่ได้รับกับวัตถุประสงค์และจุดมุ่งหมายการ ปฏิบัติงานหรือการจัดทำโครงงาน

ตารางที่ 4.1 ตารางเปรียบเทียบจุดประสงค์ และ ผลที่ได้รับจากการปรับปรุงแก้ไข และพัฒนา System IP-Guard

| วัตถุประสงค์                                                              | ผลที่ได้                                                                |
|---------------------------------------------------------------------------|-------------------------------------------------------------------------|
| 1.) สามารถตรวจสอบข้อมูลรายละเอียด                                         | 1.) สามารถตรวจสอบเลข Fix Asset ของ                                      |
| เบื้องต้นของเกรื่องกอมพิวเตอร์ทั้งหมดใน                                   | อุปกรณ์ทั้งหมดที่มีการติดตั้ง IP-Guard ในวง                             |
| เครือข่ายได้ เช่น เครื่องรุ่นอะไร ซื้อมาเมื่อไร                           | เครือข่ายได้รวมถึงวันเวลาการนำเข้าชื่อ                                  |
| ใครเป็นเจ้าของ ติดตั้งโปรแกรมอะไรบ้าง เป็น                                | พนักงานรหัสพนักงาน และแผนกของ                                           |
| ด้น                                                                       | พนักงานคนนั้น ๆ                                                         |
| 2.) ผู้ดูแลระบบสามารถตรวจสอบทรัพย์สิน                                     | 2.) ผู้ดูแลระบบ สามารถตรวจสอบข้อมูลของ                                  |
| ประจำปีที่เป็นของแผนก IT ได้ที่อย่างรวดเร็ว                               | ผู้ใช้ในเกรือข่ายได้ทั้งหมดว่าเป็นใครใครเป็น                            |
| โดยไม่ต้องเดินตรวจเช็กเป็นรายเครื่อง                                      | ผู้ใช้ ได้รวดเร็ว และสะดวกมากขึ้นจากการ                                 |
|                                                                           | แบ่งหมวคหมู่ และจากรายชื่อของพนักงาน                                    |
| 3.) ผู้ดูแลระบบสามารถตรวจสอบการละเมิด                                     | 3.) สามารถตรวจสอบการติดตั้งซอฟต์แวร์ที่                                 |
| ลิขสิทธิ์ในการติดตั้งซอฟต์แวร์ที่ไม่ได้รับ                                | ผิดถิบสิทธิ์ได้จาก Asset Management ของตัว                              |
| อนุญาติให้ติดตั้งได้                                                      | IP-Guard พร้อมทั้งทราบวันเวลาที่ทำการติดตั้ง                            |
|                                                                           | ของอุ <mark>ป</mark> กรณ์ <mark>นั้น ๆ</mark> ที่มีการติดตั้ง และสามารถ |
|                                                                           | <mark>ทำการ</mark> Uninst <mark>all ได้</mark> เลยผ่านหน้าจอ Console    |
| 4.) ผู้ดูแลระบบสามาร <mark>ถตร</mark> วจสอบย้อ <mark>น</mark> หลัง        | <mark>4.) สาม</mark> ารถต <mark>รวจส</mark> อบประวัติการใช้งานต่าง ๆ    |
| เกี่ยวกับการใช้งานคอม <mark>พิวเต</mark> อร์ของผู้ใช้ <mark>ไ</mark> ด้ใน | ย้อน <mark>หถ</mark> ังได้จ <mark>าก Po</mark> licy Log                 |
| กรณีที่มีการทำผิดกฎของบริษัท                                              |                                                                         |
| 5.) สามารถควบคุม และจัดการเครื่อง                                         | 5.) Policy ที่กำหนดขึ้น และระบบ IP-Guard มี                             |
| คอมพิวเตอร์ให้เป็นไปตามมาตรฐานความ                                        | ความครอบคุมเรื่องของกฎระเบียบนโยบาย                                     |
| ปลอคภัยตามนโยบายของบริษัทได้                                              | ของบริษัท                                                               |

| 6.) สามารถเช็คข้อมูลแก้ไขอัพเคทข้อมูลได้  | 6.) สามารถเช็คข้อมูลแก้ไขอัพเคทข้อมูลได้   |
|-------------------------------------------|--------------------------------------------|
|                                           | จากแผน layout และใน Function Asset ของ     |
|                                           | IP-Guard ได้โดยตรง                         |
| 7.) สามารถแก้ไขปัญหาที่เกิดขึ้นบนอุปกรณ์  | 7.) สามารถจัดการ และควบคุมอุปกรณ์ผู้ใช้ได้ |
| โน๊ตบุ๊คของพนักงานได้รวดเร็ว และมีขั้นตอน | สะควก และรวคเร็วมากขึ้นเนื่องจากแบ่งแยก    |
| ไม่จำเป็นต้องเข้าถึงตัวพนักงานในการแก้ไข  | ออกเป็นส่วน ๆทำให้สามารถตรวจสอบได้         |
|                                           | เพียงจากเลขรหัสพนักงาน และแผนกพนักงาน      |
|                                           | พร้อมทั้งสามารถเข้าไปแก้ไขปัญหาได้         |
|                                           | โดยตรงตามการร้องขอของผู้ใช้โดยการรี โมท    |
|                                           | เข้าไปแก้ไขด้วยตัว IP-Guard เอง            |
|                                           |                                            |

# บทที่ 5

### บทสรุปและข้อเสนอแนะ

#### 5.1 สรุปการดำเนินงาน

จากการปฏิบัติงานตั้งแต่เดือนมิถุนาขนถึงเดือนกันขาขน เป็นระขะเวลา 4 เดือน หรือ 17 สัปดาห์นั้น ประสบความสำเร็จเป็นอย่างมาก เนื่องจากได้รับประสบการ์ณในการทำงานจริง และ ความรู้ต่าง ๆที่อยู่นอกตำราเรียนหรืออยู่นอกหลักสูตรทั้งในทางด้านการทำงาน การติดต่อสื่อสาร กันระหว่างบริษัทที่อยู่ในเครือทั้งในไทย และต่างประเทศ การดูแลระบบเครือข่ายภายในองก์กร การแก้ไขปัญหาต่าง ๆของผู้ใช้การทำงานในส่วนของ SAP หรือ Database การตั้งค่าการใช้งาน ระบบ TV Conference การจัดการผู้ใช้ต่าง ๆทั้งผู้ใช้เก่า และผู้ใช้ใหม่การจัดระบบระเบียบ และ พัฒนาโปรแกรมเพื่อการจัดการอุปกรณ์ในบริษัทด้วย IP-Guard การเรียนรู้การทำงานอย่างเป็น ระบบ การกำหนดการทำงานในแต่ละขั้นตอน การปรับตัวในการทำงานร่วมกับผู้อื่น การสนับสนุน ทั้งในแผนกตัวเอง และสนับสนุนผู้ใช้ การเรียนรู้การทำงาน และการศึกษาก้นคว้าด้วยตนเอง และ การแก้ไขปัญหาต่าง ๆที่เกิดขึ้นในระหว่างปฏิบัติงาน

#### 5.2 แนวทางการแก้ไขปัญหา

10

จากการทำงานในโครงงาน IP-Guard สำหรับการกอนโทรลในเรื่องของอุปกรณ์โน๊ตบุ๊ค และการเก็บ Logs รวมทั้งการกำหนด Policy ของทางบริษัท นั้นได้พบปัญหาในหลาย ๆรูปแบบ ไม่ ว่าจะเป็นในเรื่องของข้อมูลที่จะนำมาใช้งานกับตัว IP -Guard เป็นข้อมูลเก่าที่ไม่ได้รับการอัพเดท แก้ไขหรือปรับปรุง และทางบริษัทยังไม่ได้กำหนดรูปแบบของตัว Policy ที่เป็นมาตรฐานในการใช้ งานจึงทำให้ต้องทำการกำหนด และตรวจสอบ Policy ใหม่ให้แน่ใจว่าสามารถใช้งานได้จริง และ ไม่ทรงผลกระทบกับการทำงานของผู้ใช้ และปัญหาที่เกิดจากความไม่กุ้นชินกับการใช้งานตัว IP-Guard ทำให้ไม่สามารถใช้งาน โมดูล และฟังก์ชั่นต่าง ๆ ได้อย่างมีประสิทธิภาพ รวมทั้งพบปัญหา ในการปรับปรุงในส่วนของการจัดหมวดหมู่เกรื่องกอมพิวเตอร์ เนื่องจากทางบริษัทนั้นในแต่ละ เดือนมีการข้ายแผนก รวมถึงมีการเปลี่ยนแปลงเลเอ้าท์ที่นั่งของแต่ละโซนทำให้ไม่สามารถกำหนด ตายตัวในส่วนของการจัดเรียงหมวดหมู่ได้ ซึ่งพอได้ทำการสรุปจุดประสงค์ผลดีผลเสียแล้วหลัง จากนั้นได้ทำการไปศึกษากันกว้าด้วยตนเองว่าระบบ IP-Guard นั้นทำงานอย่างไร และในแต่ละ ฟังก์ชั่นมีวิธีการใช้งานอย่างไร แต่เมื่อมีจุดที่ไม่สามารถศึกษาหาข้อมูลได้ ก็สามารถขอคำแนะนำ การพนักงานที่ปรึกษาหรือพนักงานในแผนกได้

#### 5.3 ข้อเสนอแนะจากการดำเนินงาน

 ทางบริษัทควรมีการแชร์ข้อมูลกันให้มากขึ้นเพื่อให้ทราบโดยทั่วกัน ในเรื่องของการ เปลี่ยนเลเอ้าท์การย้ายแผนก เพื่อง่ายในการเปลี่ยนแปลงแก้ใขอัพเดทข้อมูล

 2. ต้องมีการวางแผนอย่างเป็นระบบเป็นขั้นเป็นตอน กำหนดระยะเวลาที่แน่นอน วางแผนเผื่อเหตุการณ์ที่ไม่คาดคิด มองหาโอกาสที่จะเกิดกวามผิดพลาดเพื่อให้การทำงานนั้นไม่ ยุ่งยากซับซ้อน และ เข้าใจได้ง่าย

 การทำงานกับสิ่งใหม่ ๆ ไม่ว่าจะเป็นระบบฐานข้อมูลระบบปฏิบัติการซอฟต์แวร์ใน การควบคุมหรืออุปกรณ์ใหม่ ๆที่ไม่เคยใช้งานมาก่อนนั้น ล้วนแล้วแต่เป็นการเรียนรู้ที่ดีจึงควรที่จะ มีการเรียนการสอนเกี่ยวกับความรู้ที่ใช้ให้มีพื้นฐานที่เพียงพอ ก่อนจะเริ่มดำเนินงาน

 4.) ก่อนจะเริ่มคำเนินงานควรศึกษากฎข้อห้ามข้อบังคับของทางบริษัทให้ดีก่อนเพื่อ ความถูกต้อง และเป็นระบบระเบียบ และสรุปกฎที่มีความสำคัญเพื่อนำมาใช้ในการกำหนด Policy
 5.) ทางบริษัทควรประกาศให้พนักงานทราบ โดยทั่วกันในเรื่องของกฎข้อบังคับ และ วิธีการในการแจ้งเรื่องขอสนับสนุนเพื่อให้สามารถใช้วิธีการรี โมทคอน โทรลเข้าไปแก้ไขได้ เป็น หนึ่งในสแตนดาส

6.) ควรทำเอกสารสอนการใช้งานในแต่ละส่วนเพื่อให้กับผู้ที่จะมาดูแลระบบคนต่อไป สามารถอ่าน และเรียนรู้ได้ง่ายงื้น

7.) ก่อนจะมีการพัฒนาอัพเคทโปรแกรมหรือข้อมูลอะไรก็ตามจำเป็นต้องมีการ ตรวจสอบให้แน่ใจเสียก่อนว่าข้อมูลหรือการทำงานนั้นถูกต้องไม่มีความผิดผลาดใด ๆที่ส่งผล กระทบต่อการใช้งานของผู้ใช้

#### เอกสารอ้างอิง

งานวิจัยเรื่อง การวิเคราะห์ความมั่นคง และปลอดภัยของระบบอินเทอร์เน็ตแบงก์กิ้งในประเทศไทย : An Analysis of Safety and Security for Internet Banking in Thailand] โดย พัฒนรัฐ.

1. Schmeh K. Cryptography and Public Key Infrastructure on the Internet. John Wiley & Sons; 2003.

สมนึก พ่วงพรพิทักษ์. เอกสารประกอบการสอน IT Security. มหาวิทยาลัยมหาสารคาม
 2555.

TEC Solutions Limited บริษัท บางกอกพื. บังกะ โล จำกัด บริษัทจัดจำหน่าย Software IP-Guard

- 30/70 หมู่ 7 ตำบลบางแก้วอำเภอบางพลิจังหวัดสมุทรปราการ 10540
- โทรศัพท์: + 02-762 5535, + 02-751 8448
- โทรสาร: 02-751 7233
- อีเมล: <u>pakawa@ppbk.co.th</u>

ข้อมูล: <u>http://www.ip-guard.com/index.php/en/solutions</u>

http://www.ip-guard.com/index.php/en/solutions/data-loss-prevention-solution http://www.ip-guard.com/index.php/en/solutions/pc-internet-monitoring http://www.ip-guard.com/index.php/en/solutions/systems-management http://www.ip-guard.com/index.php/en/solutions/endpoint-security-management

# STITUTE OF

# nn Sula 877

ภาคผนวก ก การติดตั้งซอฟต์แวร์ IP-Guard ลงในเครื่อง Client

VSTITUTE OF

การติดตั้งซอฟต์แวร์ IP-Guard ลงในเครื่องผู้ใช้จะมีด้วยกัน 2 วิธีคือแบบออโด้ และแบบแมนนวล ดังภาพ

1. แบบออโต้

(0)

1.1 โดยการรี โมทเข้าไปที่เซิร์ฟเวอร์ IP-Guard และเข้าไปที่ Agent Remote Installer ดังรูปที่ 1.1

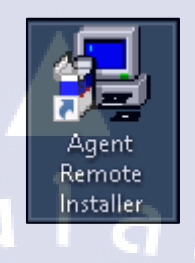

รูปภาคผนวก ก ที่ 1.1 ใอคอนตัว Remote Installer

 1.2 เมื่อทำการเปิดตัว Remote Installer แล้วให้ทำการ เลือก File > Scan Settings เพื่อตั้งค่าการค้นหา จากการกำหนด IP Address ในวงเครือข่ายของทางบริษัท

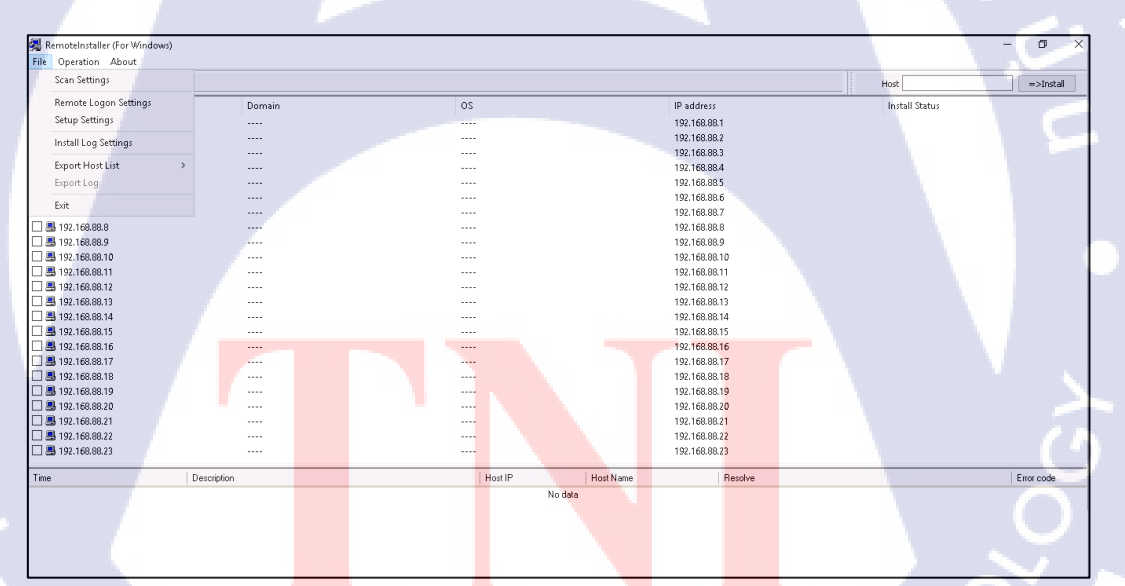

รูปภาคผนวก ก ที่ 1.2 การตั้งค่าการค้นหาเครื่องคอมพิวเตอร์จากเลข IP Address

| Scan | Settings                                         |                                      |      |                                                                      | × |
|------|--------------------------------------------------|--------------------------------------|------|----------------------------------------------------------------------|---|
| IF   | Address Rang                                     | je                                   |      |                                                                      |   |
|      | From                                             |                                      | То   |                                                                      |   |
|      | Add IP Range<br>From:<br>To:                     | 9<br>192 . 168 .<br>192 . 168 .      |      | Delete Add                                                           |   |
| P    | acket Sending :<br>ICMP Sending<br>UDP Sending : | Interval<br>I Interval:<br>Interval: | 1000 | Specifies the time in<br>milliseconds, must above<br>(milliseconds). | 5 |
|      |                                                  | u I                                  | C    | OK Cancel                                                            |   |

1.3 การตั้งค่าการค้นหาอุปกรณ์ในวงเครือข่ายโดยการกำหนดวง IP ตามการใช้งานของบริษัท

ร**ูปภาคผนวก ก ที่ 1.3** หน้าจอการตั้งค่าการค้นหาอุปกรณ์ด้วยเลข IP

1.4 หลังจากทำการตั้งค่าวง IP เสร็จเรียบร้อย ให้ทำการค้นหาวงที่ได้ทำการตั้งค่านั้นจะแสดงข้อมูล ต่าง ๆดังรูปภาคผนวก ก ที่ 1.4

10

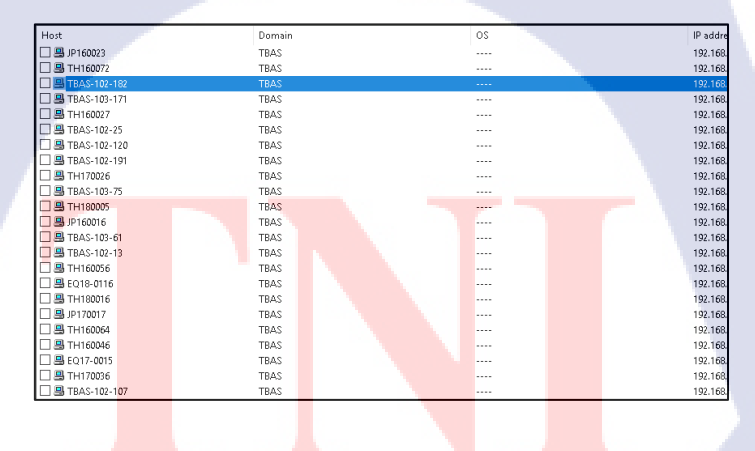

รูปภาคผนวก ก ที่ 1.4 หน้าจอแสดงชื่อ และอุปกรณ์พร้อมโคเมนในวง IP ที่ค้นหา

1.5 ทำการเลือกอุปกรณ์ที่ต้องการติดตั้ง หลังจากนั้นกดติดตั้ง ระบบจะทำการ รีโมท ไปที่เครื่อง
 ของ Client แล้วทำการติดตั้งเองอัตโนมัติ พร้อมแจ้งสถานการณ์ติดตั้งว่าสำเร็จหรือไม่สำเร็จ

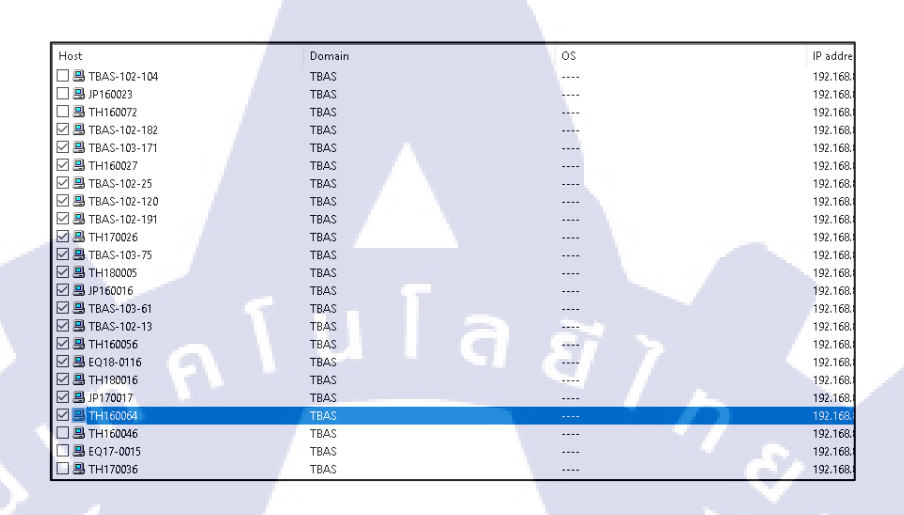

ร**ูปภาคผนวก ก ที่ 1.5** การเลือกอุปกรณ์เพื่อทำการรี โมทติดตั้ง

10

#### 2. แบบแมนนวล

( 🖤

2.1 เป็นการติดตั้งตัว IP-Guard โดยตรงจากเครื่องคอมพิวเตอร์หรืออุปกรณ์ของพนักงาน โดยการ เข้าไปที่ไดร์ส่วนกลางของทางบริษัท เพื่อเปิดตัวติดตั้งจะอยู่ในโฟลเดอร์ชื่อ 07-IP Guard จะมี ทั้งหมด 2 โฟลเดอร์ คือ Client และ Console สำหรับพนักงานจะติดตั้งตัว Client

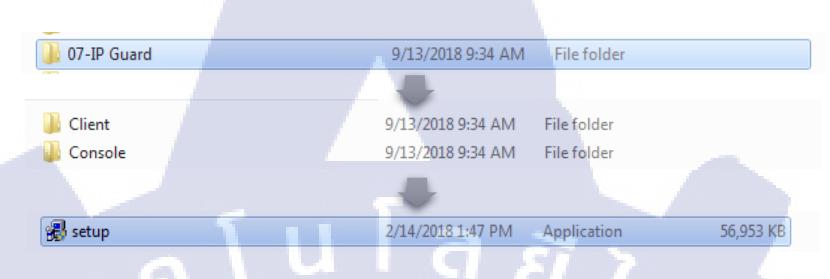

รูปภาคผนวก ก ที่ 2.1 โฟลเดอร์ที่เก็บตัวติดตั้ง IP-Guard ในไดร์กลางของทางบริษัท

2.2 ทำการติดตั้งโปรแกรมตามขั้นตอน ดังรูปภาพต่อไปนี้

2.2.1 เริ่มการติดตั้งตามภาพขั้นตอนต่อไปนี้

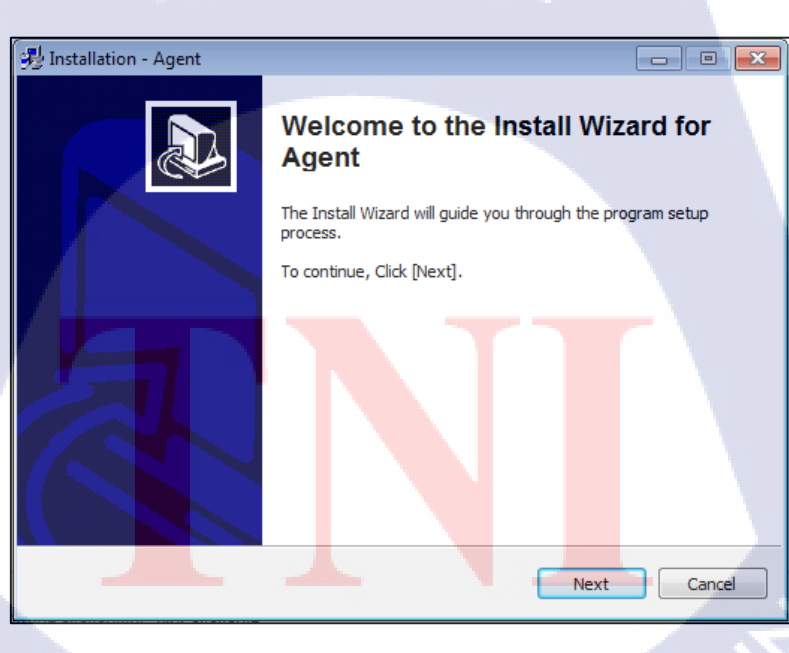

ร**ูปภาคผนวก ก ที่ 2.2.1** กด Next เพื่อติดตั้ง

| 🤧 Installation - Agent                                        | - • ×                |
|---------------------------------------------------------------|----------------------|
| Ready to install<br>The wizard is ready to begin installation |                      |
| The install Wizard will install Agent on your computer.       |                      |
| To cancel, dick [Cance]].                                     |                      |
|                                                               |                      |
| 5 5                                                           |                      |
|                                                               | vious Install Cancel |

# รูปภาคผนวก ก ที่ 2.2.2 กค Install เพื่อติดตั้งแบบแมนนวล

| 💤 Installation - Agent                                   |                                           |
|----------------------------------------------------------|-------------------------------------------|
| Installing<br>Please wait while the Install Wizard insta | lls agent. This may take several minutes. |
| Copying new files                                        |                                           |
|                                                          | Previous Instal Cancel                    |
|                                                          |                                           |

รูปภาคผนวก ก ที่ 2.2.3 รอการติดตั้งซอฟต์แวร์ IP-Guard เสร็จสิ้น

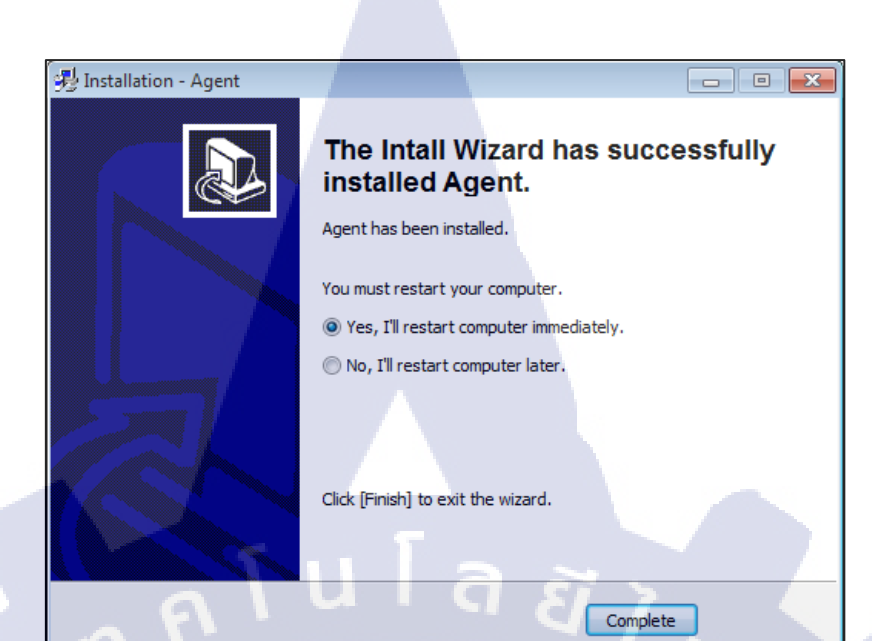

รูปภาคผนวก ก ที่ 2.2.4 หน้าตาตัว Application install

TC

ภาคผนวก ข การแก้ไขปัญหาของ Client โดยการรีโมทคอนโทรล

WSTITUTE OF TECH

\_\_\_\_\_n í u í a ã / / , \_\_\_\_\_\_, ∩ € การรีโมทคอนโทรลไปหาพนักงานตามจุดต่าง ๆในบริษัท ไม่จำเป็นจะต้องเดินไป โดยการรับเรื่อง จากพนักงานทางโทรศัทพ์ของบริษัท หลังจากทางแผนกได้รับเรื่องก็จะทำการดังขั้นตอนต่อไปนี้

1.) ทำการเปิดตัว Remote Desktop Connection เพื่อทำการเข้าไปที่ตัวซอฟต์แวร์ IP-Guard

| Nemote Desktop Connection                           | - • •      |
|-----------------------------------------------------|------------|
| Remote Desktop<br>Connection                        |            |
| Constant 100 100 1                                  |            |
| Computer: [192.168.]                                |            |
| User name: None specified                           |            |
| You will be asked for credentials when you connect. |            |
|                                                     | nnect Help |
|                                                     |            |

รูปภาคผนวก ข ที่ 1 หน้าตาโปรแกรม Remote Desktop Connection บนระบบปฏิบัติการ

2.) หลังจากทำการรี โมทเข้าไปแล้วให้เข้าไปที่ไอคอน IP-Guard V3 Console

TC

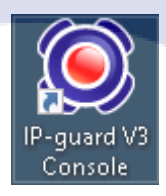

<mark>รูปภาคผนวก ข ที่ 2</mark>หน้าตาไอคอน IP-Guard V3 Console

 หลังจากทำการเปิด IP-Guard V3 Console แล้วจะมีหน้าจอแสดงฟังก์ชั่นต่าง ๆ โดยให้ทำการ เลือกแผนกของพนักงานที่ส่งเรื่องเข้ามาเพื่อขอแก้ไขปัญหา

| 🕵 IP-guard V3 Console                                                                                                    |                         |                             |                             |                        |                                           |                  | -                 | ð X           |
|----------------------------------------------------------------------------------------------------|-------------------------|-----------------------------|-----------------------------|------------------------|-------------------------------------------|------------------|-------------------|---------------|
| Ele Control Statistics Log                                                                                                    | s Bolicies Advanced Mor | nitoring Maigtenance Securi | ty Detect Assets Categories | Desktop Request Manage | ement <u>T</u> ools <u>V</u> iew <u>H</u> | elp              |                   |               |
| 🧀 🗙 🕤 🏷 💁                                                                                                    | ) 🕒 📦 🤮 🔊               | 9 🔁 🔶 🛦 🗩 🛽                 | 1                           |                        |                                           |                  |                   |               |
| Computer 👻 a 🗙                                                                                                    | 4 🚯 Statistics 💋 E      | events Log 🐁 Basic Policy   | Advanced Policy @ Monito    | ring 🚺 Maintenance     | Security Detect                           |                  |                   |               |
| Strain Contemporation International International Internat | Parie Doley Role Aprile | ration Traffic              |                             |                        |                                           |                  |                   |               |
| Ol_All Computer                                                                                                    | Case Forey Nors Paper   | Cation many                 |                             |                        |                                           |                  |                   |               |
| Business Planning                                                                                                    | Basic Information       |                             |                             |                        |                                           |                  |                   |               |
| D 🖧 Cost Planning                                                                                                    | Name                    | IP Address IP/MAC           | Sessions Davs o Version     | Root Time              | Last Online                               | Last Active Time | installed Time La | st Logan User |
| 🐵 💑 Electronic Engineer                                                                                                    | A DD All Computer       |                             |                             |                        |                                           |                  |                   |               |
| B. Stecutive     B. Stecutive     B. Stecutive     State     State           | A 03 Pilot PC           |                             |                             |                        |                                           |                  |                   |               |
| FPT Engineering Di                                                                                                    | 2 D2_Server PC          |                             |                             |                        |                                           |                  |                   |               |
| E-ge Gen. Admin. & Go                                                                                                    | 💑 01_Catia Work Station |                             |                             |                        |                                           |                  |                   |               |
| - A Information System                                                                                                    | 💑 Unclassified          |                             |                             |                        |                                           |                  |                   |               |
| 😨 💑 Interior Design Dep                                                                                                    | Test Policy             |                             |                             |                        |                                           |                  |                   |               |
| 🗉 💑 Internal Control De                                                                                                    |                         |                             |                             |                        |                                           |                  |                   |               |
| 🕀 💑 Japanese                                                                                                    |                         |                             |                             |                        |                                           |                  |                   |               |
| E Logistics Control                                                                                                    |                         |                             |                             |                        |                                           |                  |                   |               |
| See New Project Program                                                                                                    |                         |                             |                             |                        |                                           |                  |                   |               |
| Pakistan Sunnart                                                                                                    |                         |                             |                             |                        |                                           |                  |                   |               |
| Production Contro                                                                                                    |                         |                             |                             |                        |                                           |                  |                   |               |
| 🕖 💑 Production Engine                                                                                                    |                         |                             |                             |                        |                                           |                  |                   |               |
| 🕀 🚰 Production Plannir                                                                                                    |                         |                             |                             |                        |                                           |                  |                   |               |
| B- R Purchasing                                                                                                    |                         |                             |                             |                        |                                           |                  |                   |               |
| Guality Assurance     Guality Control                                                                                                    |                         |                             |                             |                        |                                           |                  |                   |               |
| Bar Bar                                                                                                    |                         |                             |                             |                        |                                           |                  |                   |               |
| Safety&Environme                                                                                                    |                         |                             |                             |                        |                                           |                  |                   |               |
|                                                                                                    |                         |                             |                             |                        |                                           |                  |                   |               |
| 🙃 💑 Seat & Door & Inte                                                                                                    |                         |                             |                             | -                      |                                           |                  |                   |               |
| B Seat Design Dept.                                                                                                    |                         |                             |                             |                        |                                           |                  |                   |               |
| Geographic SPTT Promotion                                                                                                    |                         |                             |                             |                        |                                           |                  |                   |               |
| 0-99 Inal                                                                                                    |                         |                             |                             |                        |                                           |                  |                   |               |
|                                                                                                    |                         |                             |                             |                        |                                           |                  |                   |               |

ร**ูปภาคผนวก ข ที่ 3** หน้าจอแสดงฟังก์ชั่นของซอฟต์แวร์ IP-Guard

 หลังจากเลือกแผนกของพนักงานที่ร้องขอให้ทำการแก้ปัญหาแล้ว ให้เลือกตัวอุปกรณ์ของ พนักงานคนนั้น ได้จากชื่อหรือรหัสของพนักงาน

10

| Business Planning Dept.     | Basic Information                    |                                                                   |
|-----------------------------|--------------------------------------|-------------------------------------------------------------------|
| 💑 Electronic Engineer Dept. | Name                                 | Value                                                             |
| 💑 Executive                 | Name                                 | TBAS-102-112                                                      |
| FPT Engineering Division    | <ul> <li>Computer</li> </ul>         | TBAS-102-112                                                      |
| - Human Pasaursas Dant      | Group                                | Information System Dept. Thai                                     |
| Information System Dent     | <ul> <li>IP Address</li> </ul>       | 192.168.89.8                                                      |
| Information System D        | <ul> <li>Status</li> </ul>           | Running                                                           |
| Information System D        | Days offline                         | 0                                                                 |
| EQ17-0034                   | <ul> <li>Version</li> </ul>          | 3.32.0609.0                                                       |
|                             | • OS                                 | Windows 7 Professional Edition, 32-bit English                    |
|                             | <ul> <li>Boot Time</li> </ul>        | 2018-09-14 08:12:41                                               |
|                             | <ul> <li>Last Online</li> </ul>      | 2018-09-14 11:27:03                                               |
|                             | <ul> <li>Last Active Time</li> </ul> | 2018-09-14 11:26:13                                               |
| TH180018                    | <ul> <li>Installed Time</li> </ul>   | 2018-09-14 11:09:59                                               |
|                             | IP/MAC                               | FC-15-B4-E8-EB-B80,48-5A-B6-EF-A0-750,54-35-30-1C-9B-51(192.168.8 |
| 💑 Interior Design Dept.     | Last Logon User                      | TBAS\TN031                                                        |
| Internal Control Dept.      | S TBAS\TN031                         | 2018-09-14 08:13:01                                               |
|                             |                                      |                                                                   |
|                             |                                      |                                                                   |

รูปภาคผนวก ข ที่ 4 หน้าจอแสดงข้อมูลของอุปกรณ์พร้อมแสดงผู้ใช้งาน

5.) เลือกอุปกรณ์ที่ต้องการรี โมทเข้าไปแก้ไขปัญหาโดยการเลือกฟังก์ชั่นการแจ้งเตือน ให้ผู้ใช้งาน ทราบก่อนที่จะทำการรี โมทไปว่าให้ทำการอนุญาตสิทธิ์การเข้าใช้งาน ด้วยการเลือกเมนูตามรูป ภาคผนวก ที่ 5.1 5.2 5.3 และ 5.4

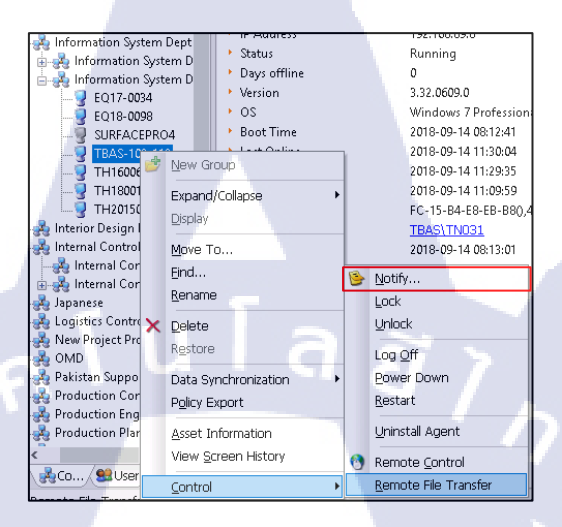

**รูปภาคผนวก ข ที่ 5.1** หน้าจอแสดงการส่งข้อความแจ้งเตือนไปยังอุปกรณ์เครื่องนั้น ๆ

| otify      |                               |                             | ×        |
|------------|-------------------------------|-----------------------------|----------|
| litle      | Notify                        |                             |          |
| Iontent    |                               |                             | <b>D</b> |
| Please con | firm to allow the IS departme | nt to Deal with the problem | ^        |
|            |                               |                             |          |
|            |                               |                             | ~        |
|            |                               | Send Canc                   | el       |
|            |                               |                             |          |

ร**ูปภาคผนวก ข ที่ 5.2** หน้าจอการเขียนข้อความแจ้งเตือนให้กับ ผู้ใช้งานคนนั้น ๆ

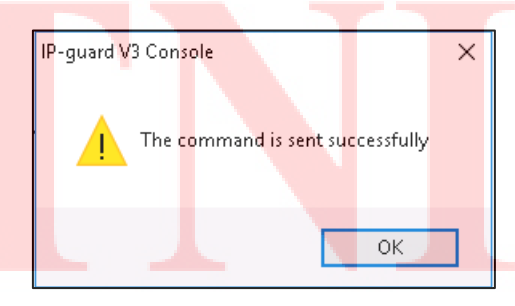

ร**ูปภาคผนวก ข ที่ 5.3** หน้าจอแสดงสถานะการส่งข้อความแจ้งเตือน

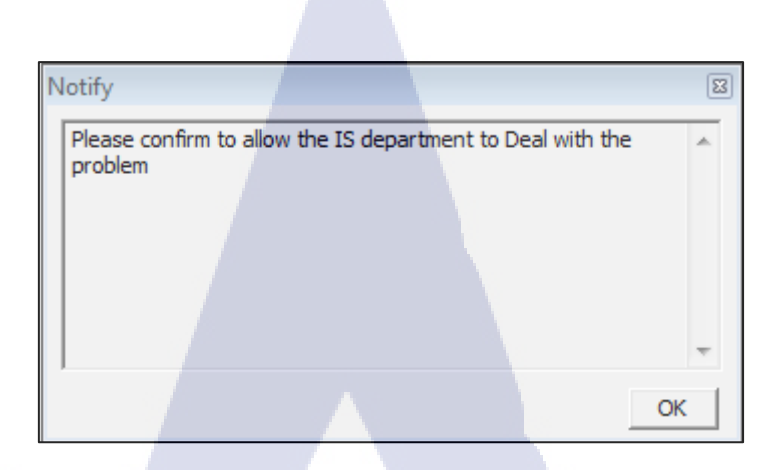

รูปภาคผนวก ข ที่ 5.4 หน้าจอการแจ้งเตือนบนหน้าจอของผู้ใช้

6.) หลังจากทำการแจ้งเตือนเสร็จเรียบร้อยแล้ว ให้ทำตามขั้นตอนต่อไปนี้เพื่อทำการรีโมท เข้าไป แก้ไขปัญหาของพนักงาน โดยเลือกเมนู Control > Remote Control ดังรูปภาคผนวก ที่ 6.1 6.2 6.3 และ6.4

| TH16000<br>TH16000<br>TH1800<br>TH20150<br>Interior Design<br>Internal Contro | New Group<br>Expand/Collapse →<br>Display<br>Move To                    | 2018-09-14 11:33:11<br>2018-09-14 11:32:36<br>2018-09-14 11:09:59<br>FC-15-B4-E8-EB-B80<br><u>TBAS\TNO31</u><br>2018-09-14 08:13:01 |                                                     |  |
|-------------------------------------------------------------------------------|-------------------------------------------------------------------------|----------------------------------------------------------------------------------------------------|-----------------------------------------------------|--|
| → A Internal Cor<br>→ A Internal Cor<br>A Japanese<br>A Logistics Contro      | Eind Rename                                                             | 6                                                                                                    | Notify<br>Lock                                      |  |
| 🔏 New Project Pro 🏠                                                           | <u>D</u> elete<br>R <u>e</u> store                                      |                                                                                                    |                                                     |  |
| A Pakistan Suppo<br>Production Cor<br>Production Eng                          | Data Synchronization                                                    |                                                                                                    | <u>P</u> ow <mark>er Down</mark><br><u>R</u> estart |  |
| Produ <mark>ction Pl</mark> ar                                                | <u>A</u> sset Inf <mark>o</mark> rmation<br>View <u>S</u> creen History |                                                                                                    | Uninstall Agent                                     |  |
|                                                                               | <u>C</u> ontrol                                                         |                                                                                                    | Remote File Transfer                                |  |

10

รูปภาคผนวก ข ที่ 6.1 หน้าจอแสดงเมนูการรี โมทคอน โทรล

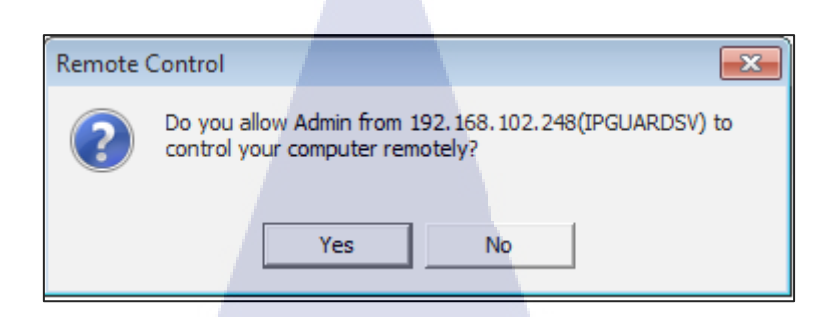

# ร**ูปภาคผนวก ข ที่ 6.2** หน้าจอแสดงข้อกวามเตือนก่อนการรี โมทคอนโทรล

IP-guard V3 Console

? Rer Are

(0

Remote control must have the permission granted by the remote host. Are you sure to send a request?

A dialog box will pop up on the remote desktop and ask for permission.

Yes

No

<mark>รูปภาคผนวก ข ที่ 6.3</mark> หน้าจอแสดงตัวเลือกว่าต้องการให้พนักงานรับรู้กว่ารีโมทคอนโทรลหรือไม่

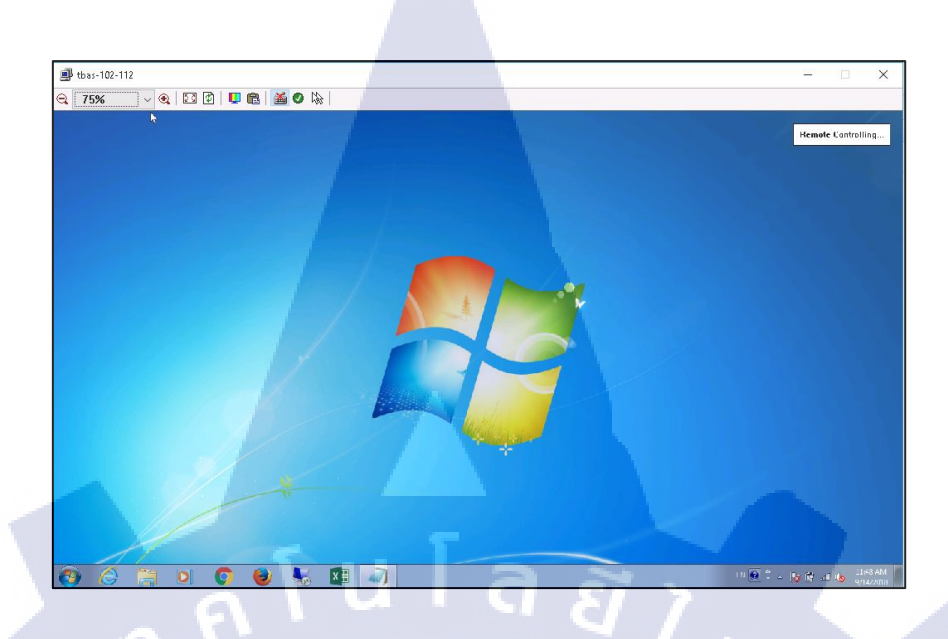

# ร**ูปภาคผนวก ข ที่ 6.3** หน้าจอแสดงการคอน โทรลเครื่อง Client

WSTITUTE OF TECH

# ภาคผนวก ค แผนงานและรายงานประจำสัปดาห์

nníula ðins

WSTITUTE OF TECH

## ประวัติผู้จัดทำโครงงาน

นาย บุญฤทธิ์ เลาหสุวรรณ

21 พฤษจิกายน 2539

อ.บางใหญ่ จ.นนทบุรี 11140

เบสท์

ชื่อ – นามสกุล

ชื่อเล่น

วัน/เดือน/ปีเกิด

ที่อยู่ปัจจุบัน

ประวัติการศึกษา ระดับประถมศึกษา

ระดับมัธยมศึกษา

ระดับอุดมศึกษา

10

ทุนการศึกษา

ประวัติการฝึกอบรม

ผลงานที่ได้รับการตีพิมพ์

-ไม่มี--ไม่มี--ไม่มี-

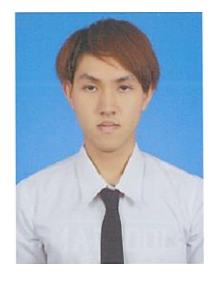

ประถมศึกษาตอนปลาย พ.ศ. 2549-2551 โรงเรียนวัดละหาร

69/29 หมู่ 7 ซอย 2 หมูบ้าน คุณาลัย ค.เสาธงหิน

มัธยมศึกษาตอนปลาย พ.ศ. 2555-2557 โรงเรียนเตรียมอุดมศึกษาพัฒนาการ นนทบุรี

คณะเทคโนโลยีสารสนเทศ สาขาเทคโนโลยีสารสนเทศ พ.ศ. 2558 สถาบันเทคโนโลยีไทย-ญี่ปุ่น